# 基本資料表填表列印系統

## 主辦單位:教育部技術及職業教育司 委辦單位:國立雲林科技大學

#### 110年10月

版權所有©2021教育部

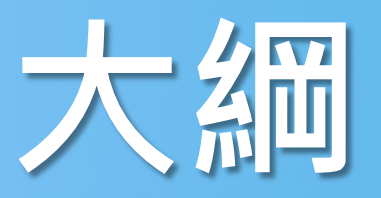

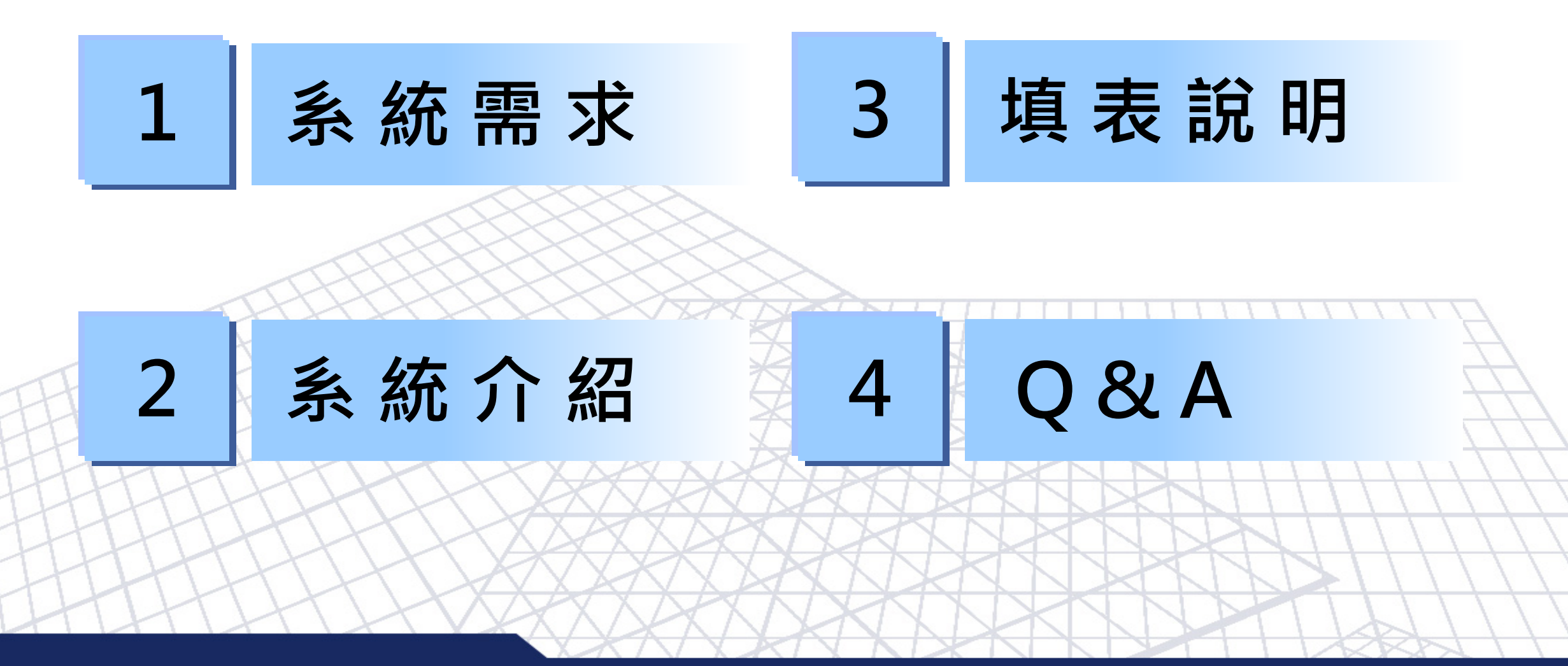

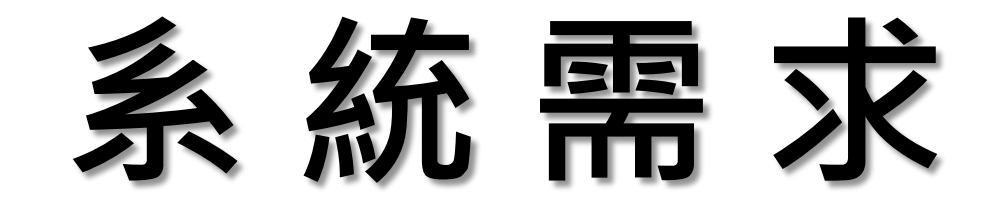

基本配備

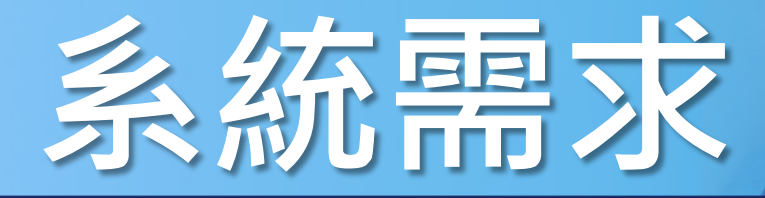

#### 基本配備 相容性檢視設定

### ➢ 瀏覽器Google Chrome

- ➢ 瀏覽器Internet Explorer 8.0或以上
- ▶ 螢幕解析度1440 × 900或以上
  - Adobe Reader 9.0或以上
- ▶ Microsoft Excel 2003或以上

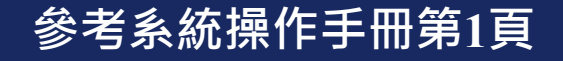

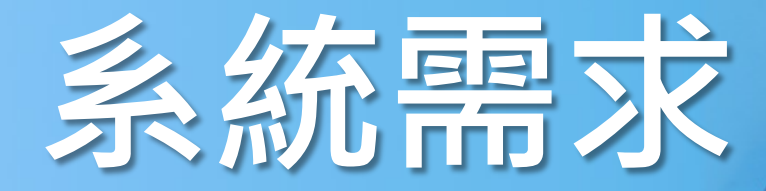

基本配備 相容性檢視設定

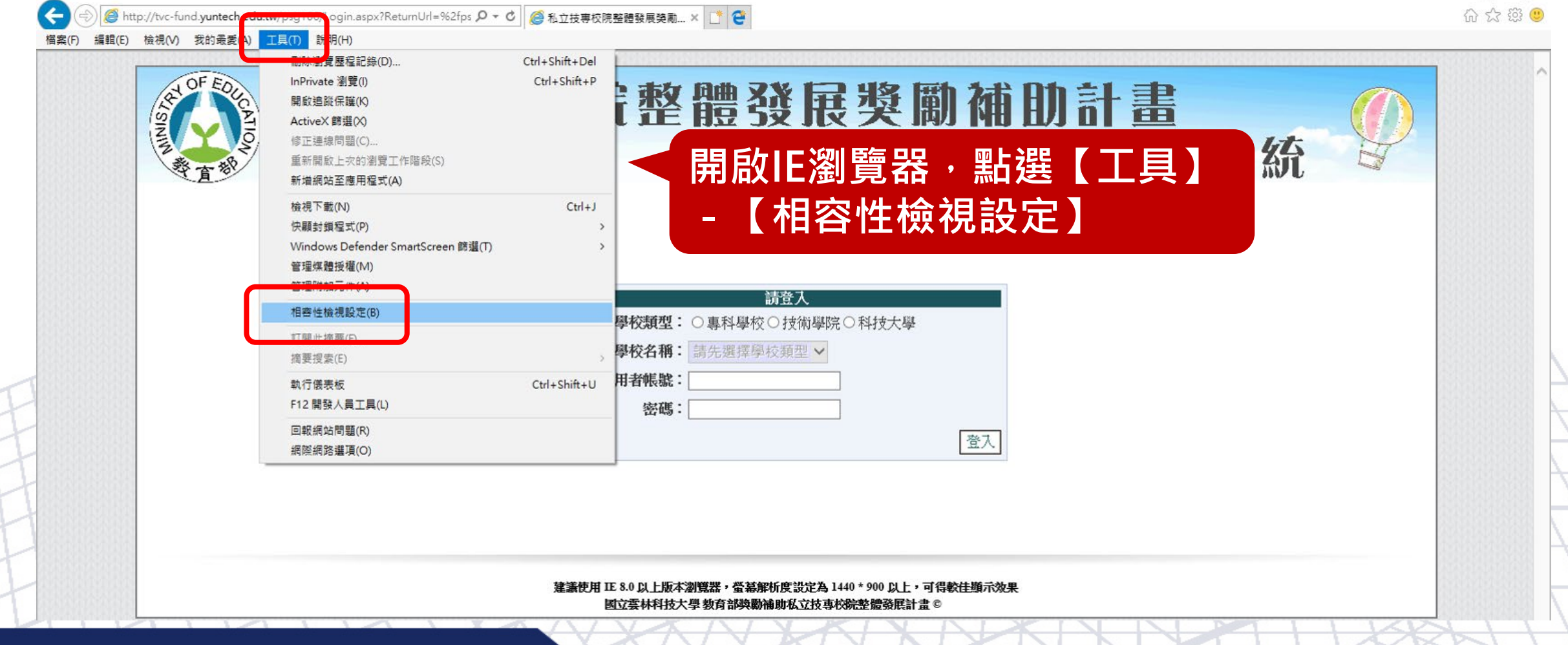

#### 參考系統操作手冊第1頁

Ð

X

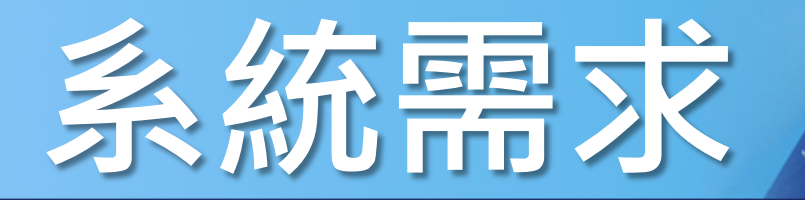

#### 基本配備 木

| (こう) (参 http://tvc-fund.yuntech.edu.tw/ps | g106/Login.aspx?ReturnUrl=%2fps ♀ ♥   (                                                                                                    | ▲ 相容性檢視設定                                                  | ×     |             | 合 ☆ 鐚 🙂 |
|-------------------------------------------|----------------------------------------------------------------------------------------------------|------------------------------------------------------------|-------|-------------|---------|
|                                           | th (H)     th (H)     th ( | d<br>c<br>新增此網站(D):<br>http://tvc-fund.yuntech.edu.tw/psg/ | 新増(A) | 計畫<br>長列印系統 |         |
|                                           | 檢視下載(N)<br>快顯封鎖程式(P)<br>Windows Defender SmartScreen 篩邏(T)<br>管理煤體授權(M)<br>管理附加元件(A)                                                                                                    | 已新增至 [相容性檢視] 的網站(W):                                       | 移除(R) |             |         |
|                                           | 相容性檢視設定(B)                                                                                                    |                                                            |       |             |         |
|                                           | 訂閱此摘要(F)<br>摘要搜索(E)                                                                                                    |                                                            |       |             |         |
| T                                         | 執行儀表板 (<br>F12 開發人員工具(L)                                                                                                    | Ct                                                         |       |             |         |
| H                                         | 回報網站問題(R)<br>網際網路選項(O)                                                                                                    |                                                            |       |             |         |
|                                           |                                                                                                    |                                                            |       |             |         |
| T                                         |                                                                                                    | ☑ 使用 Microsoft 相容性清單(U)                                    |       |             |         |
| II                                        |                                                                                                    | 如需詳細資訊,請參閱 <u>Internet Explorer 隱私權聲明</u>                  |       |             |         |
| H                                         | 5 5 white 5 min water                                                                                                    |                                                            | 關閉(C) |             |         |
| 參考系統操作手冊第1頁                               | eko zakostale zako siko stale<br>T                                                                                                    | XXXXXXXXXX                                                 | XN    |             | 112     |

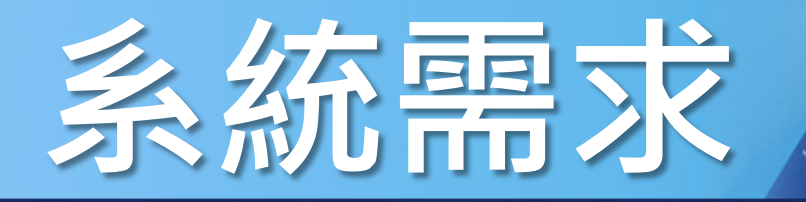

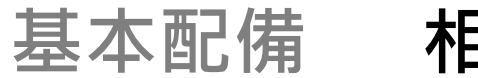

| ← ○ | (//tvc-fund.yuntech.edu.t<br>檢視(V) 我的最愛(A) | w/psg106/Login.aspx?ReturnUrl=%2fps ク <<br>ご貝(1)<br>説明(H)<br>副除瀏覽歷程記錄(D)<br>InPrivate 瀏覽(I)<br>開啟過蹤保羅(K)<br>ActiveX 篩選(X)<br>修正連線問題(C)<br>重新開啟上次的瀏覽工作階段(S)<br>新増網站至應用程式(A) | <ul> <li></li></ul>                          | ×<br>新增(A)        | 計畫 |  |
|-----|--------------------------------------------|----------------------------------------------------------------------------------------------------|----------------------------------------------|-------------------|----|--|
|     |                                            | 檢視下載(N)<br>快顧封鎖程式(P)<br>Windows Defender SmartScreen 篩邏(T)<br>管理煤體授權(M)<br>管理附加元件(A)                                                                                       | 已新增至 [相容性檢視] 的網站(W):<br>yuntech.edu.tw       | 移除(R)             |    |  |
|     |                                            | 相容性檢視設定(B)<br>訂開此摘要(F)<br>摘要授素(E)<br>執行儀表板<br>F12 開發人員工具(L)                                                                                                    | CI                                           |                   |    |  |
|     |                                            | 回報網站問題(R)<br>網際網路選項(O)                                                                                                    | ☑ 在相容性檢視下顯示內部網路網站(I) ☑ 使用 Microsoft 相容性清單(U) |                   |    |  |
|     |                                            |                                                                                                    | 如需詳細資訊,請參閱 <u>Internet Explorer 隱私權</u> 聲明   | <u>月</u><br>開閉(C) |    |  |

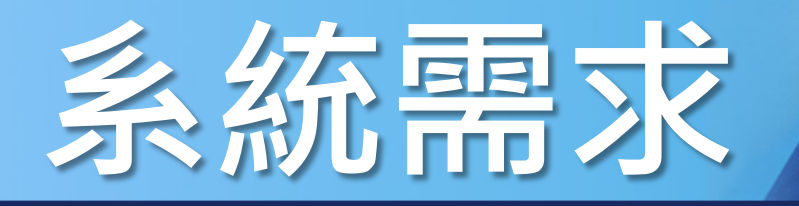

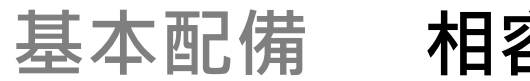

| 🔿 🛞 🎯 http://tvc-fund. <b>yuntech.edu.tw</b> /psg106/Login.aspx?ReturnUrl=%2fps 🔎 🔫 🖉                                                                                                    | 相容性檢視設定                                                              | ×     |             | -  | - ロ ×<br>命☆戀ಅ |
|----------------------------------------------------------------------------------------------------|----------------------------------------------------------------------|-------|-------------|----|---------------|
| 檔案(F) 編輯(E) 檢視(V) 我的最愛(A) 工具(T) 說明(H)           一         一         一         一         一         一         Ctrl           InPrivate 瀏覽(I)         C         開啟追蹤保護(K)         Ctrl         InPrivate 瀏覽(I)         C               Ctrl         InPrivate 瀏覽(I)         C                Ctrl         InPrivate 瀏覽(I)         C                 Ctrl         InPrivate 瀏覽(I)         C <th>變更相容性檢視設定<br/>新増此網站(D):</th> <th>新増(A)</th> <th>計畫<br/>专列印系統</th> <th></th> <th>^</th> | 變更相容性檢視設定<br>新増此網站(D):                                               | 新増(A) | 計畫<br>专列印系統 |    | ^             |
| 檢視下載(N)<br>快顯封鎖程式(P)<br>Windows Defender SmartScreen 篩選(T)<br>管理煤體授權(M)<br>管理附加元件(A)                                                                                                    | 已新增至 [相容性檢視] 的網站(W):<br>yuntech.edu.tw                               | 移除(R) |             |    |               |
| 相容性檢視設定(B)           訂閱此摘要(F)           摘要搜索(E)           執行儀表板         Ct                                                                                                    |                                                                      |       |             |    |               |
| F12 開發人員工具(L)<br>回載網站問題(R)<br>網際網路選項(O)                                                                                                    | ☑ 在相容性檢視下顯示內部網路網站(1)                                                 |       |             |    |               |
| F                                                                                                    | ☑ 使用 Microsoft 相容性清單(U)<br>如需詳細資訊,請參閱 <u>Internet Explorer 隱私權聲明</u> |       |             |    |               |
| 入<br>入<br>之<br>大<br>伝<br>伝<br>二<br>一<br>一<br>一<br>一<br>一<br>一<br>一<br>一<br>一<br>一<br>一<br>一<br>一<br>一<br>一<br>一<br>一                                                                                                    |                                                                      | 關閉(C) |             | XX | AL            |

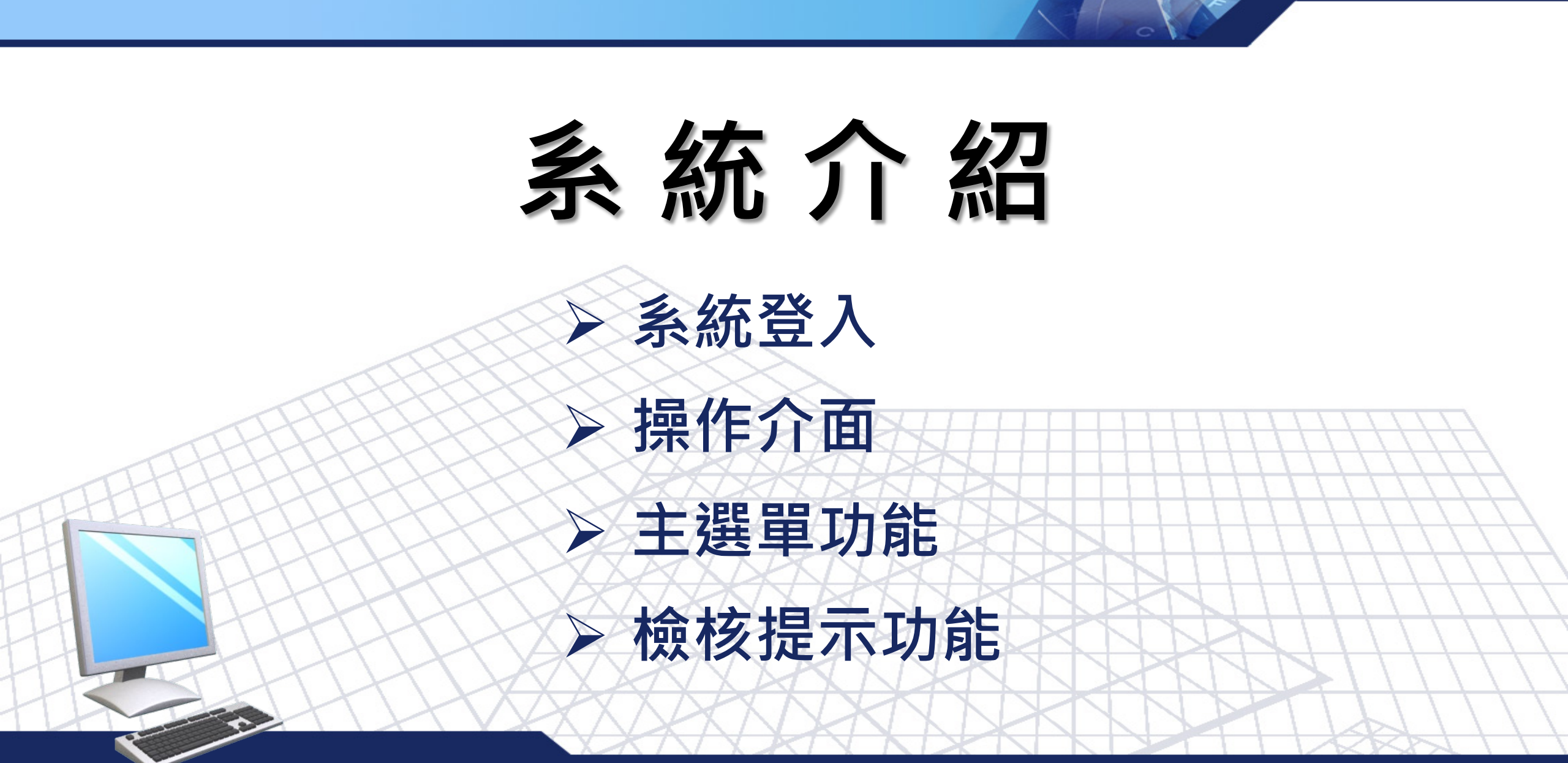

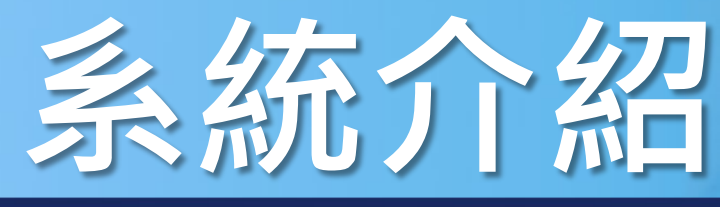

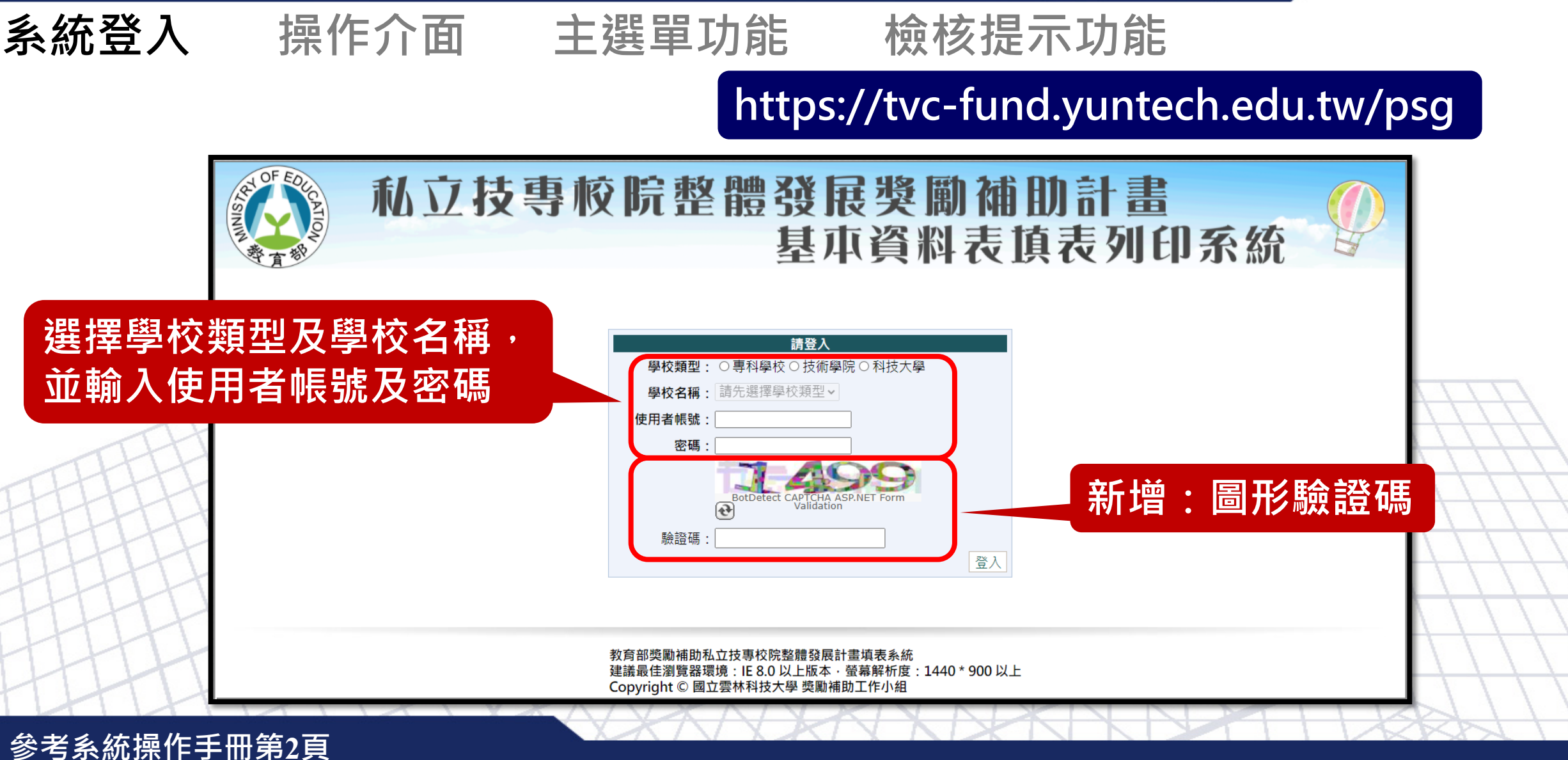

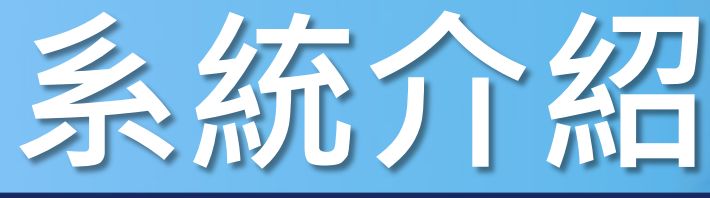

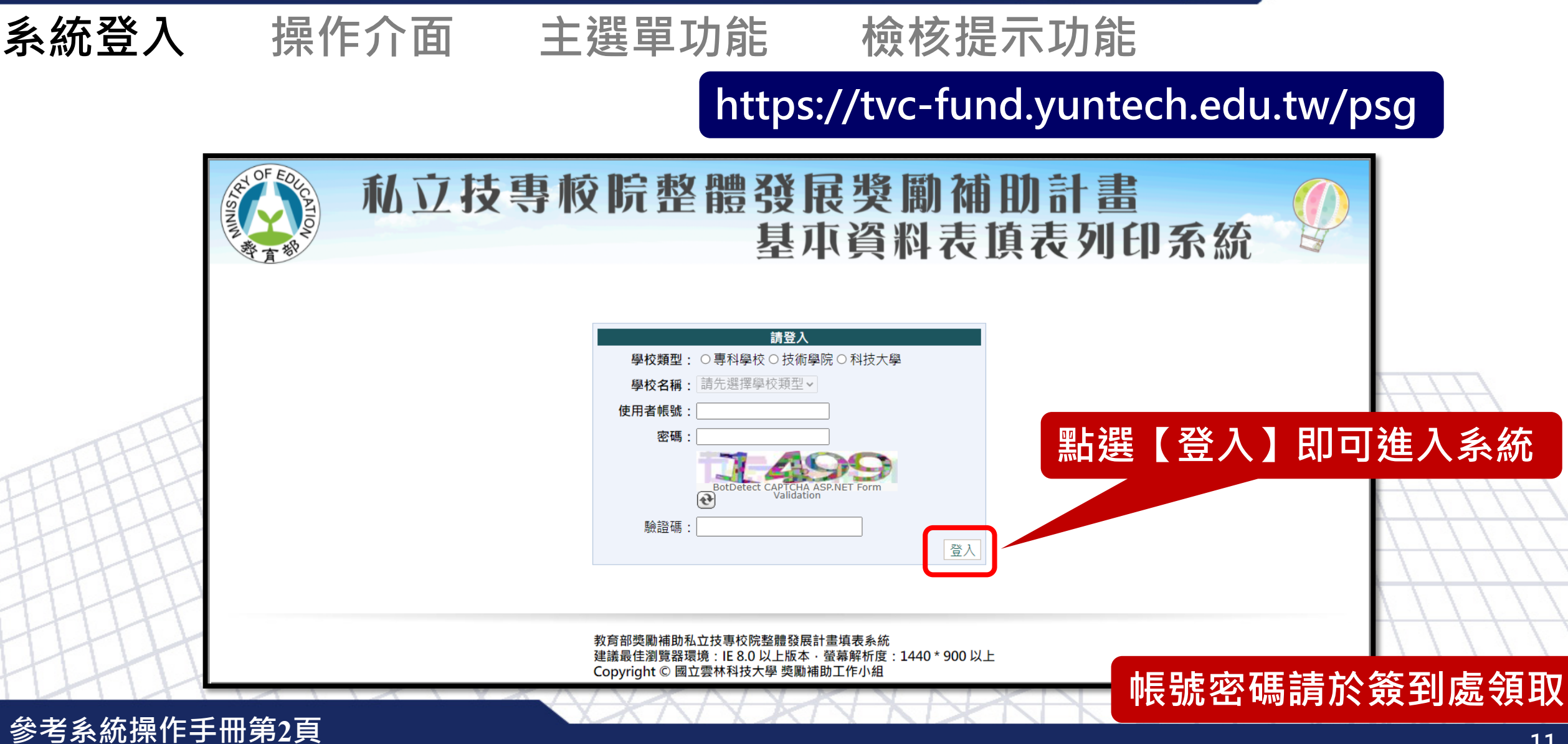

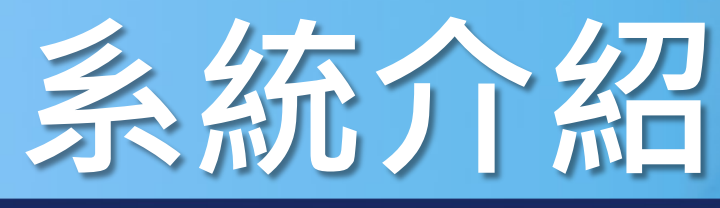

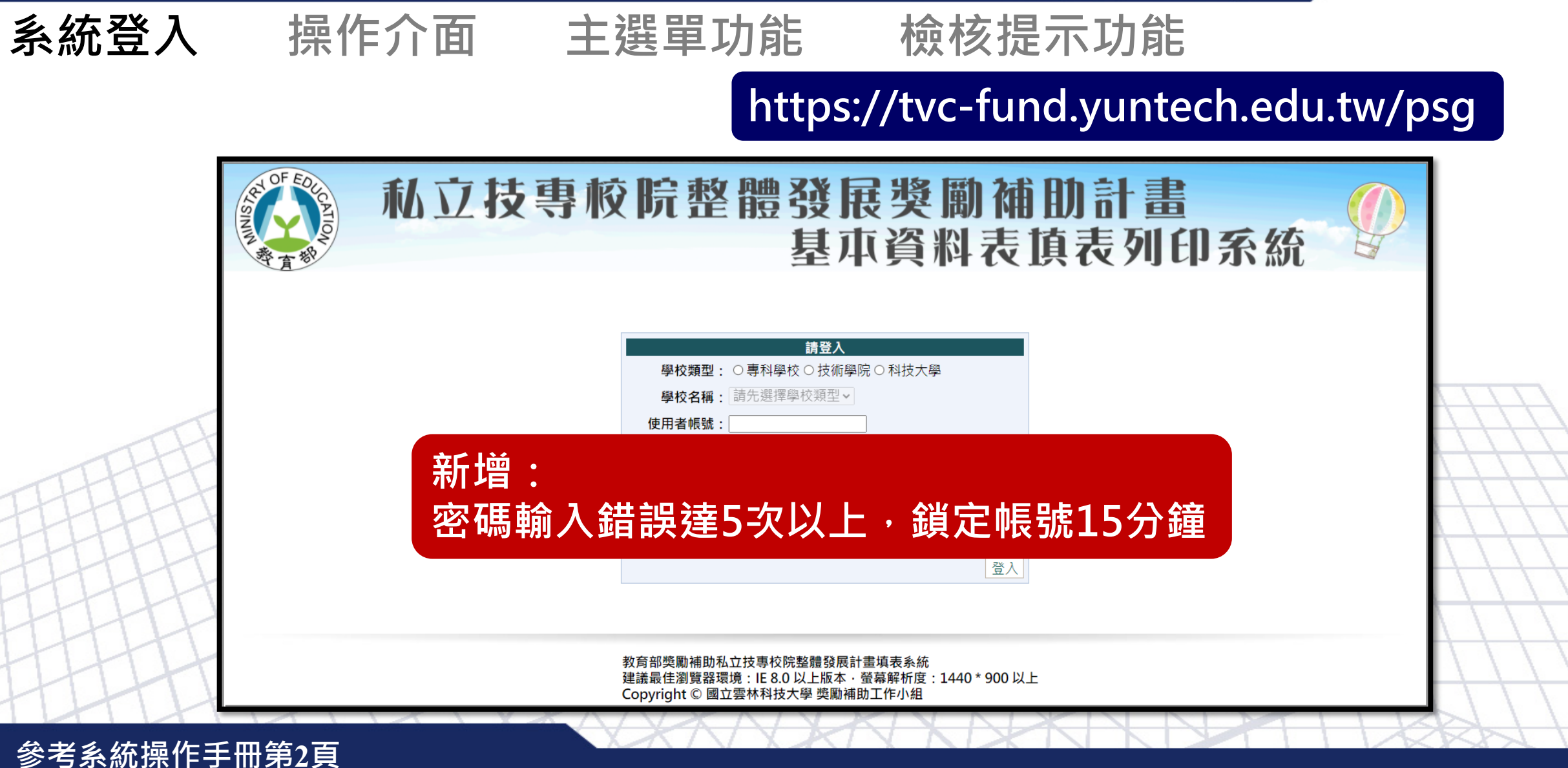

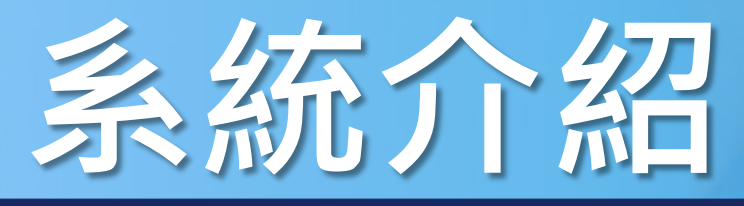

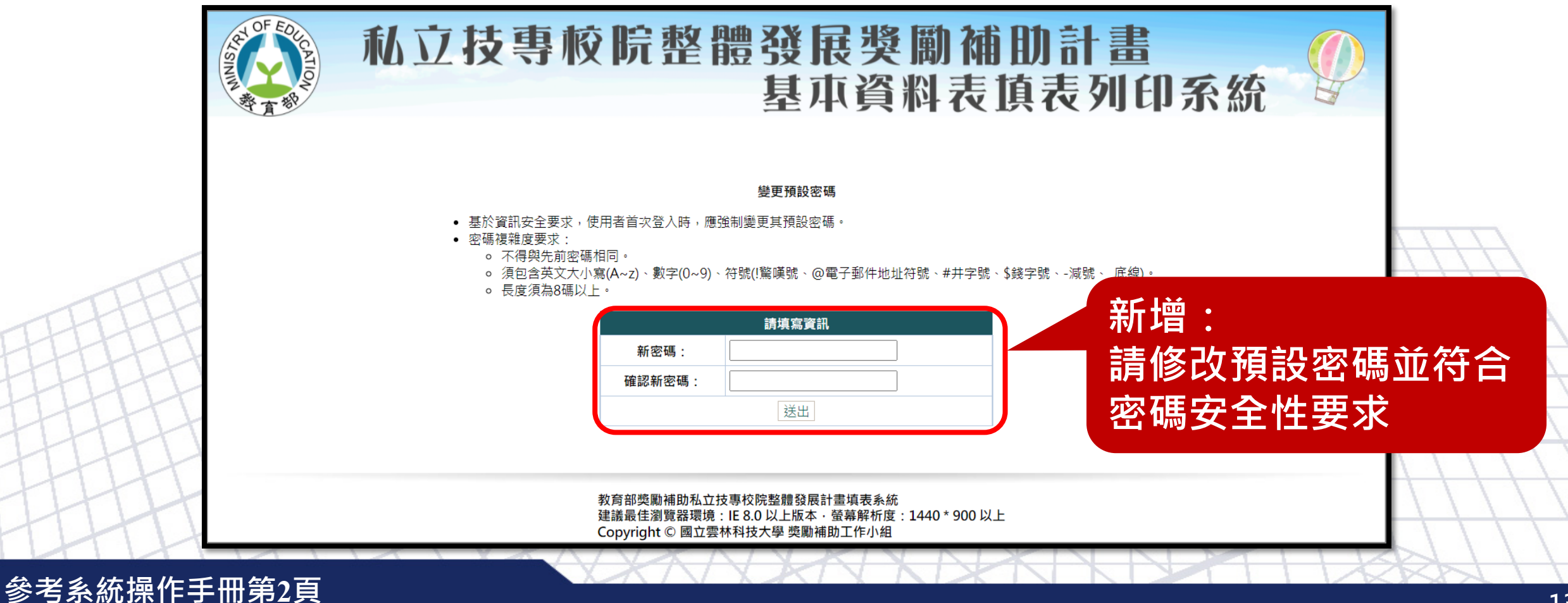

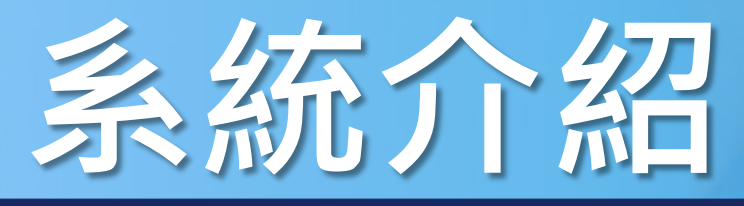

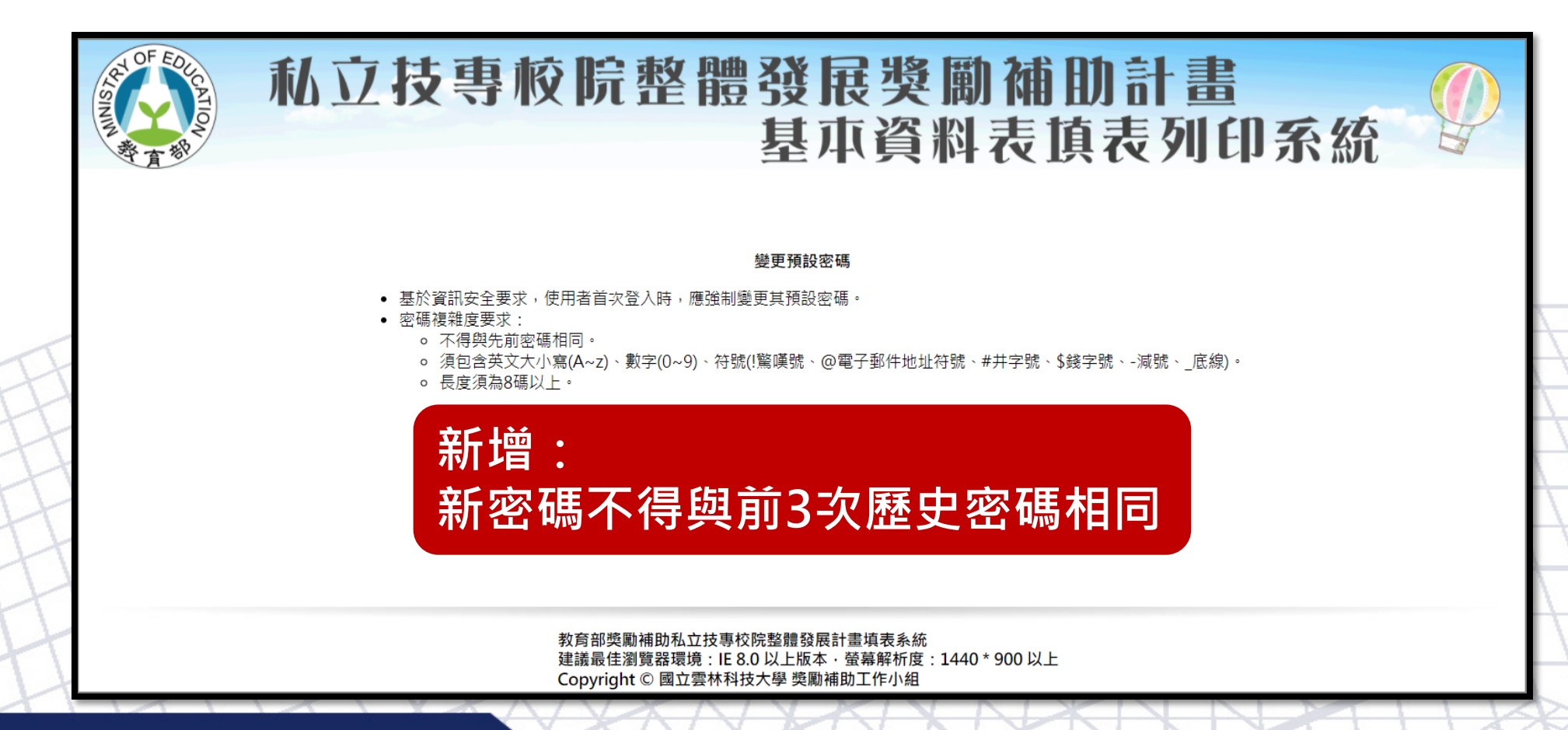

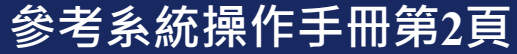

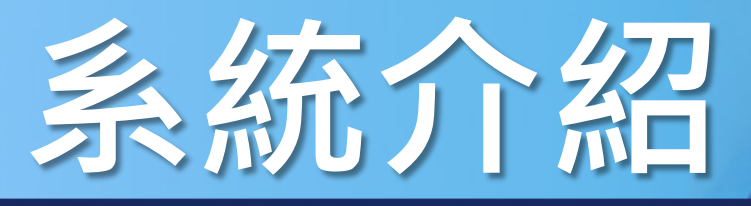

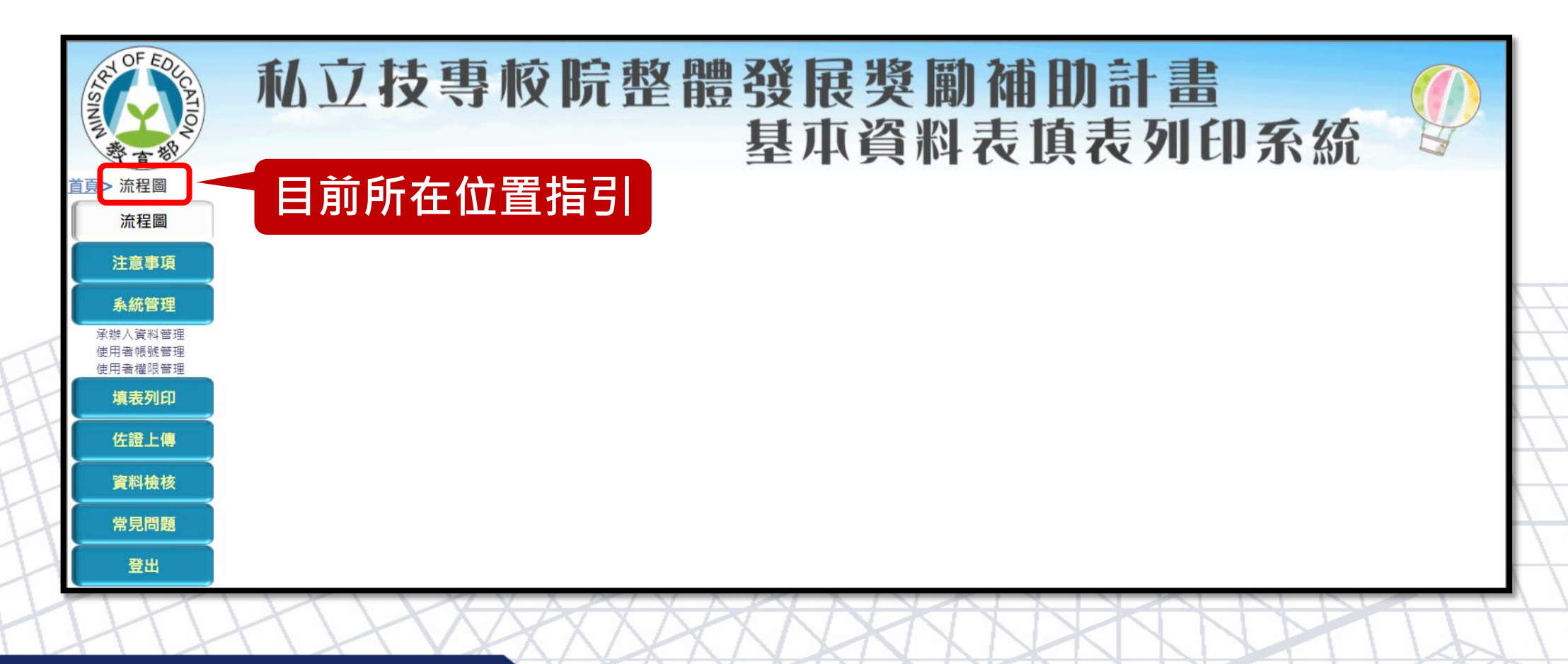

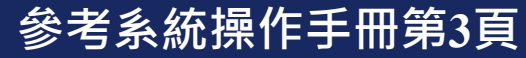

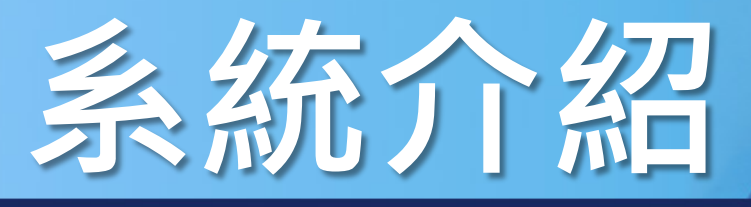

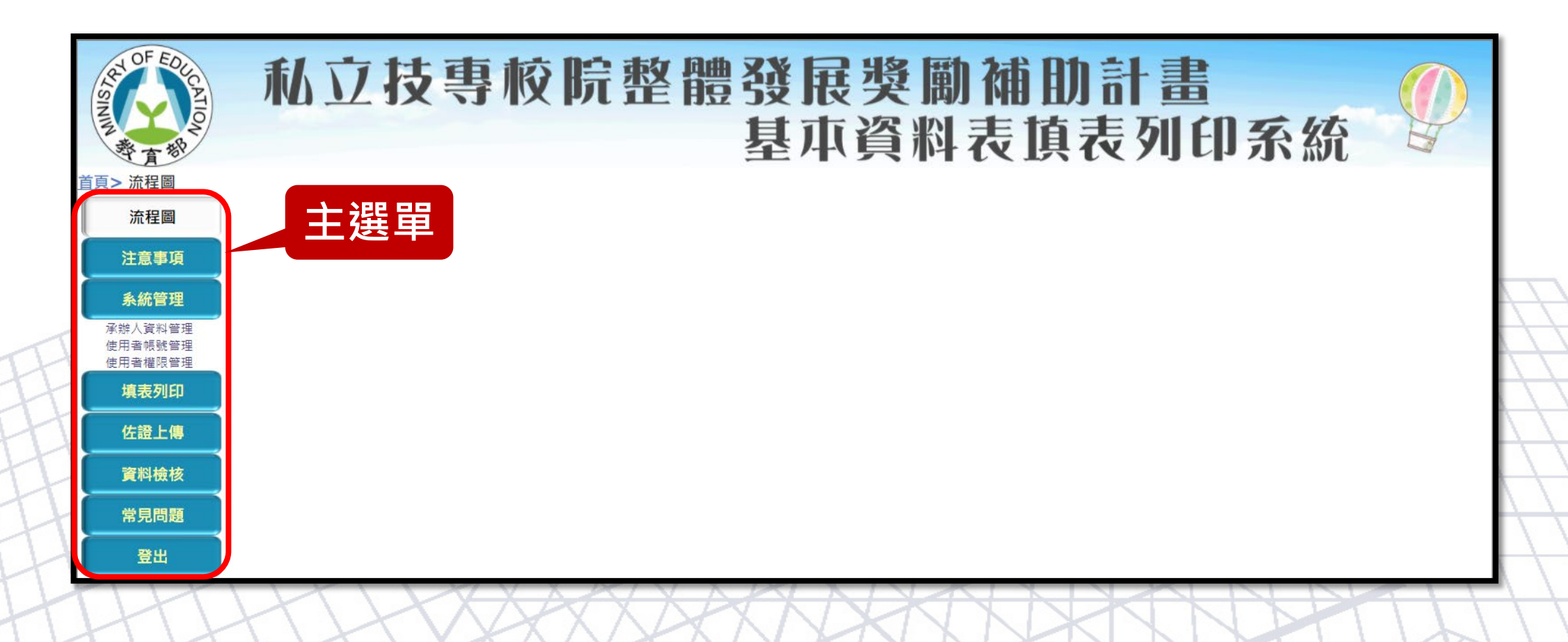

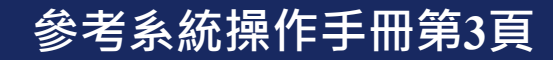

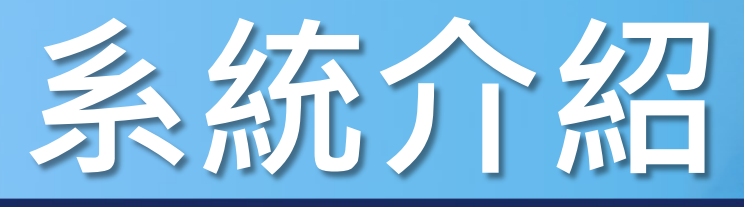

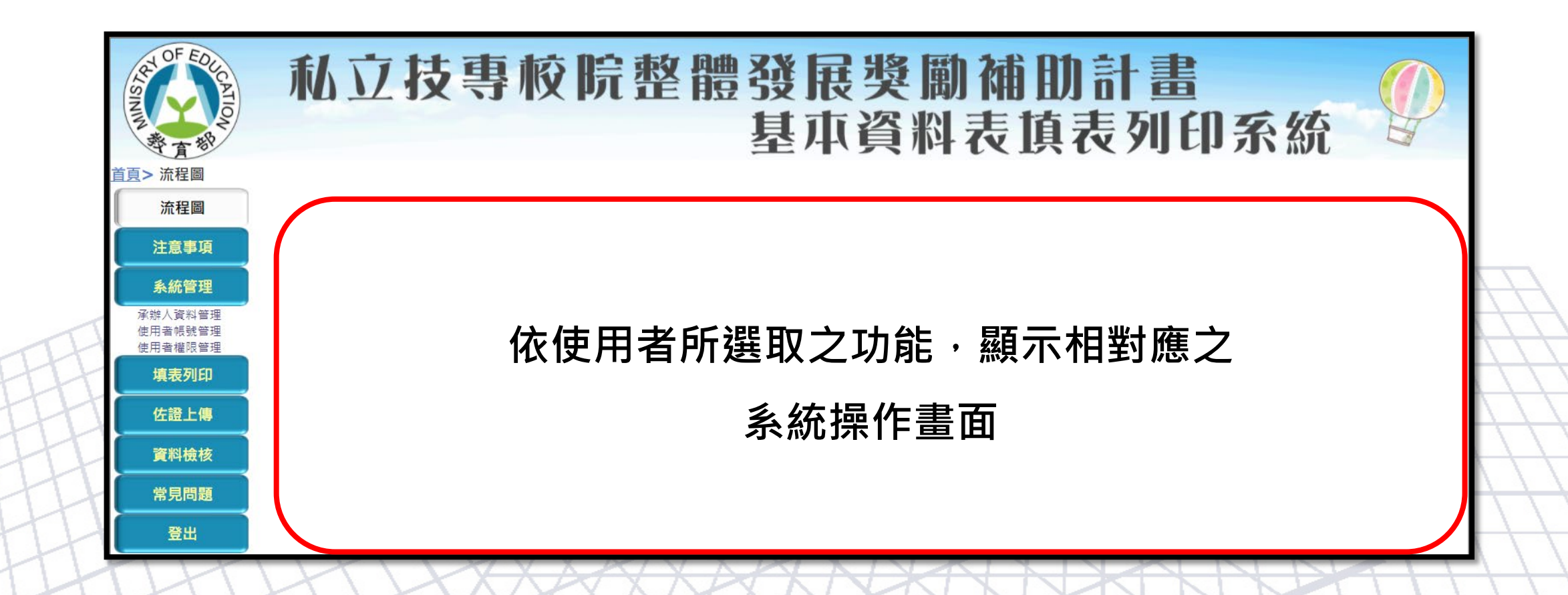

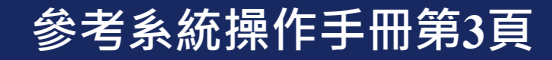

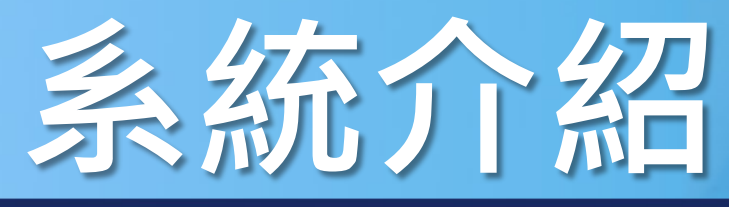

#### 系統登入 操作介面 主選單功能 檢核提示功能 「流程圖】注意事項「系統管理」填表列印」 佐證上傳 資料檢核 常見問題 登出」

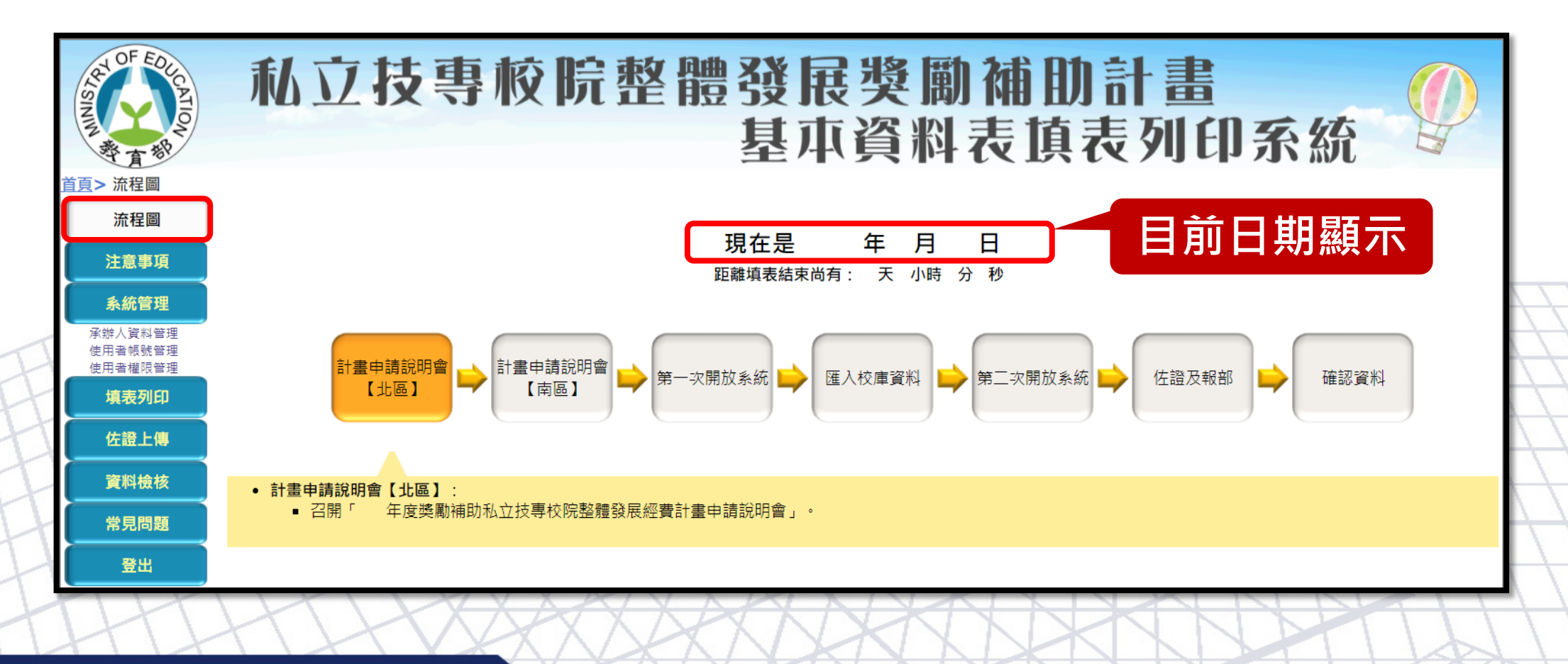

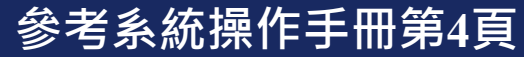

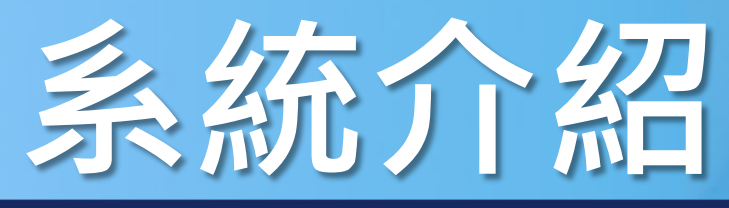

#### 系統登入 操作介面 主選單功能 檢核提示功能 「流程圖】注意事項「系統管理」填表列印」 佐證上傳 資料檢核 常見問題 登出」

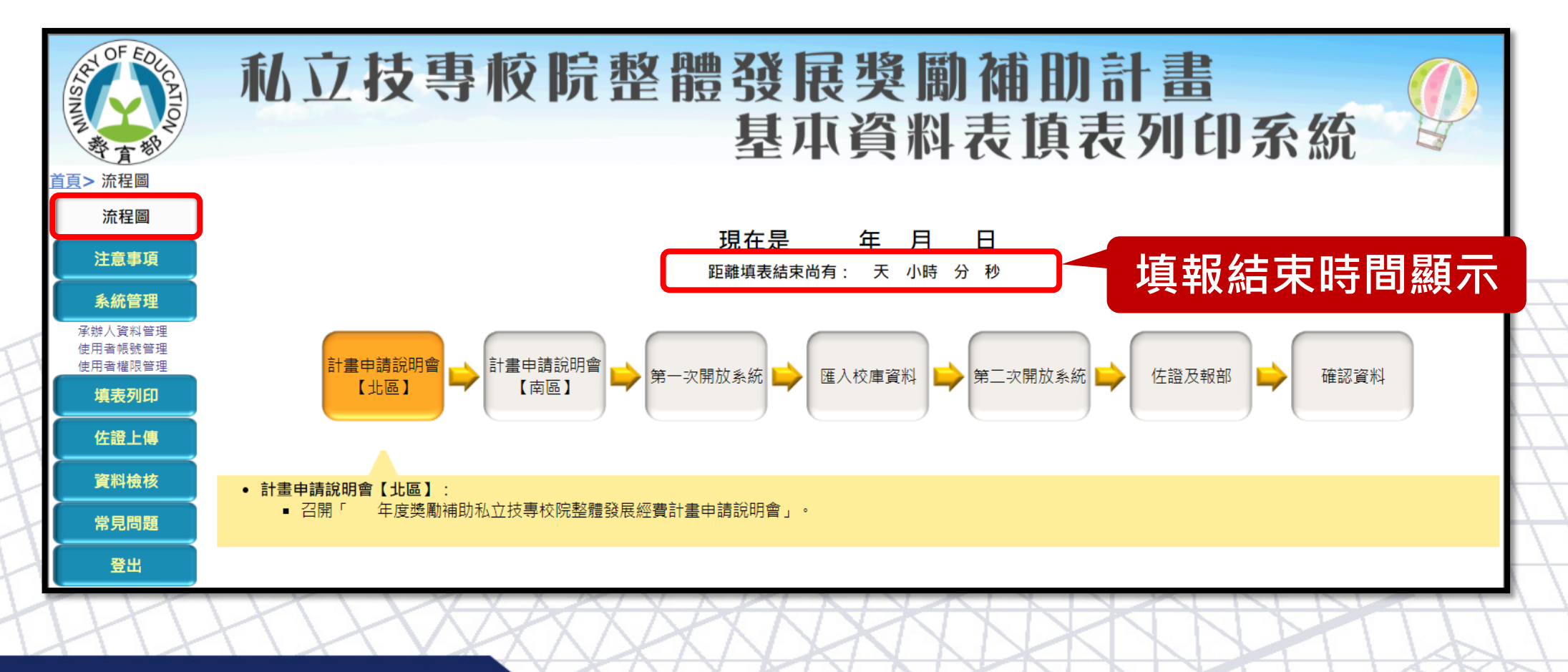

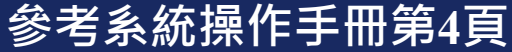

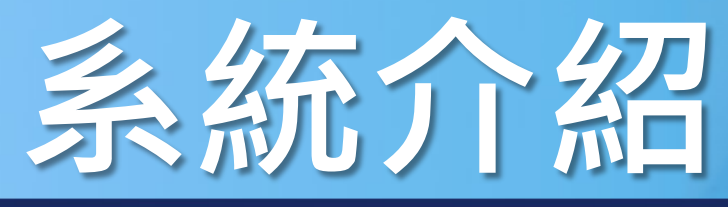

#### 系統登入 操作介面 主選單功能 檢核提示功能 「流程圖】注意事項「系統管理」填表列印」 佐證上傳 資料檢核 常見問題 登出]

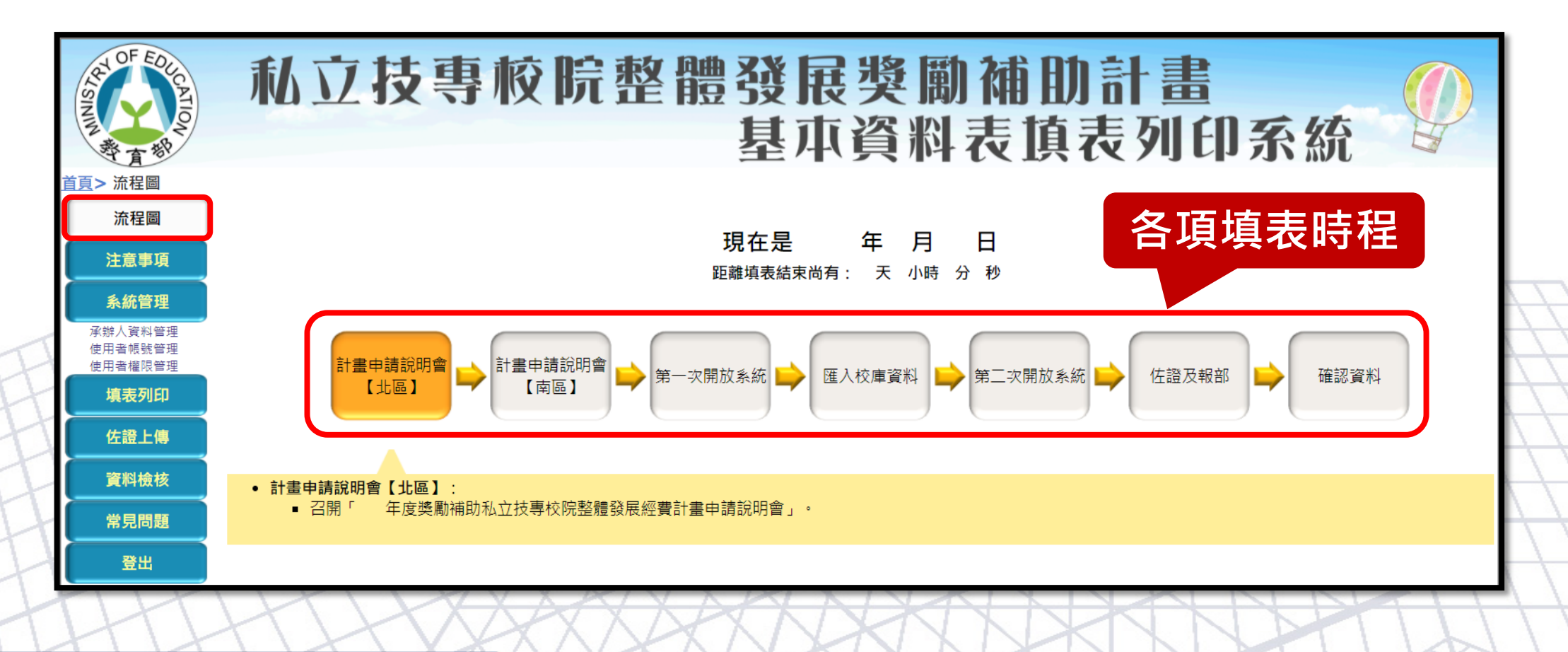

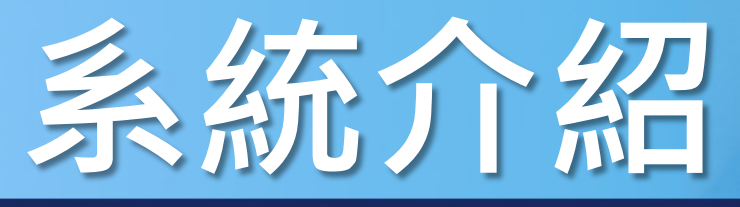

#### 系統登入 操作介面 主選單功能 檢核提示功能 「流程圖】注意事項「系統管理」填表列印」 佐證上傳 資料檢核 常見問題 登出」

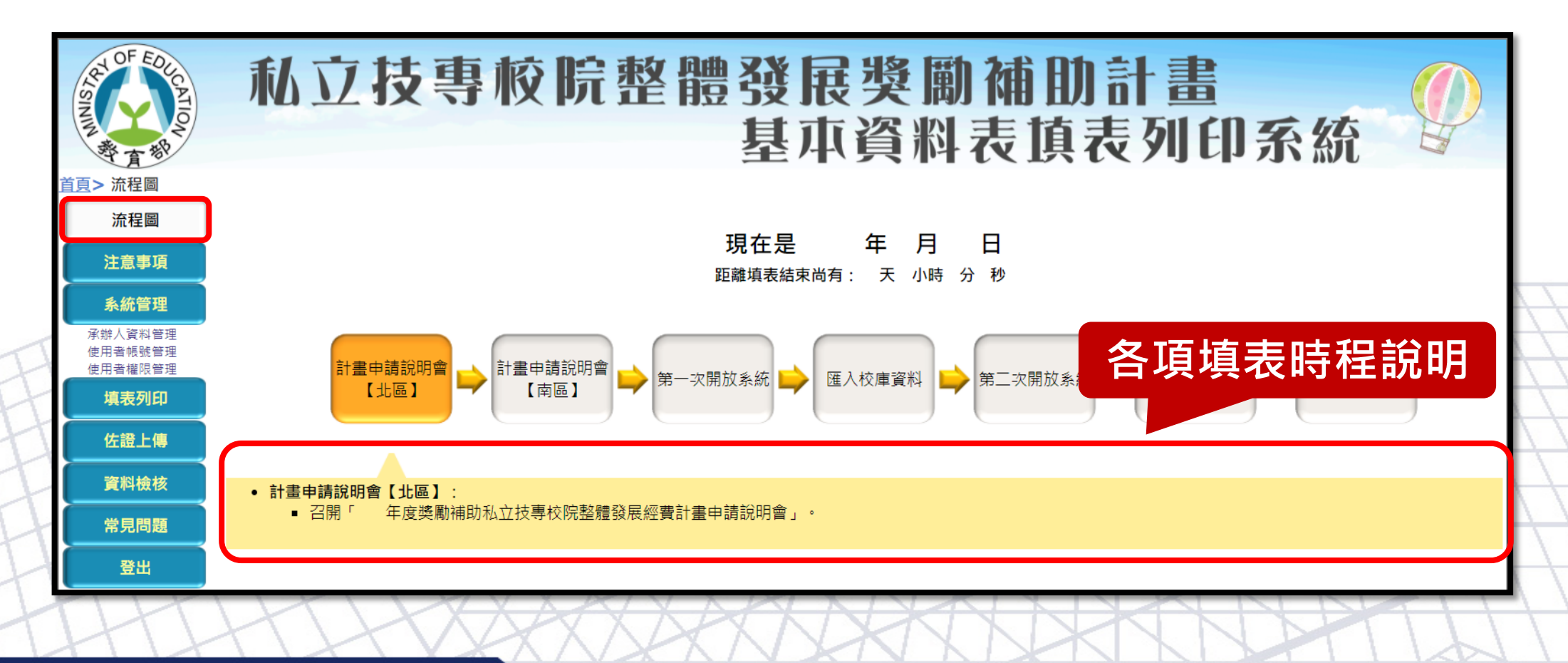

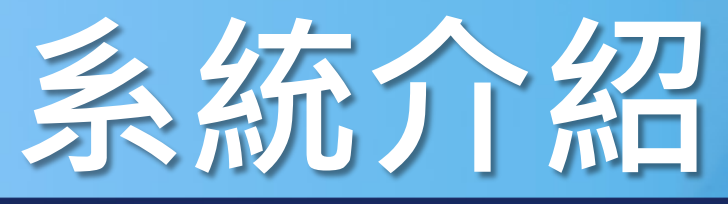

#### 操作介面 主選單功能 檢核提示功能 系統登入 | 流程圖 | 注意事項 | 系統管理 | 填表列印 | 佐證上傳 | 資料檢核 | 常見問題 | 登出 | 私立技專校院整體發展獎勵補助計畫 基本資料表填表列印系統 流程圖 勵補助私立技專校院整體發展經費核配及申請要點」等相關規定。學校填報之基本資料若有誤、不確實或延誤申報,以致於影響所 埴表時請詳細閱讀教育部公布之「教育部 有私立技專校院之成績計算時間,為了維護各校權益,教育部將以紀錄各校申報情況為依據,做為獎懲參考。 注意事項 2. 如填報時有任何疑問,請洽詢獎勵補助工作小組(電話:05-5342601#5350~5353、E-mail:tvc-fund@yuntech.edu.tw)。各校提出之問題及解答,將公告於「私立技專校 院獎勵補助資訊網(https://tvc-fund.yuntech.edu.tw/)」,請承辦人員參照。 系統管理 3.各校應於 前完成報部作業(以郵戳為憑)。報部資料:(1)教育部:電子公文正本。(2)獎勵補助工作小組:紙本公文副本、基本資料表一份(地址:雲林縣斗六市大 承辦人資料管理 學路3段123號)。 使用者帳號管理 使用者權限管理 填表列印 佐證上傳 顯示填表相關規定、獎勵補助工作小組聯繫方式及其 資料檢核

他注意事項參考資訊,請學校使用者詳細閱讀

參考系統操作手冊第4頁

常見問題

登出

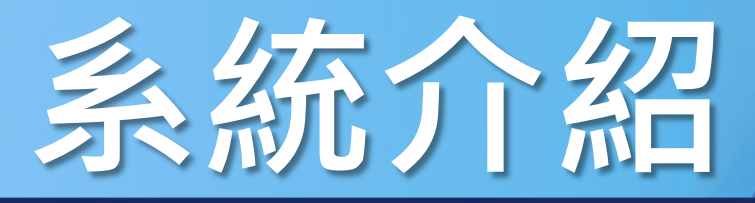

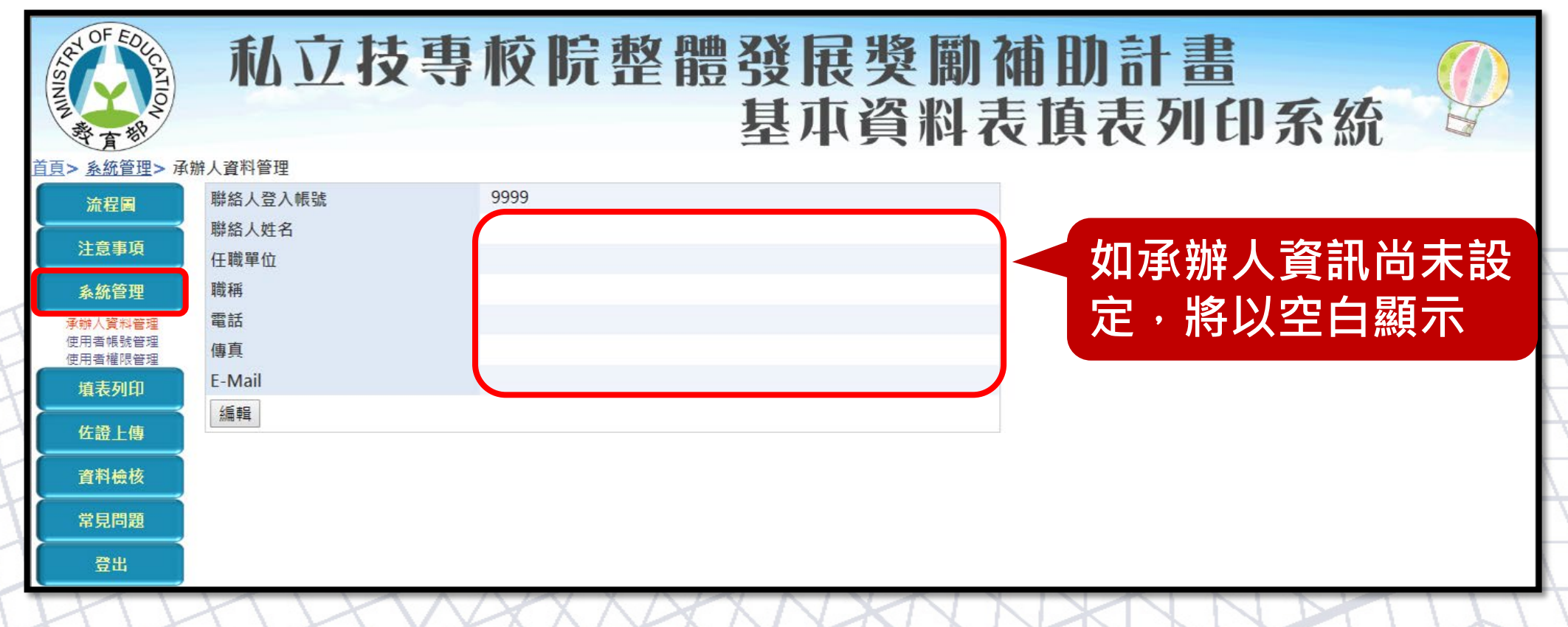

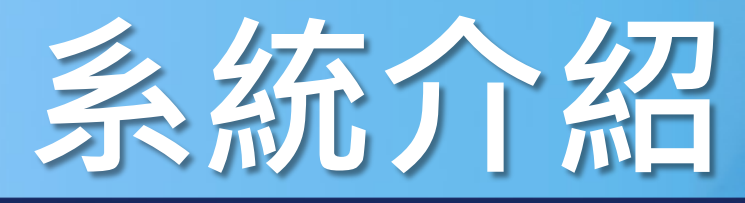

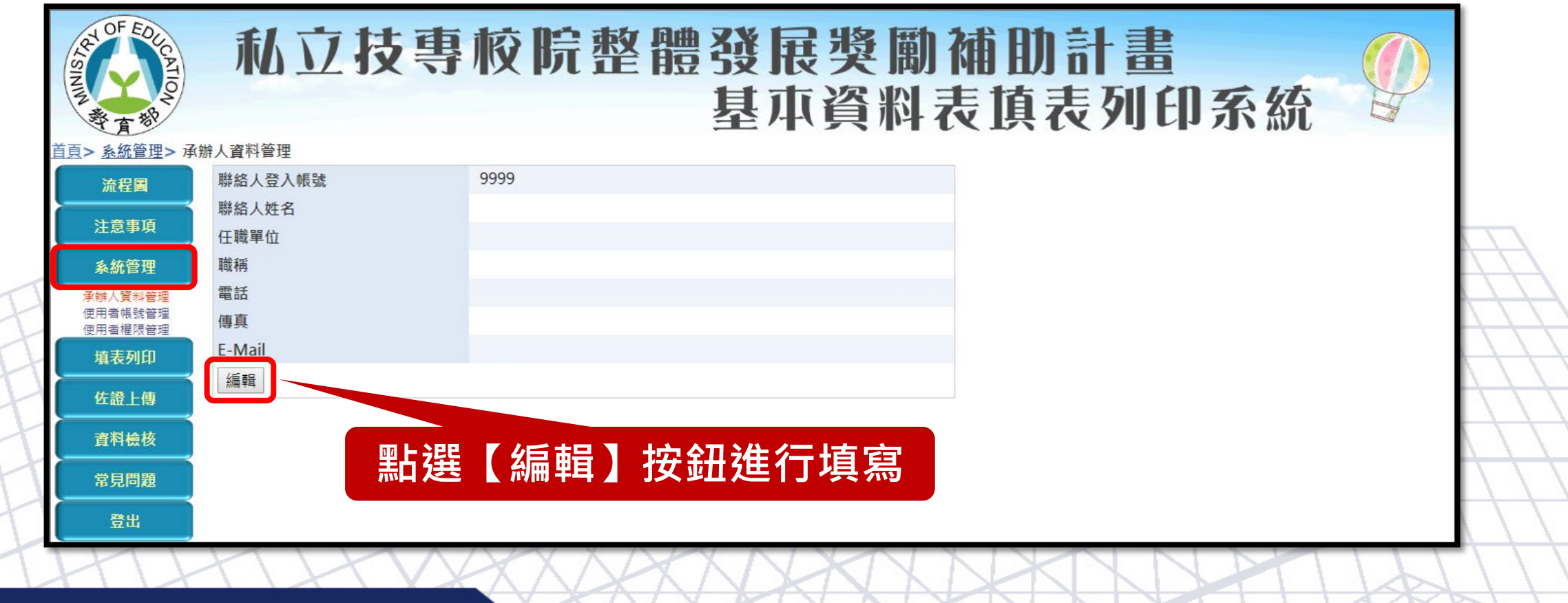

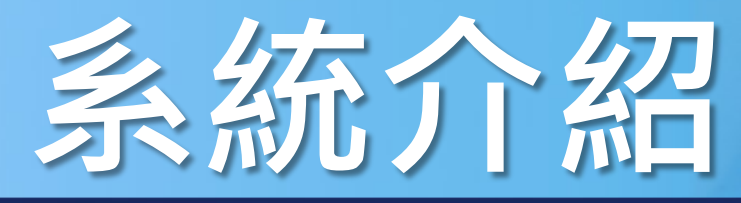

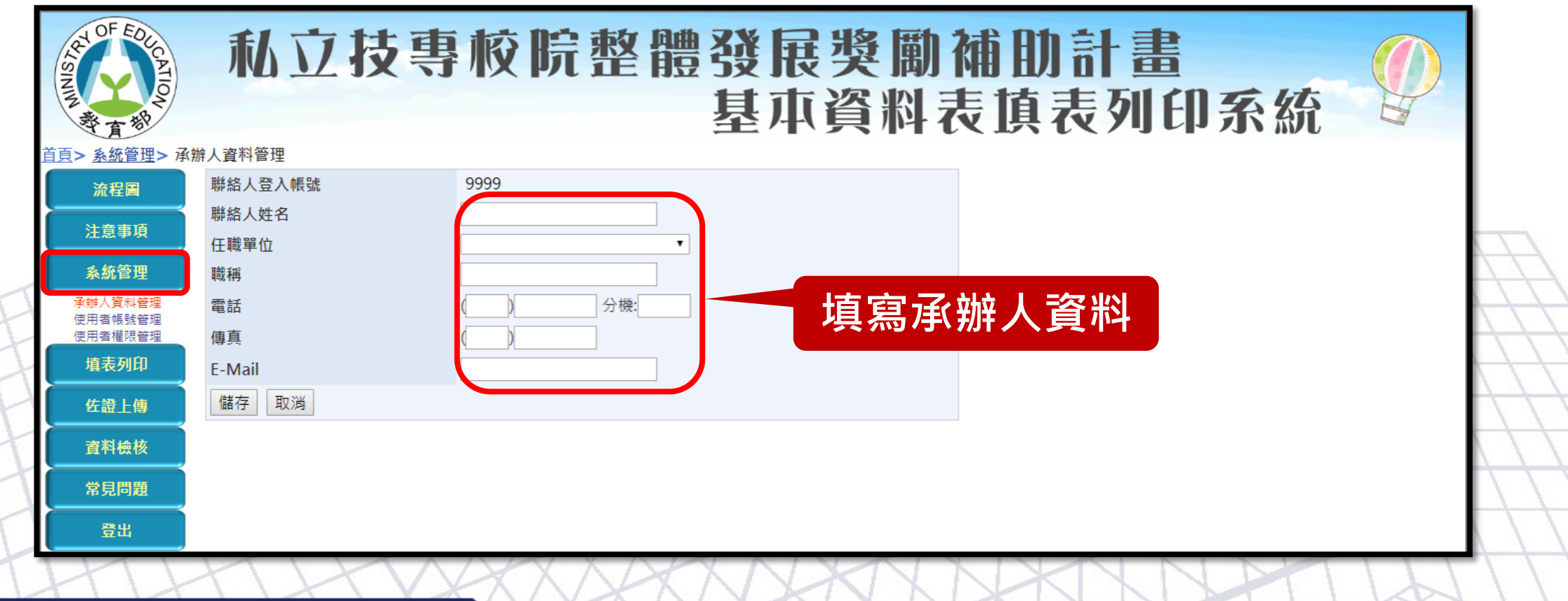

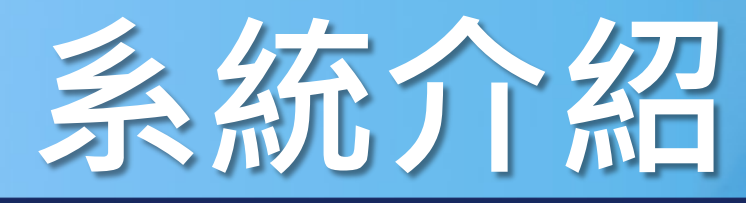

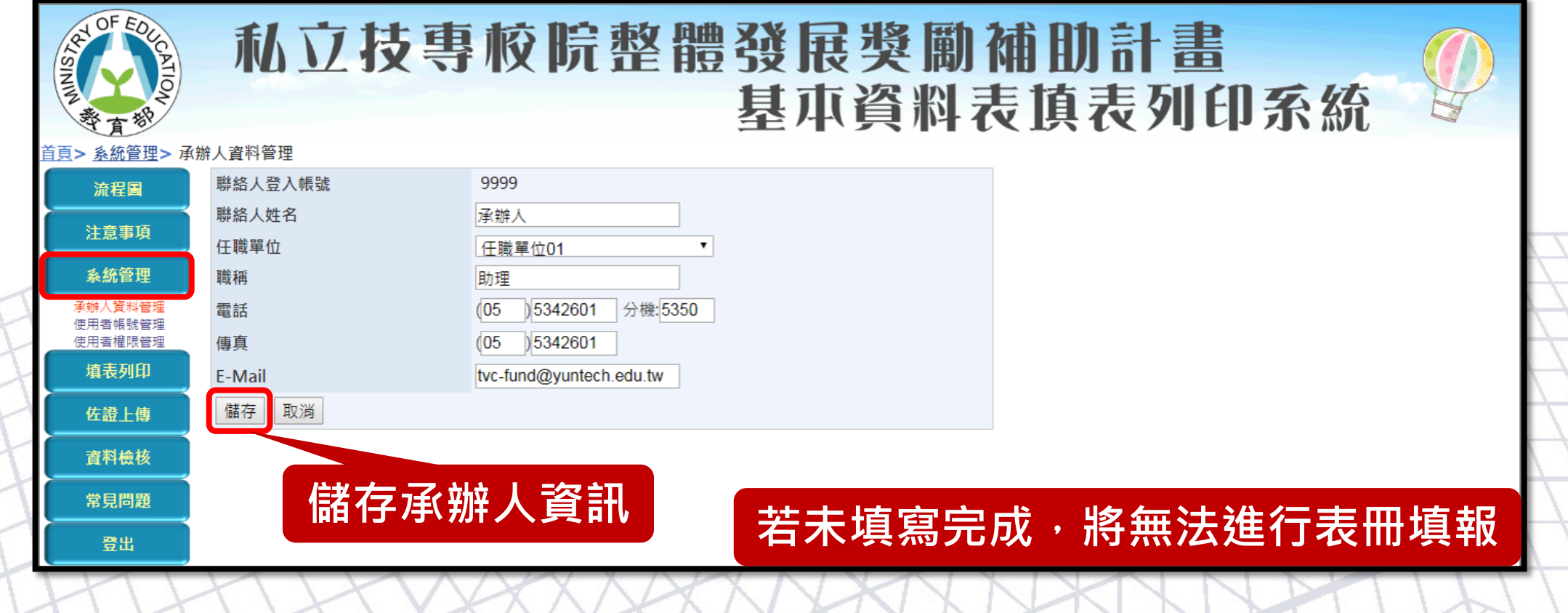

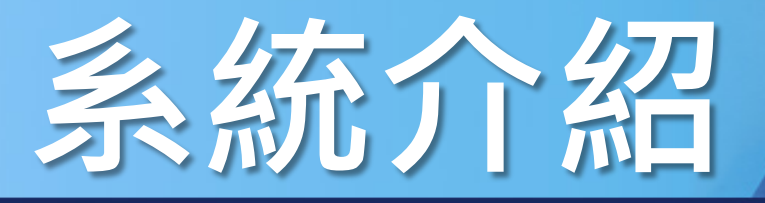

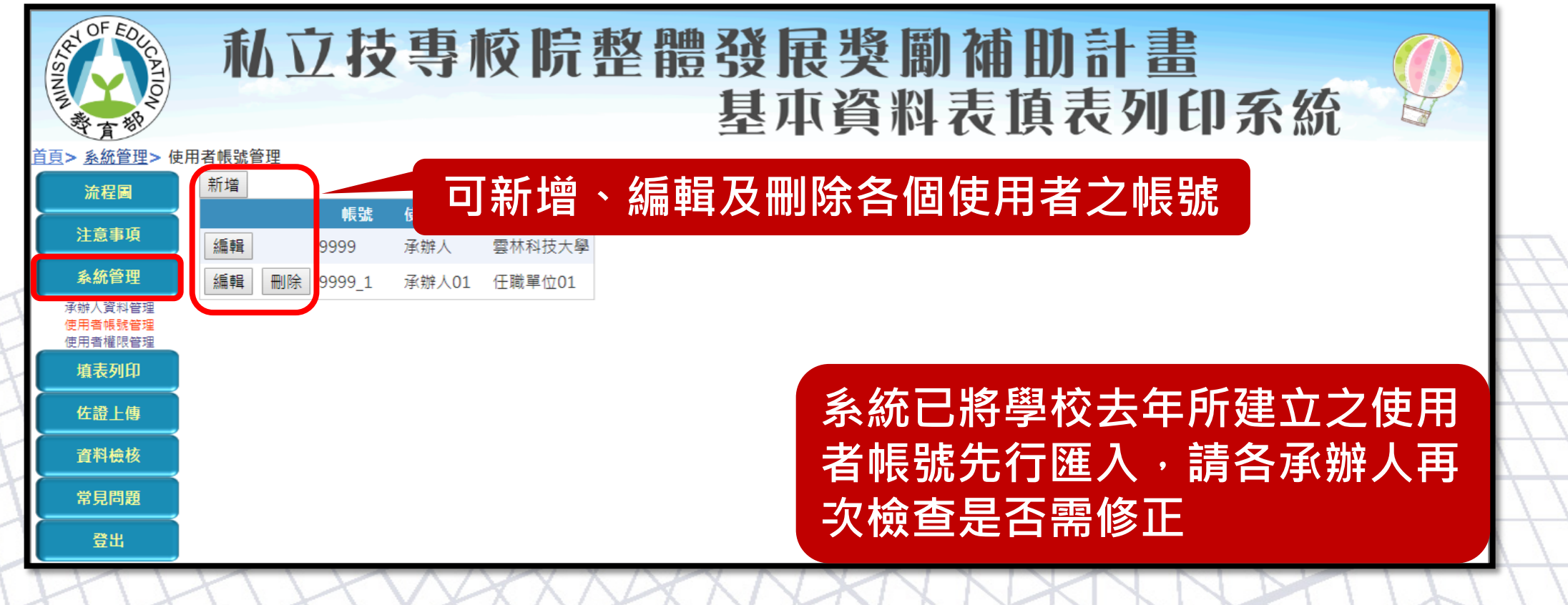

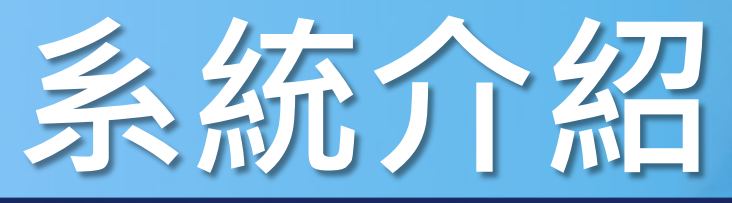

#### 操作介面 主選單功能 檢核提示功能 系統登入 | 流程圖 | 注意事項 | 系統管理 | 填表列印 | 佐證上傳 | 資料檢核 | 常見問題 | 登出 | |承辦人資料管理|使用者帳號管理|使用者權限管理| 私立技專校院整體發展獎勵補助計畫 基本資料表填表列印系統 使用者帳號管理 帳號 流程圖 密碼 注意事項 使用者姓名 系統管理 使用者權限 承辦人資料管理 任職單位 使用者帳號管理 儲存 取消 使用者權限管理 填表列印 佐證上傳 輸入使用者帳號相關資訊

**資料檢核** 

常見問題

登出

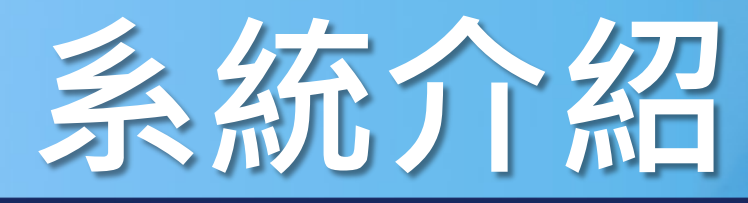

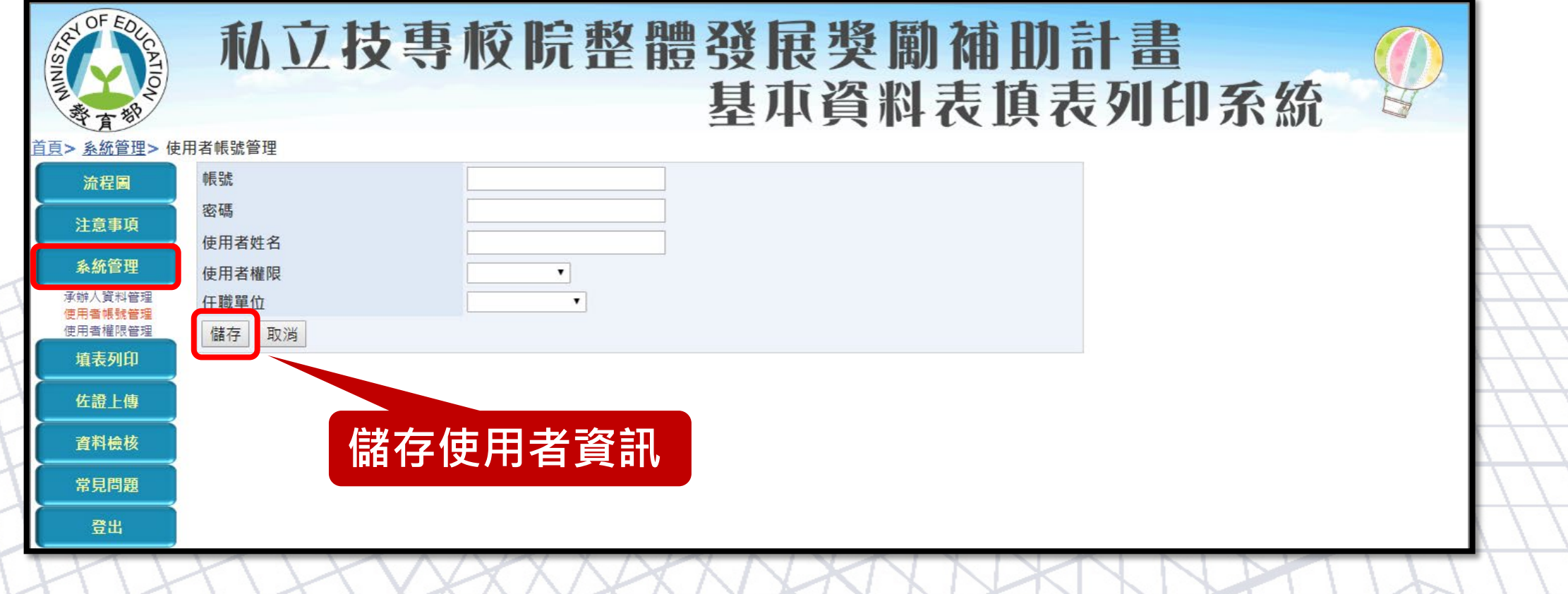

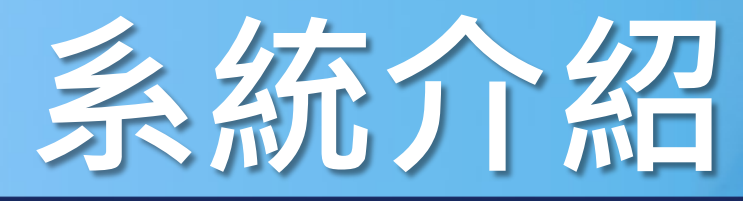

#### 操作介面 主選單功能 檢核提示功能 系統登入 流程圖 | 注意事項 | 系統管理 | 填表列印 | 佐證上傳 | 資料檢核 | 常見問題 | 登出 | 承辦人資料管理 使用者帳號管理 使用者權限管理

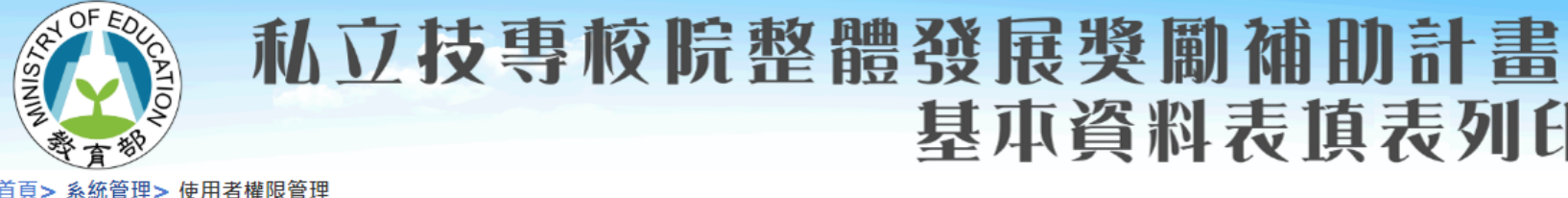

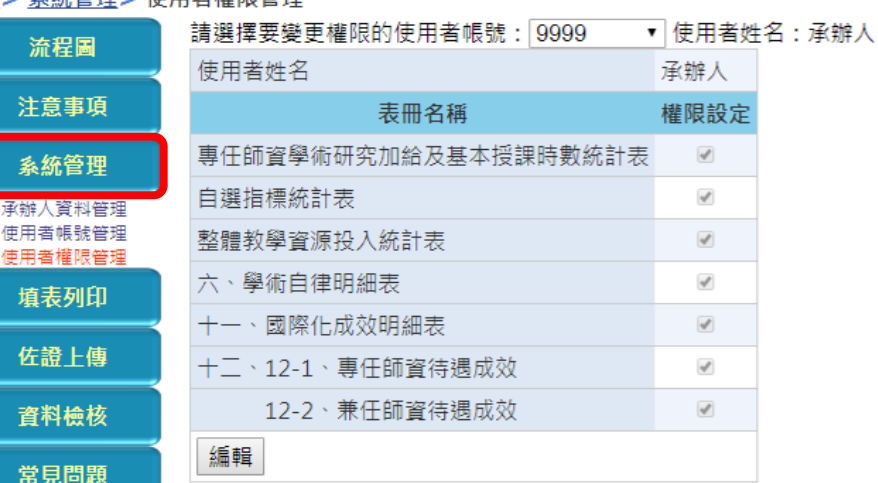

學校承辦人可依各使用者 職責不同進行設定

基本資料表填表列印系統

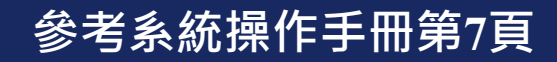

登出

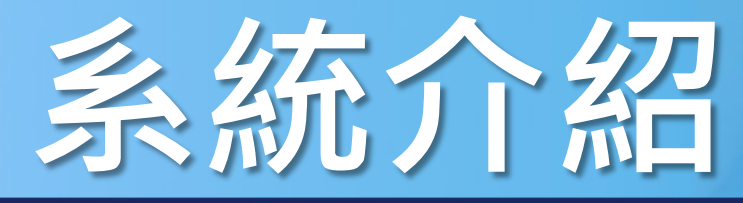

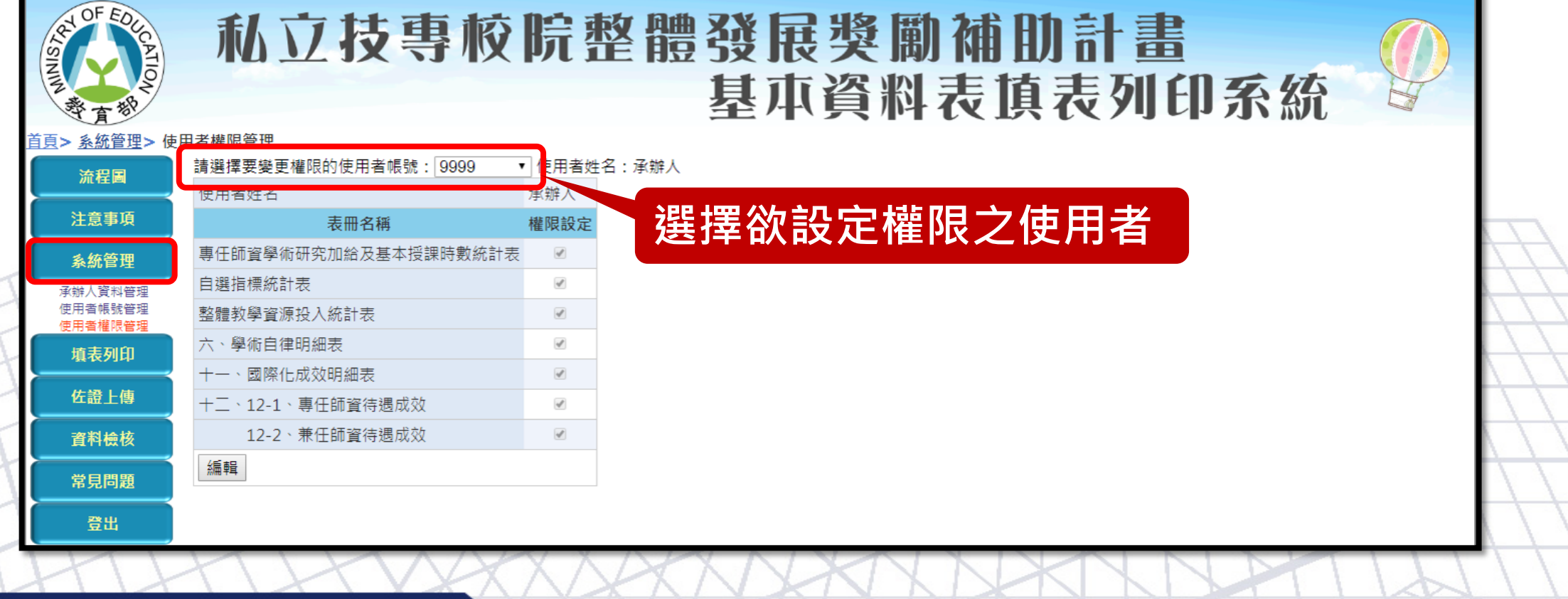

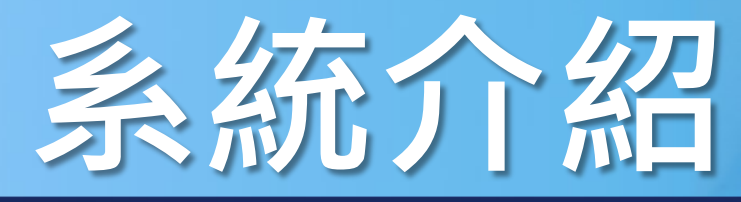

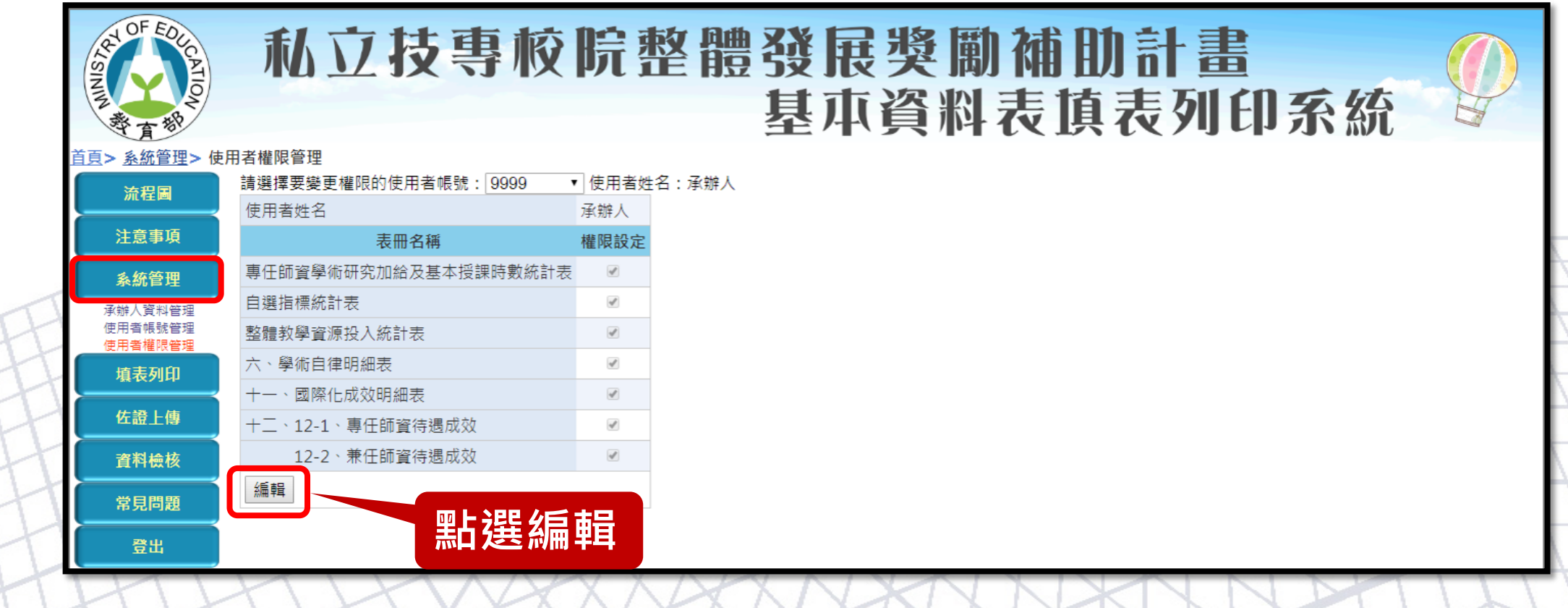

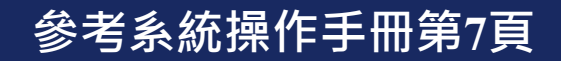

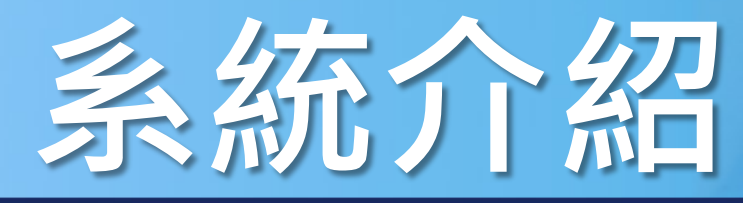

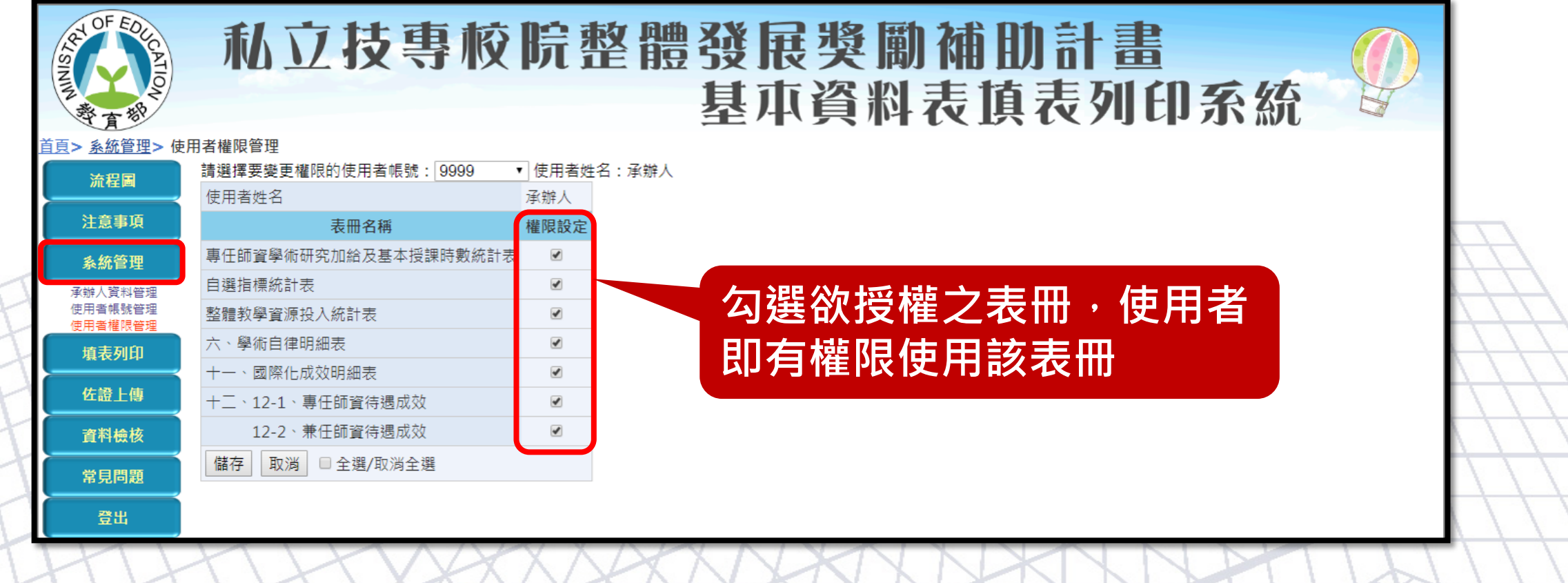

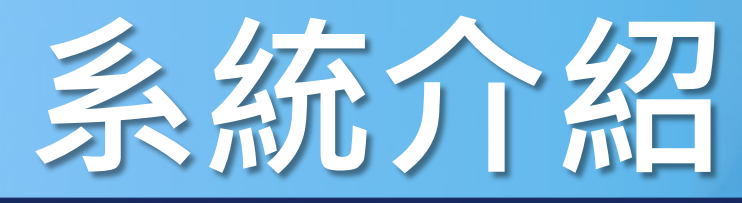

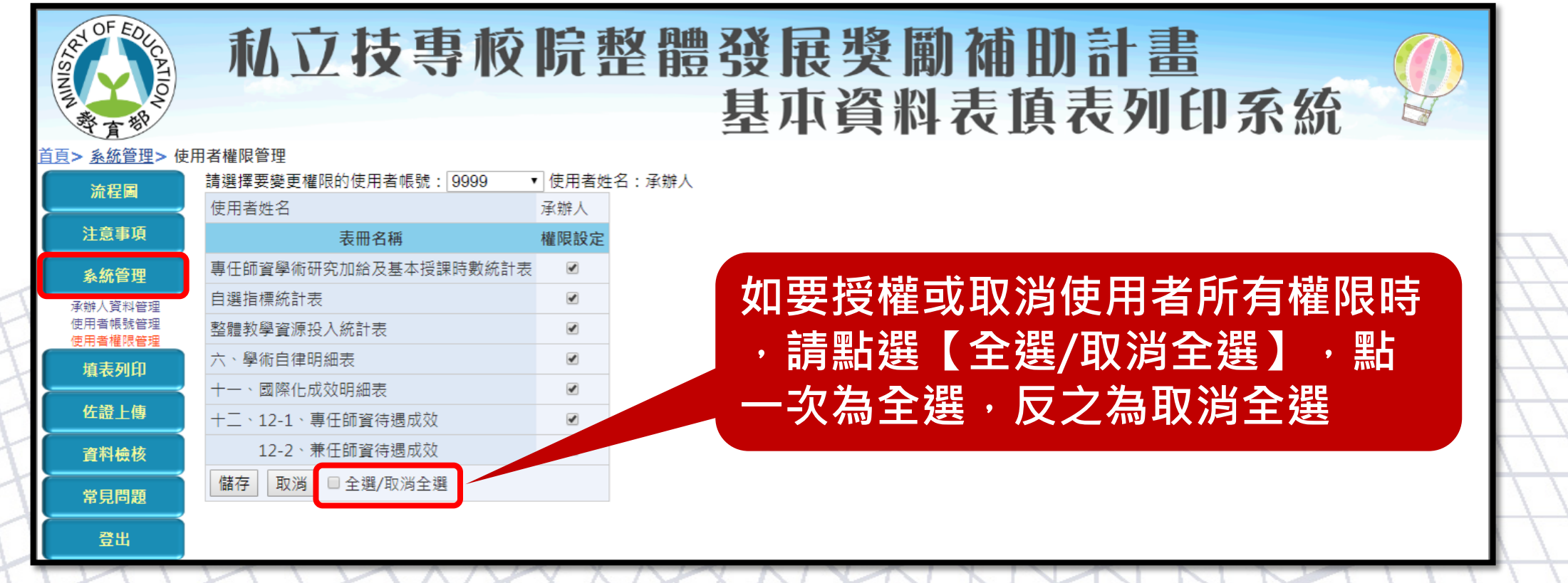

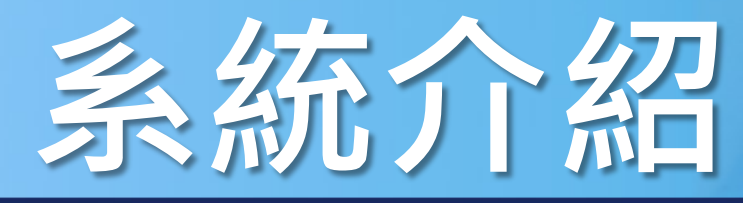

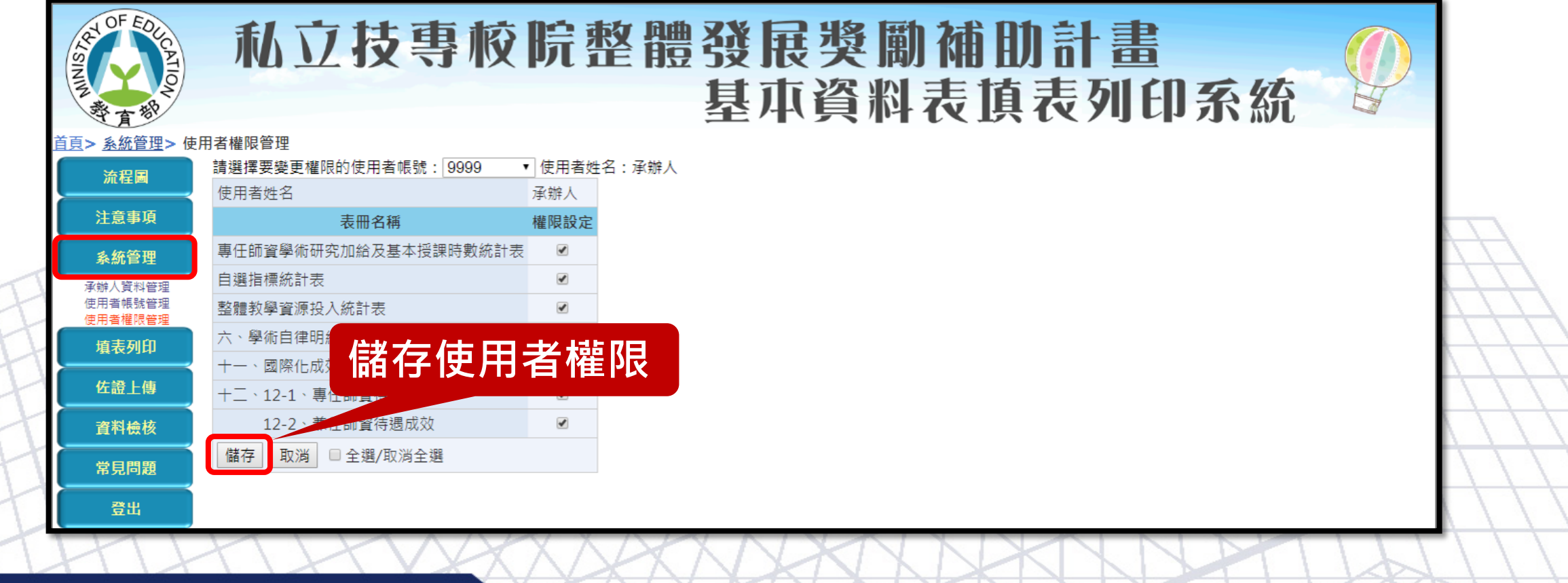

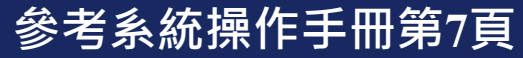

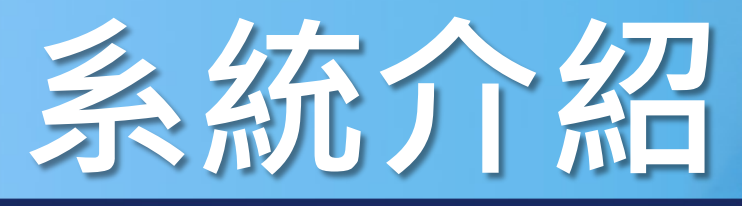

#### 系統登入 操作介面 主選單功能 檢核提示功能 |流程圖|注意事項|系統管理|填表列印|佐證上傳|資料檢核|常見問題|登出|

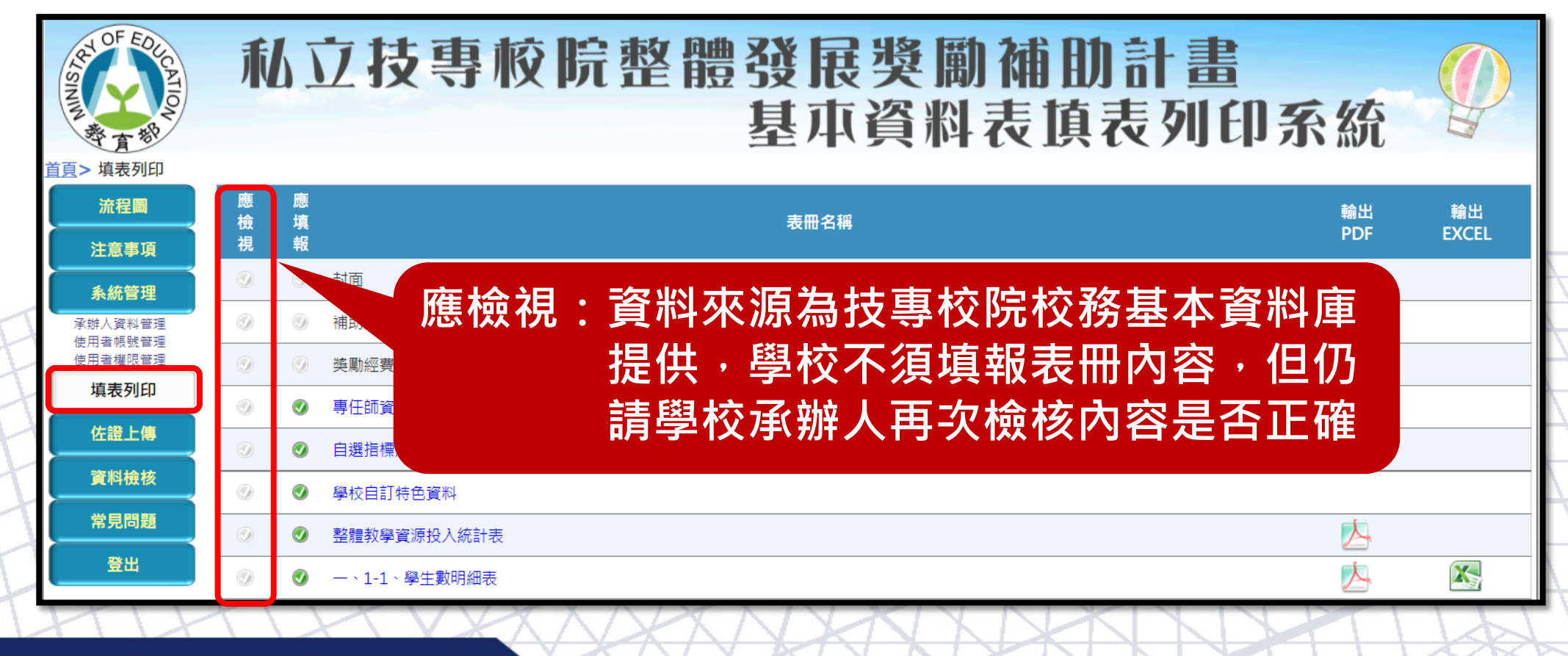
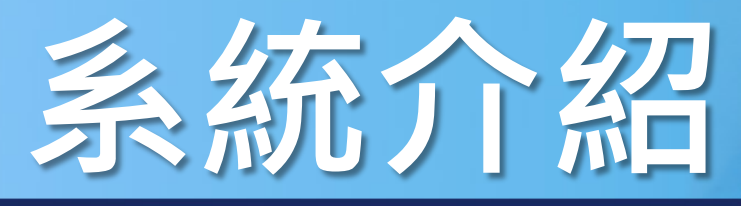

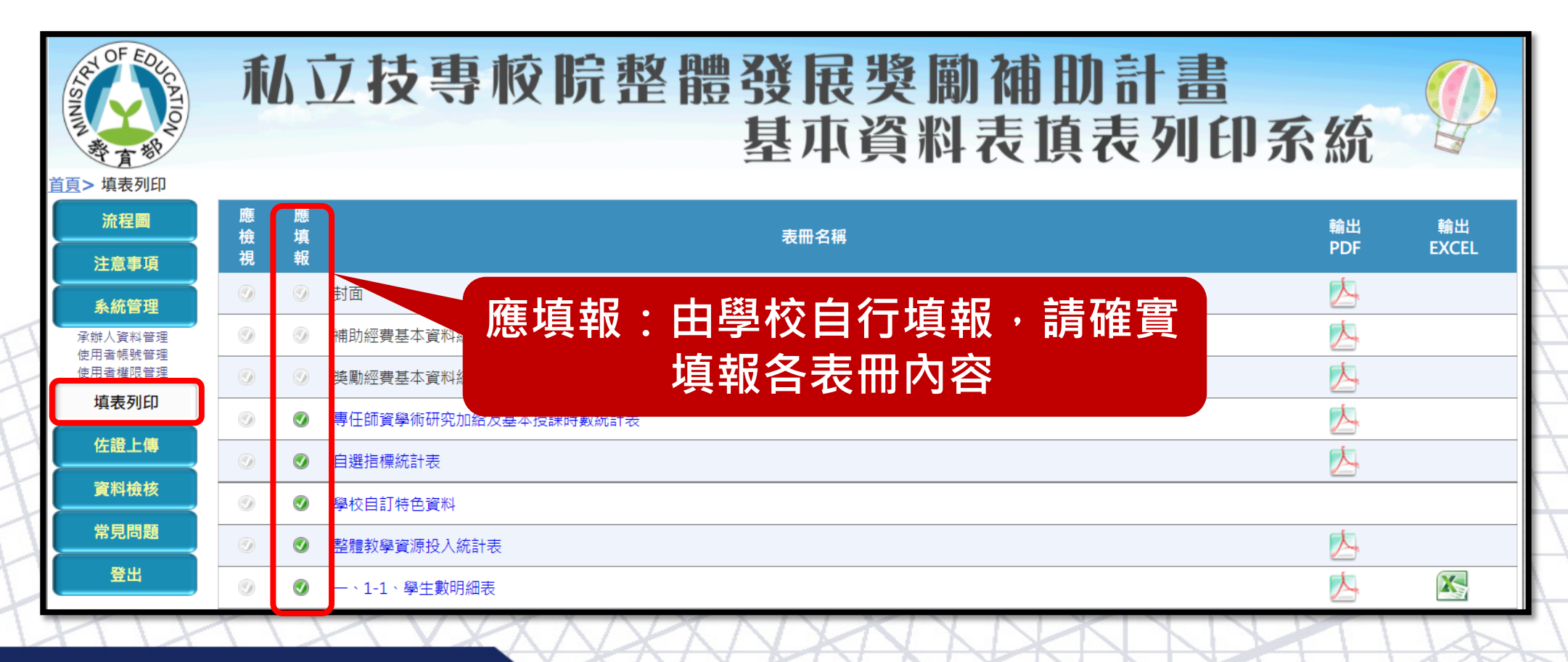

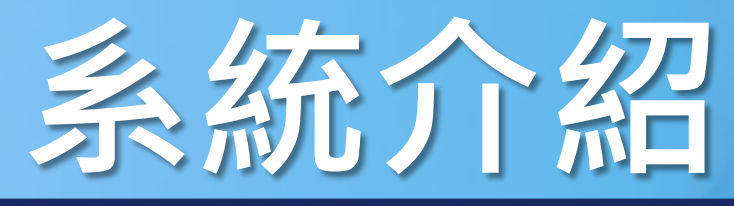

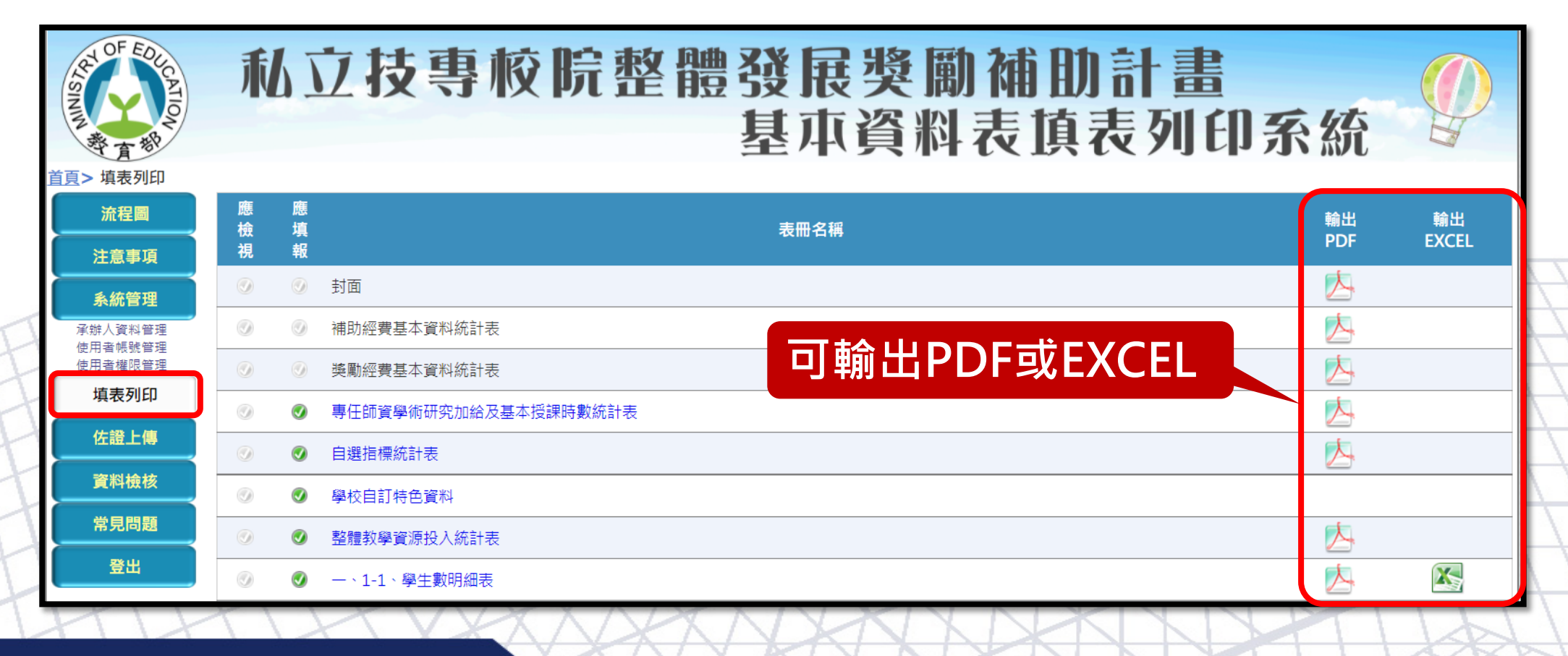

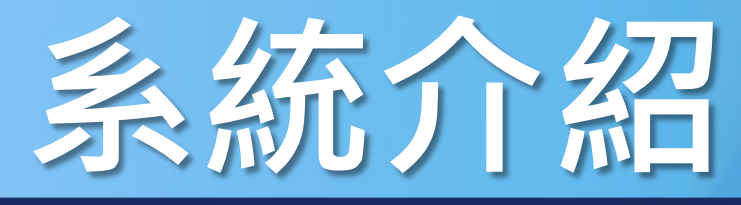

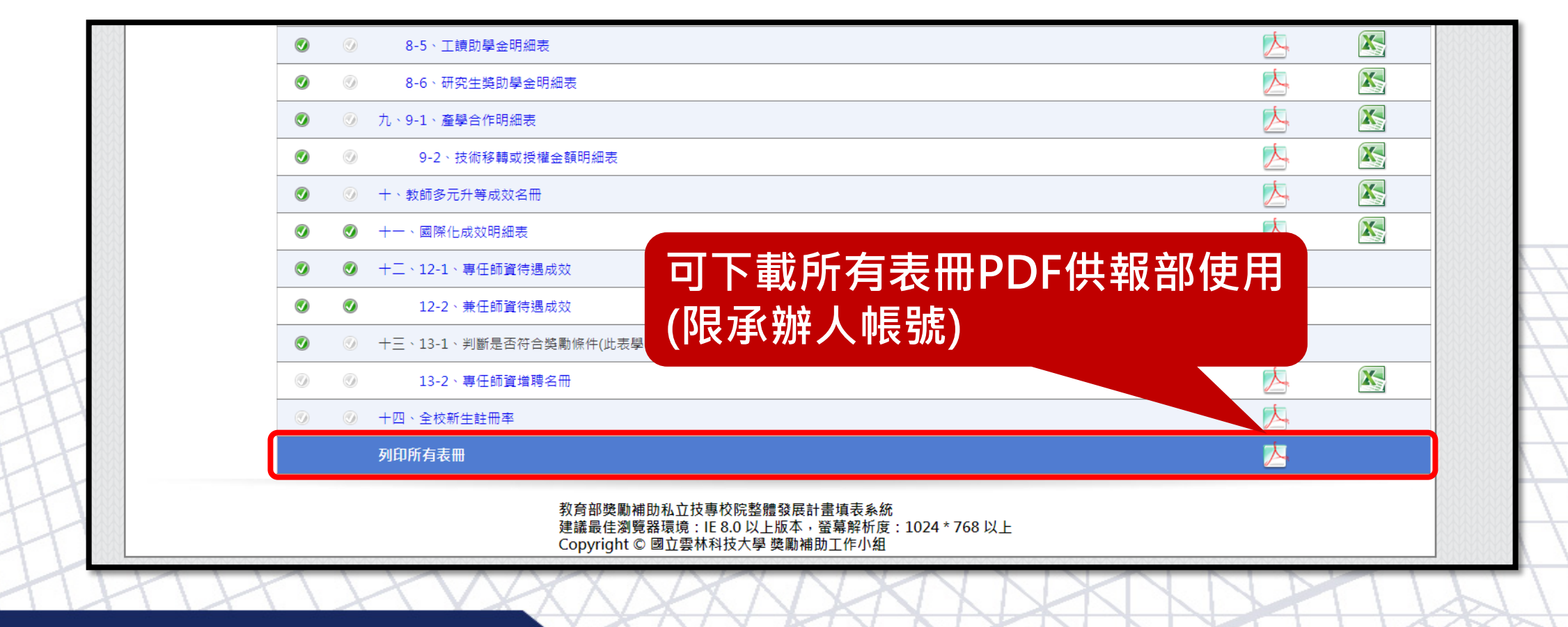

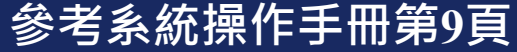

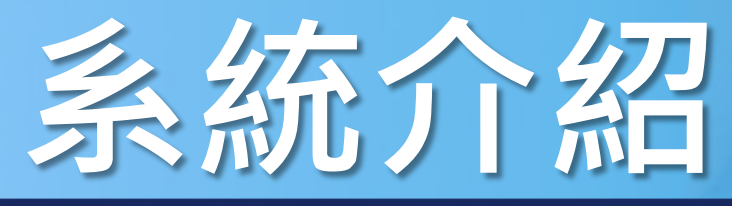

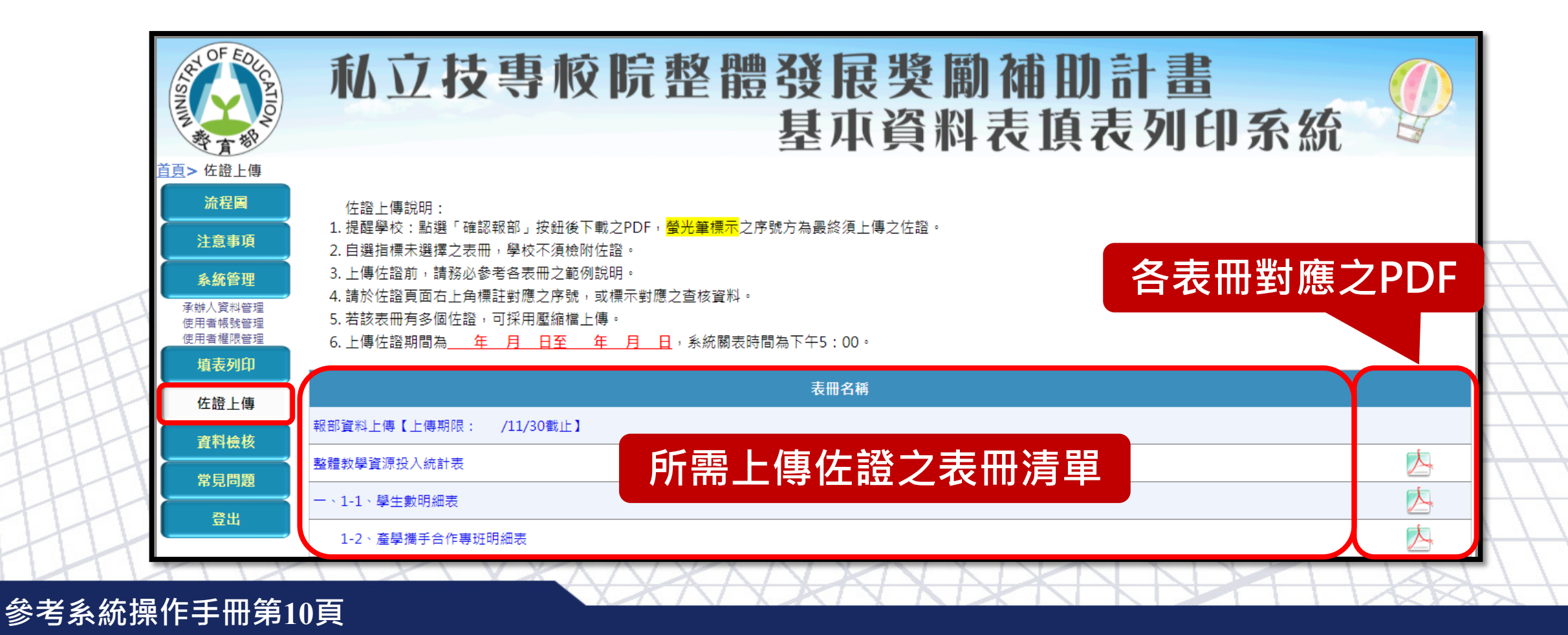

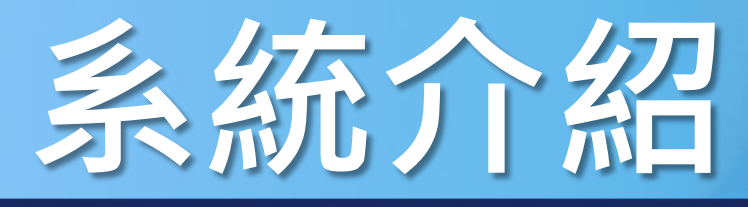

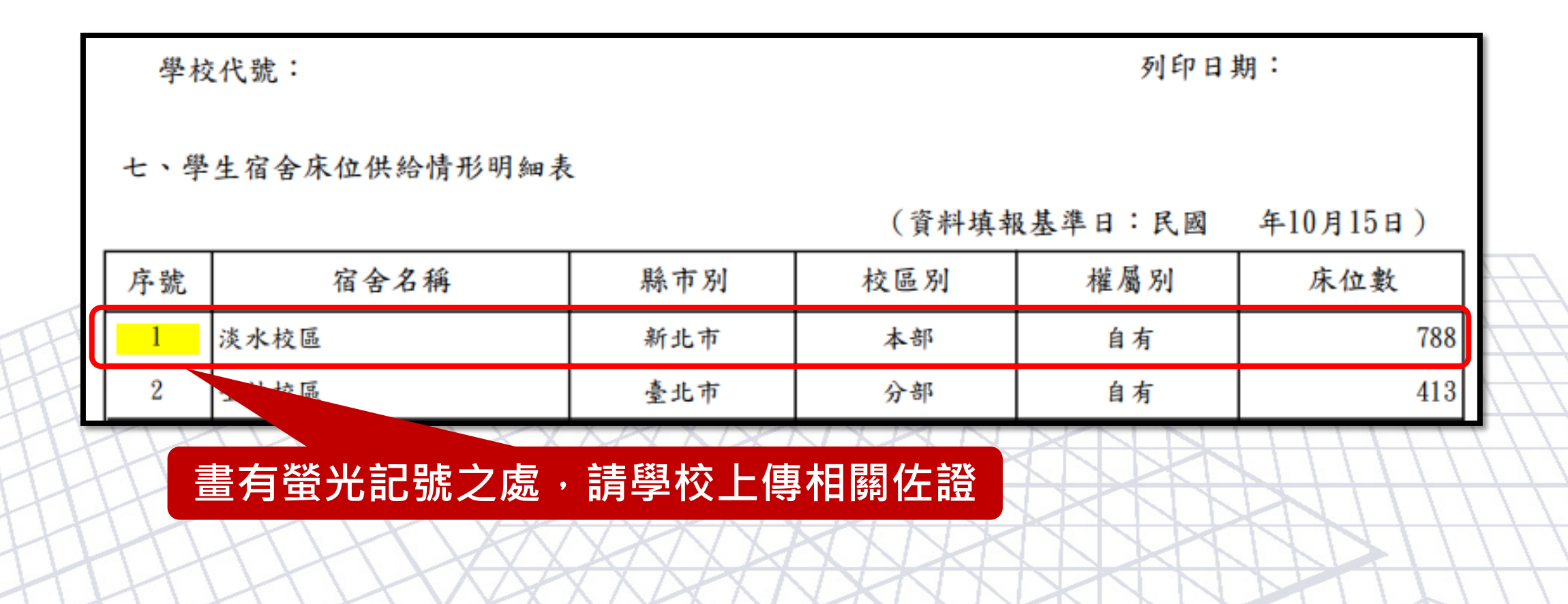

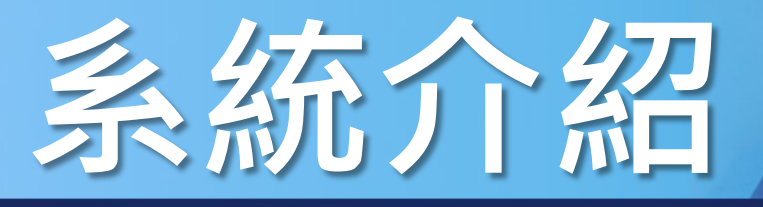

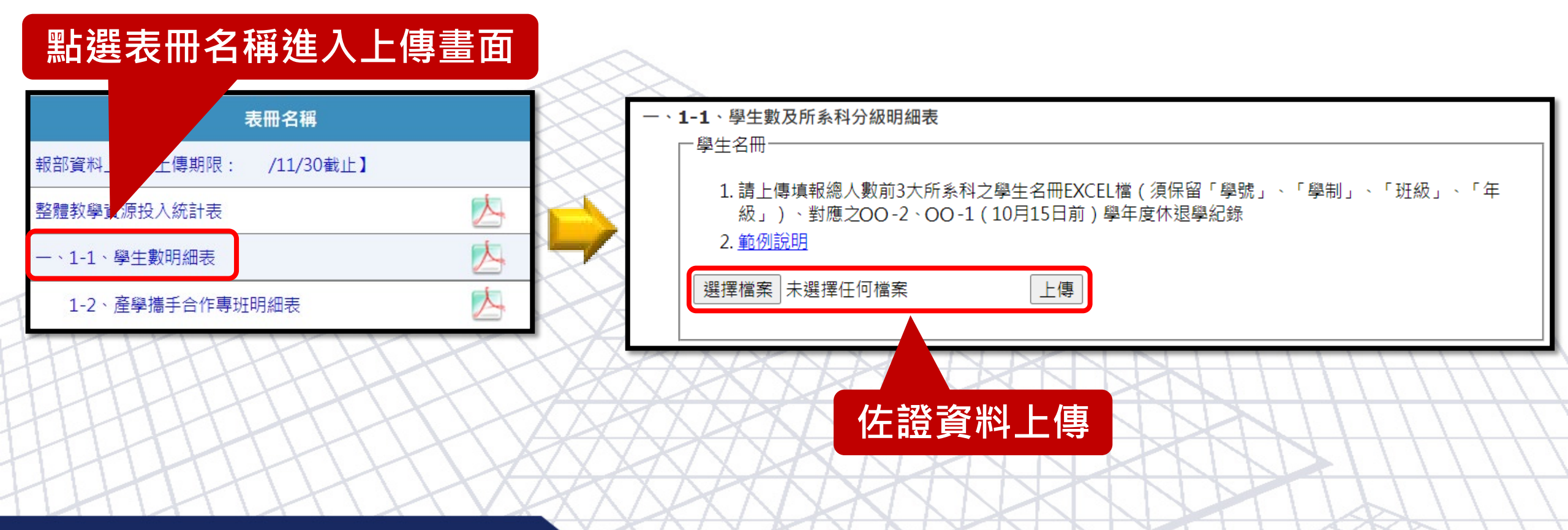

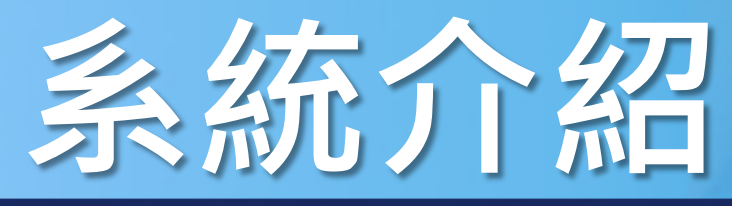

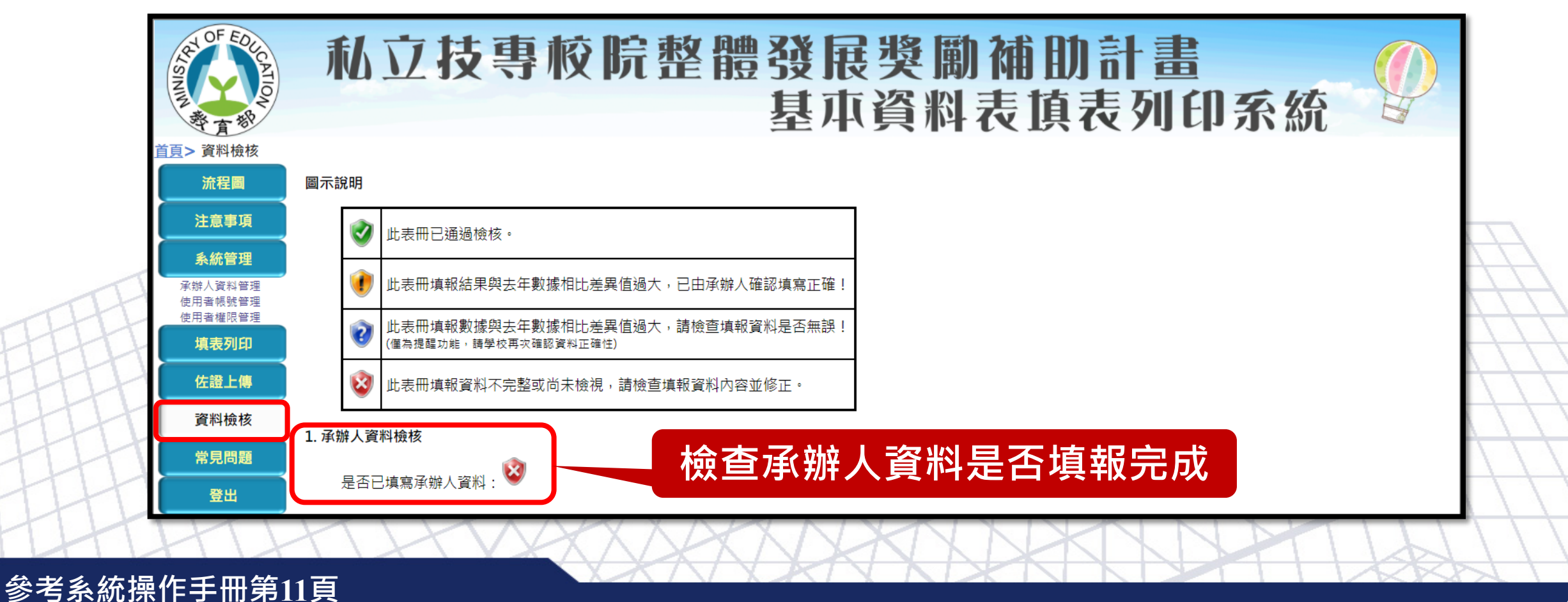

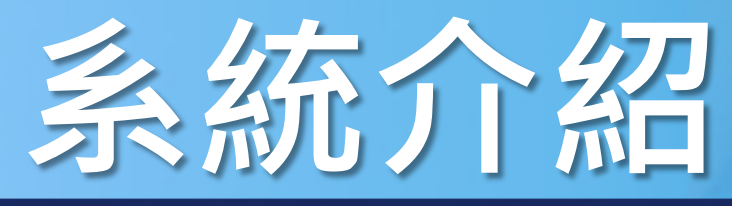

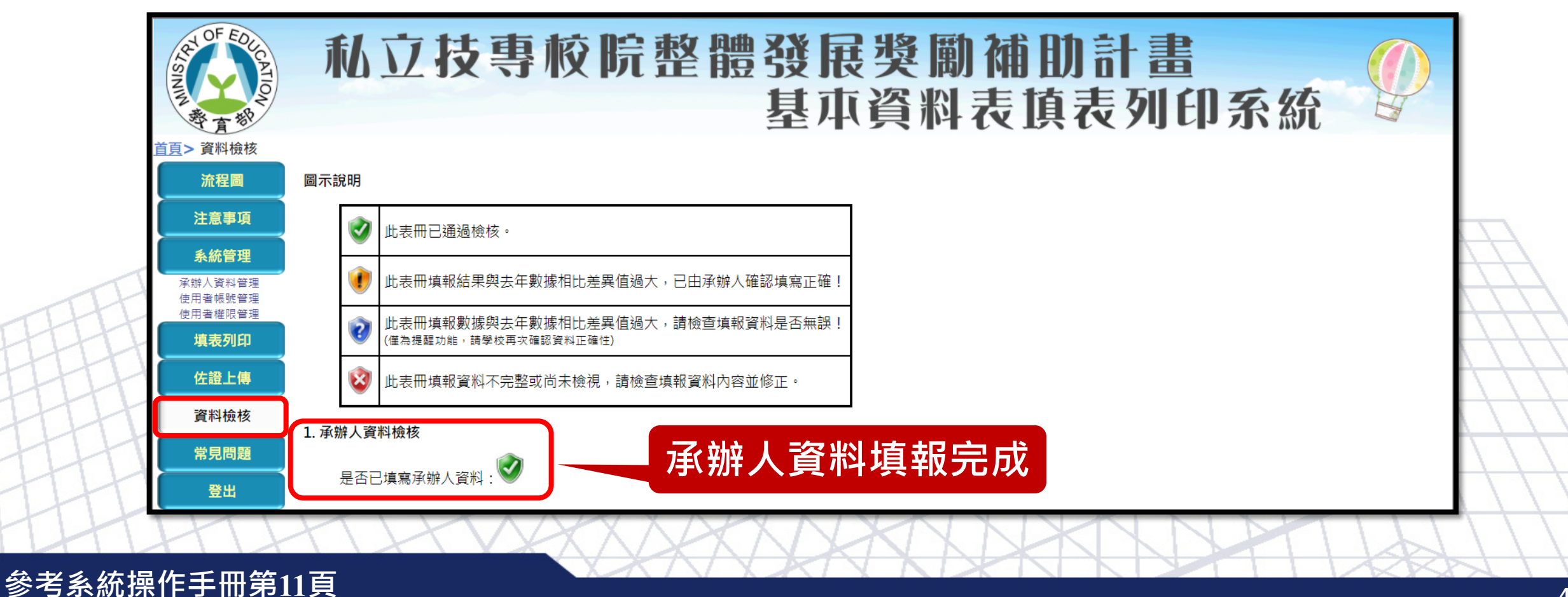

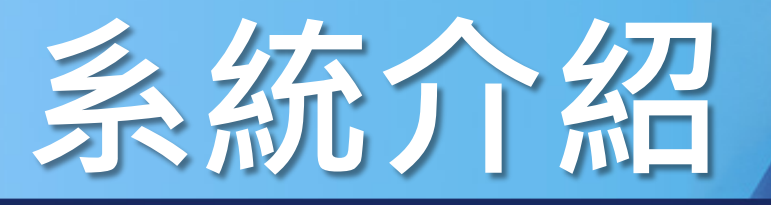

| 是<br>2.填報: | 產已填寫臺辦人資料:♥ 檢查各表冊資料是否填報完成                                                             |        |                      |
|------------|---------------------------------------------------------------------------------------|--------|----------------------|
|            | 專任師資學術研究加給及基本授課時數統計表<br>1. 本表冊自導表開始至今仍未經由費校檢視/導報其內容!<br>自趨指標統計表                       |        | $ \rightarrow $      |
|            | 整體教學資源投入統計表<br>1.本茨填報數據與去年數據比較後差異這大,請檢查填報資料是否無額!                                      | 確認填報正確 | H,                   |
|            | <ul> <li>2 - 、1-1、學生數明細表</li> <li>1-2、產學攜手合作專班明細表</li> <li>本表冊經承線人確認填寫正確  </li> </ul> |        | $\left( \right)$     |
|            | 二、専任師資名冊<br>1. 資料填高不完整!<br>2. 朝賀帳冊 PDF 備未上傳!                                          |        | $\left\{ + \right\}$ |

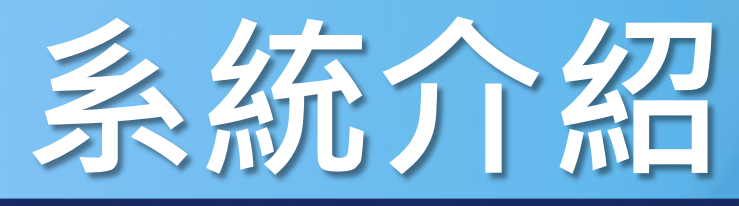

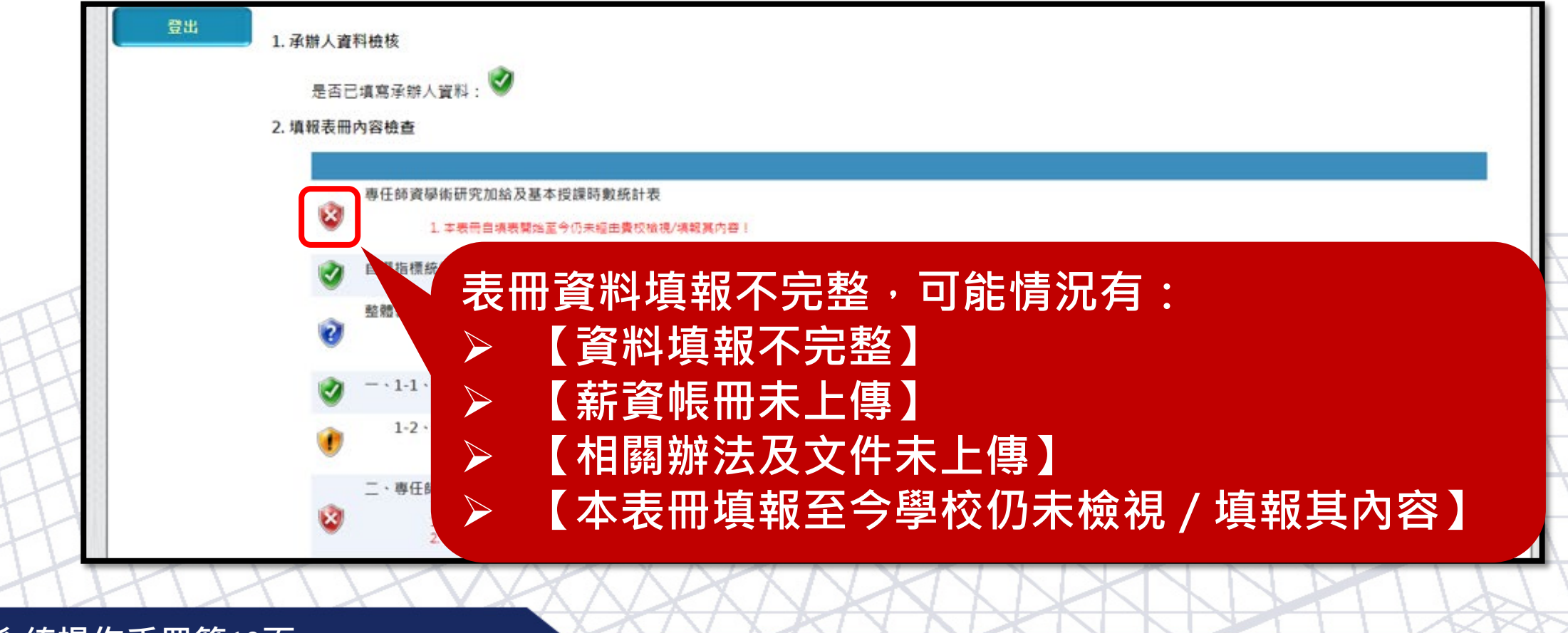

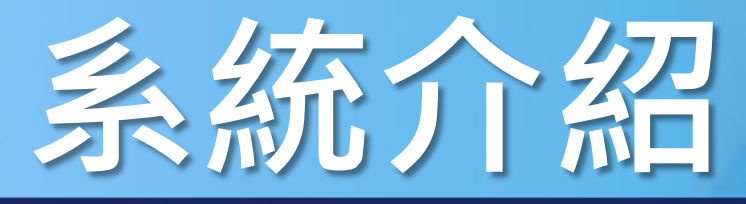

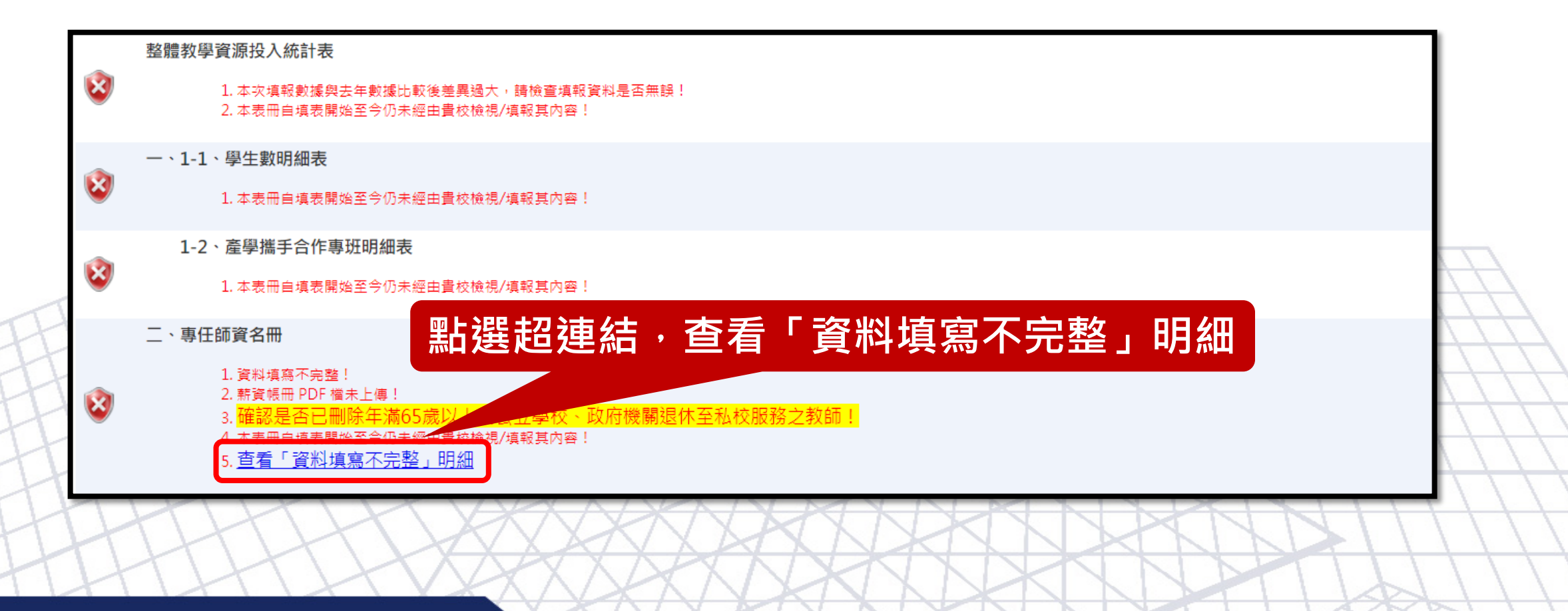

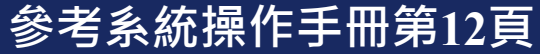

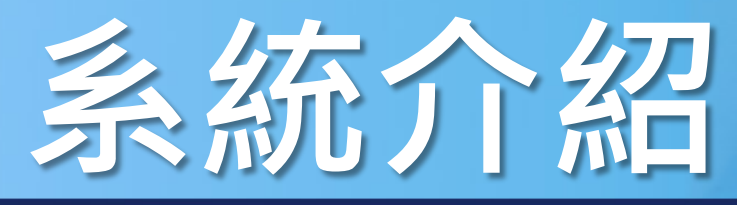

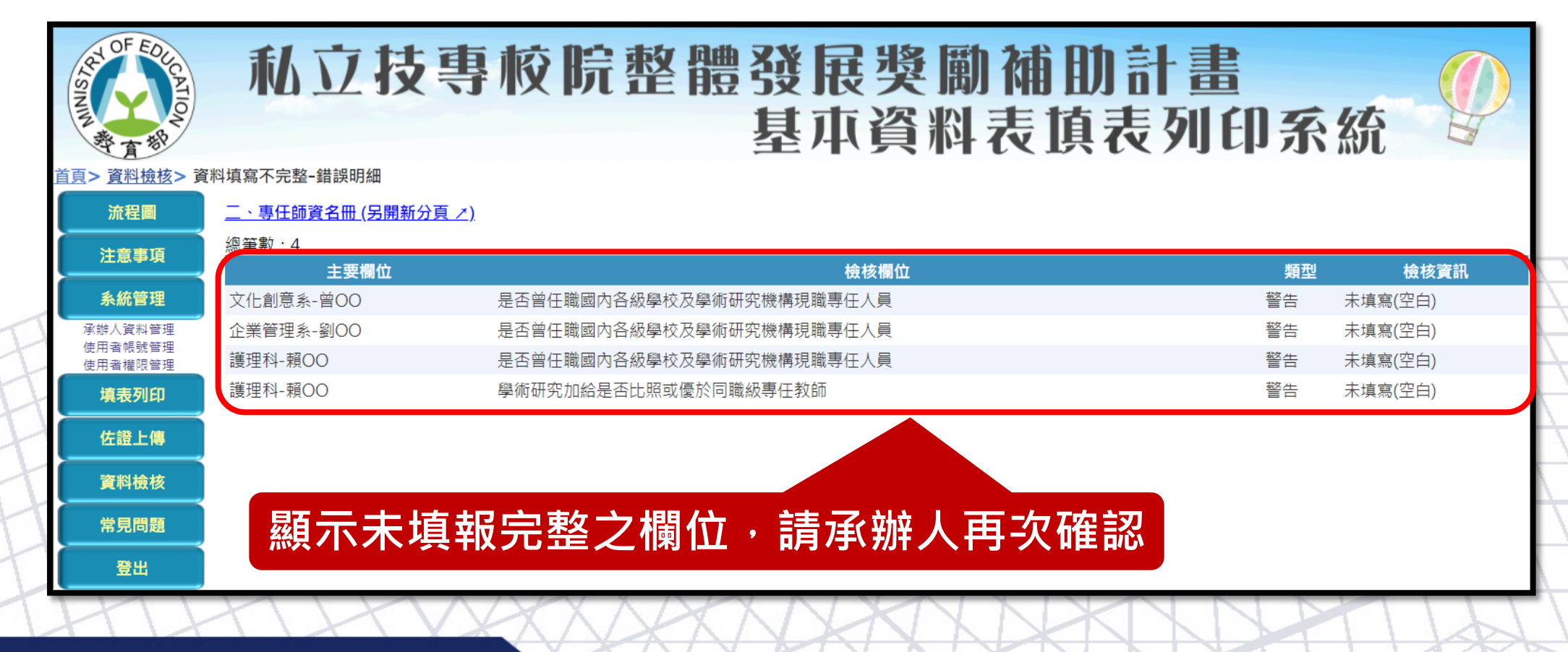

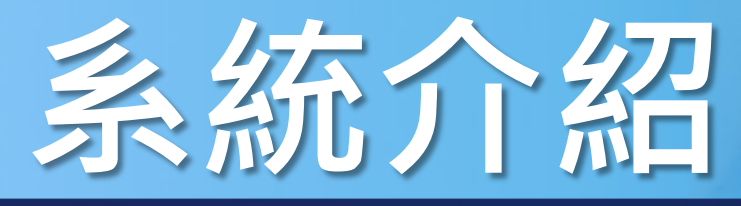

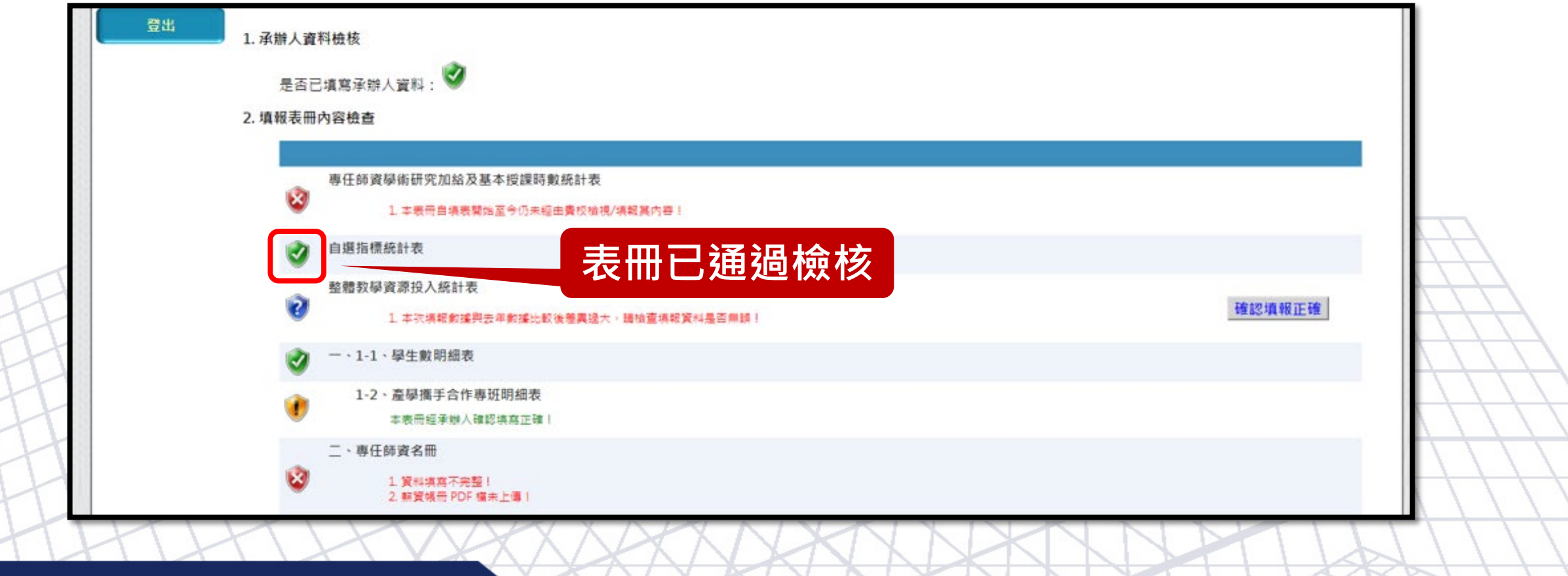

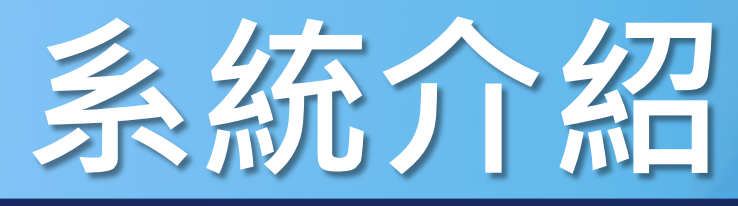

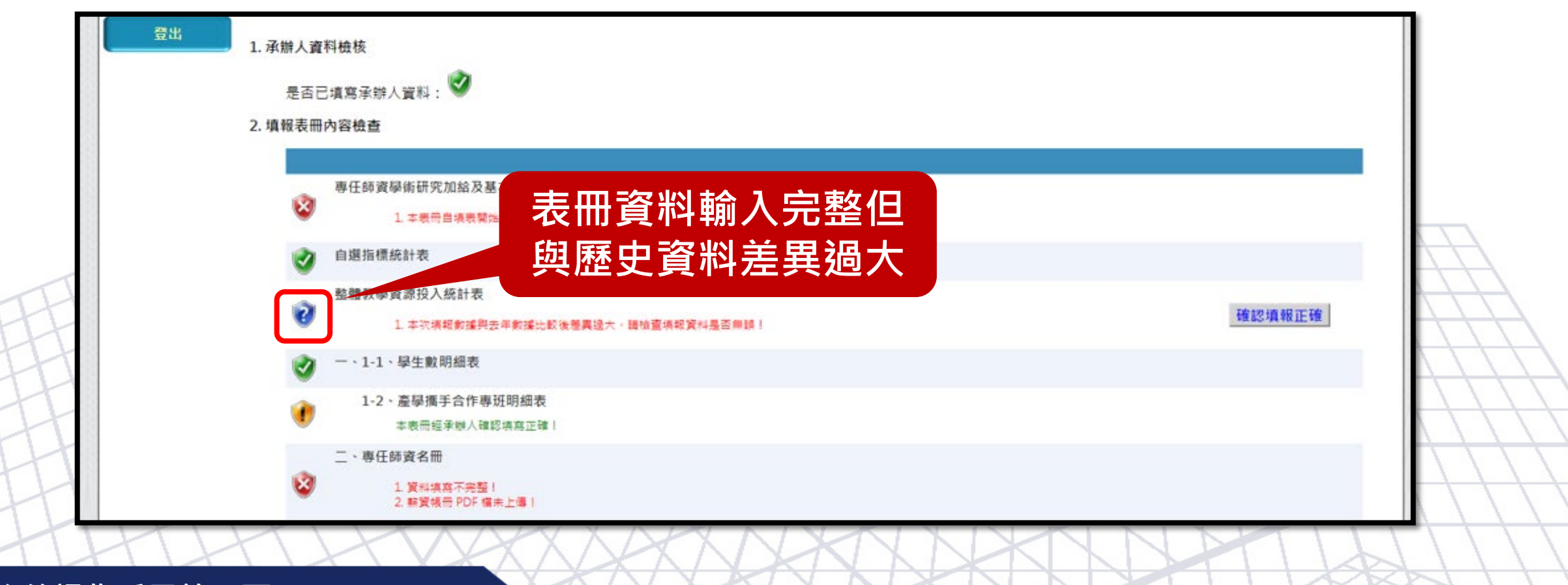

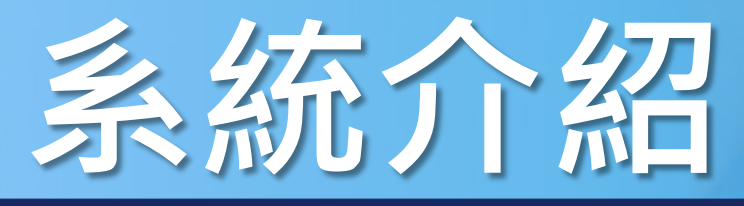

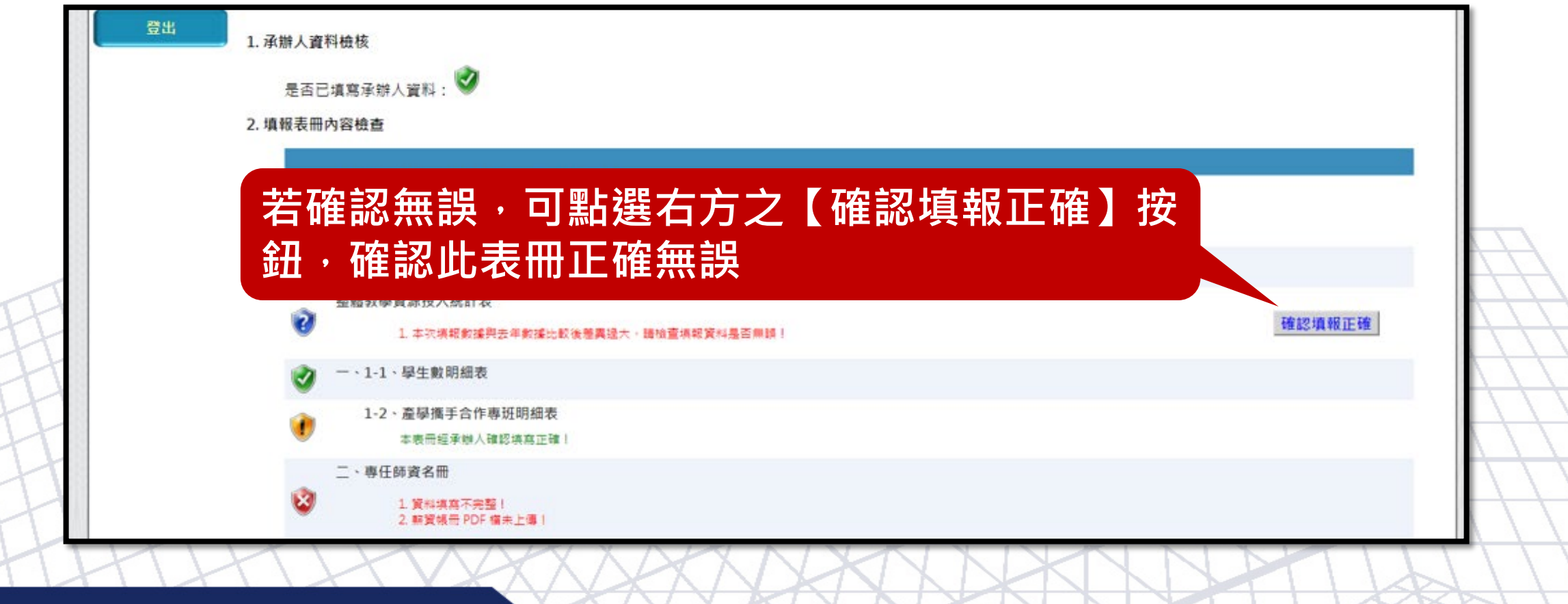

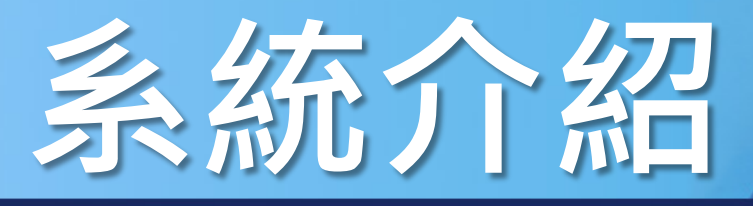

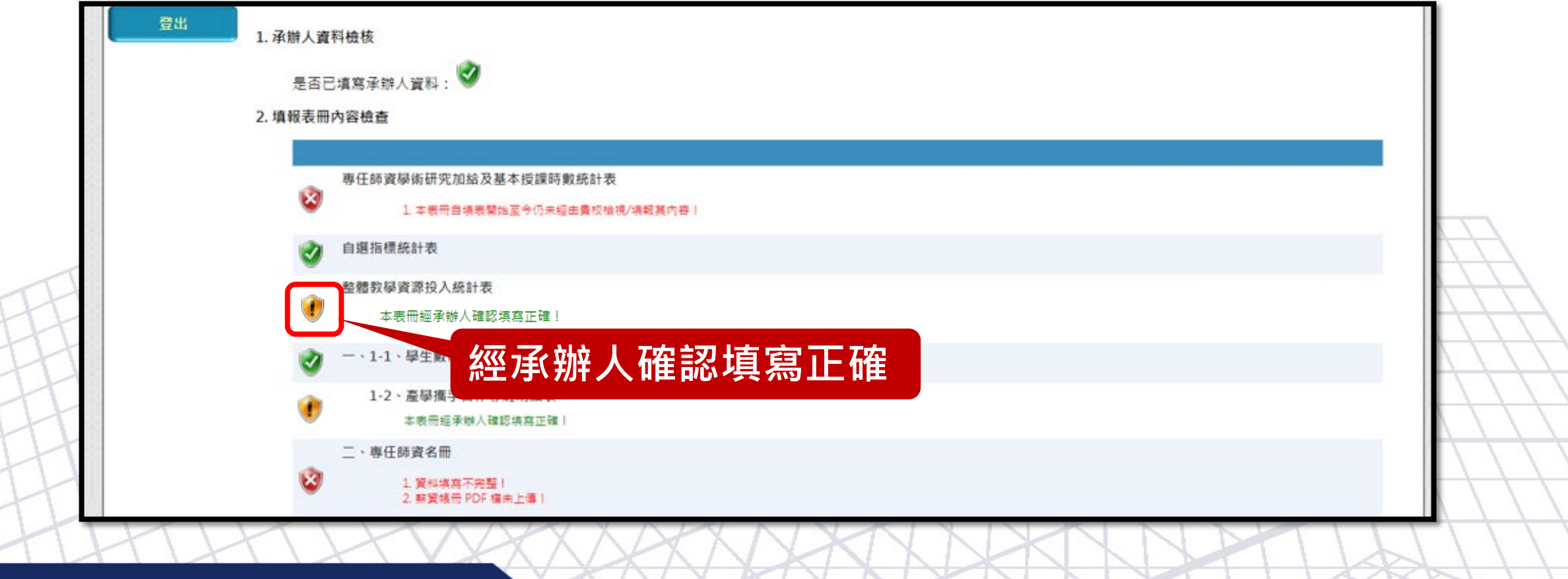

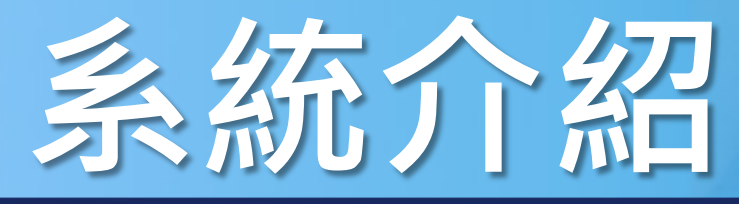

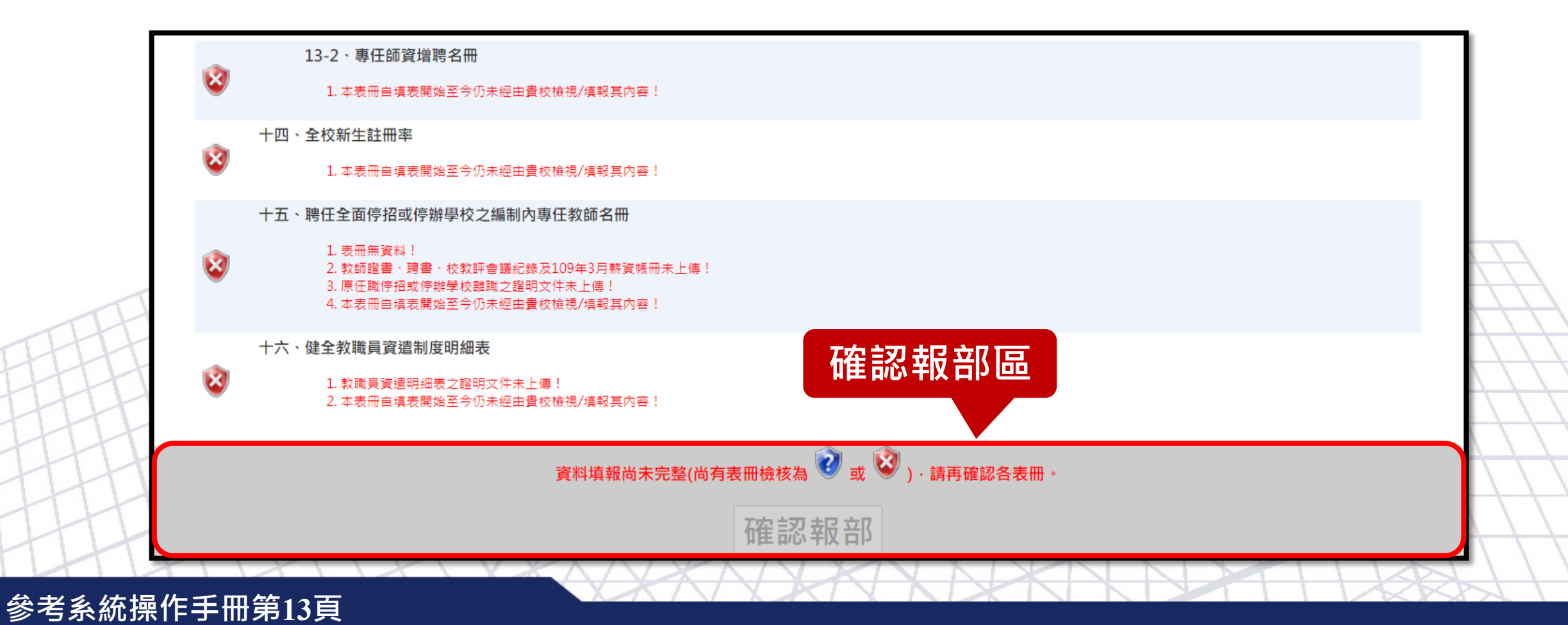

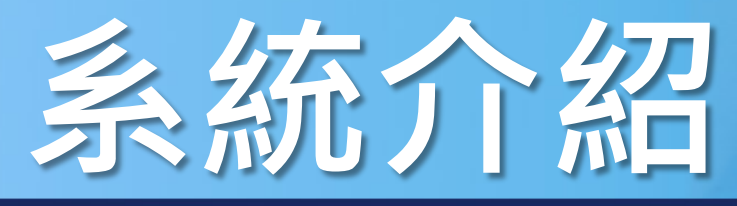

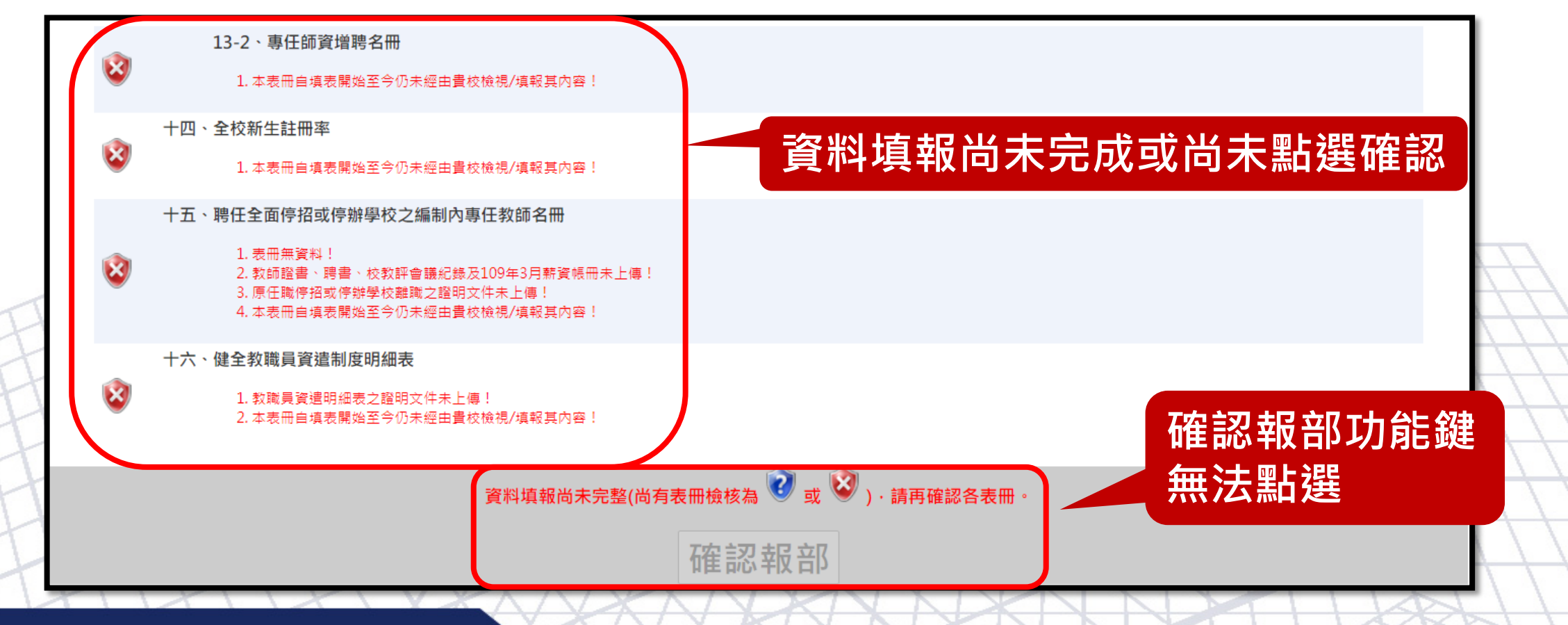

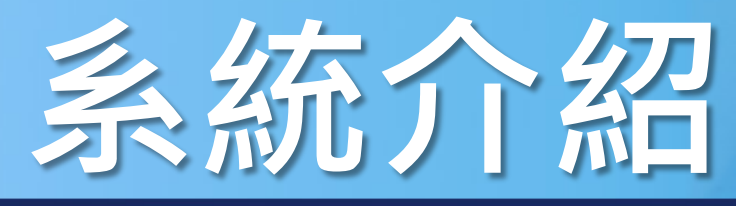

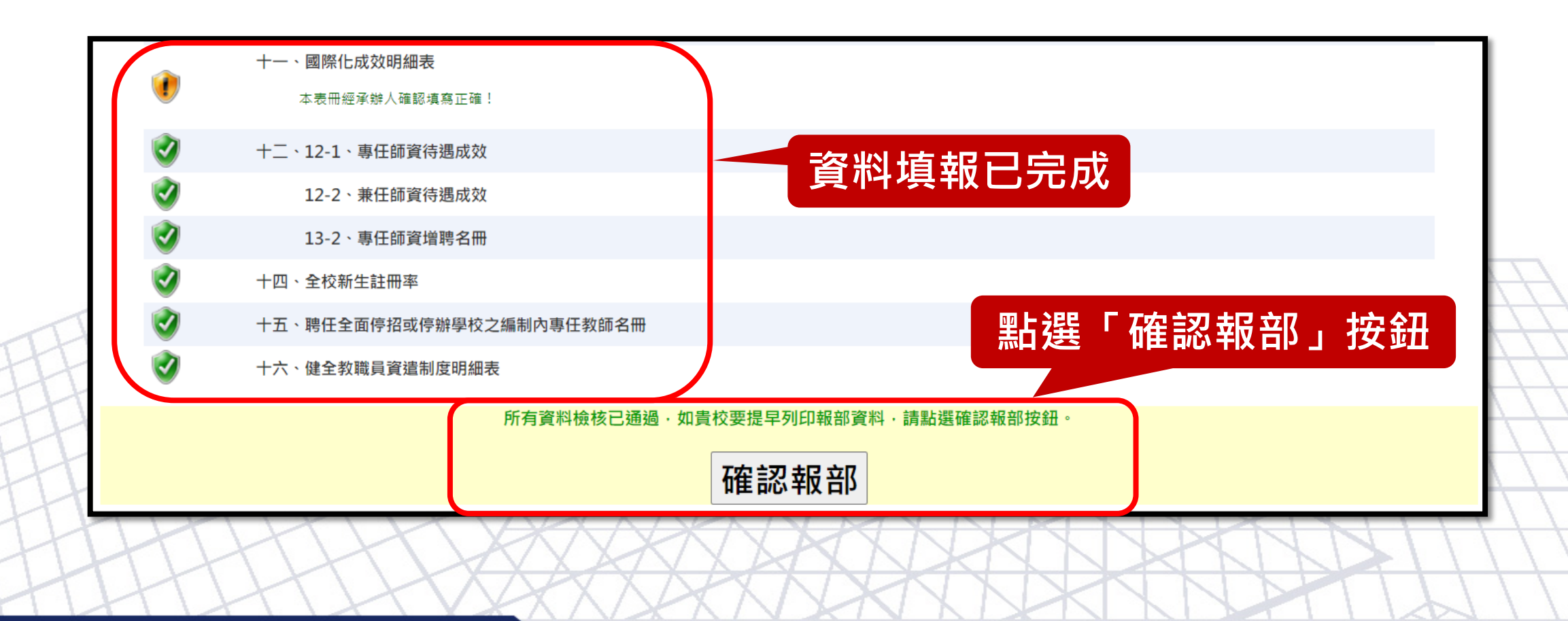

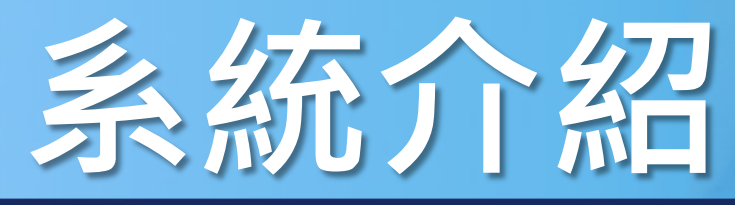

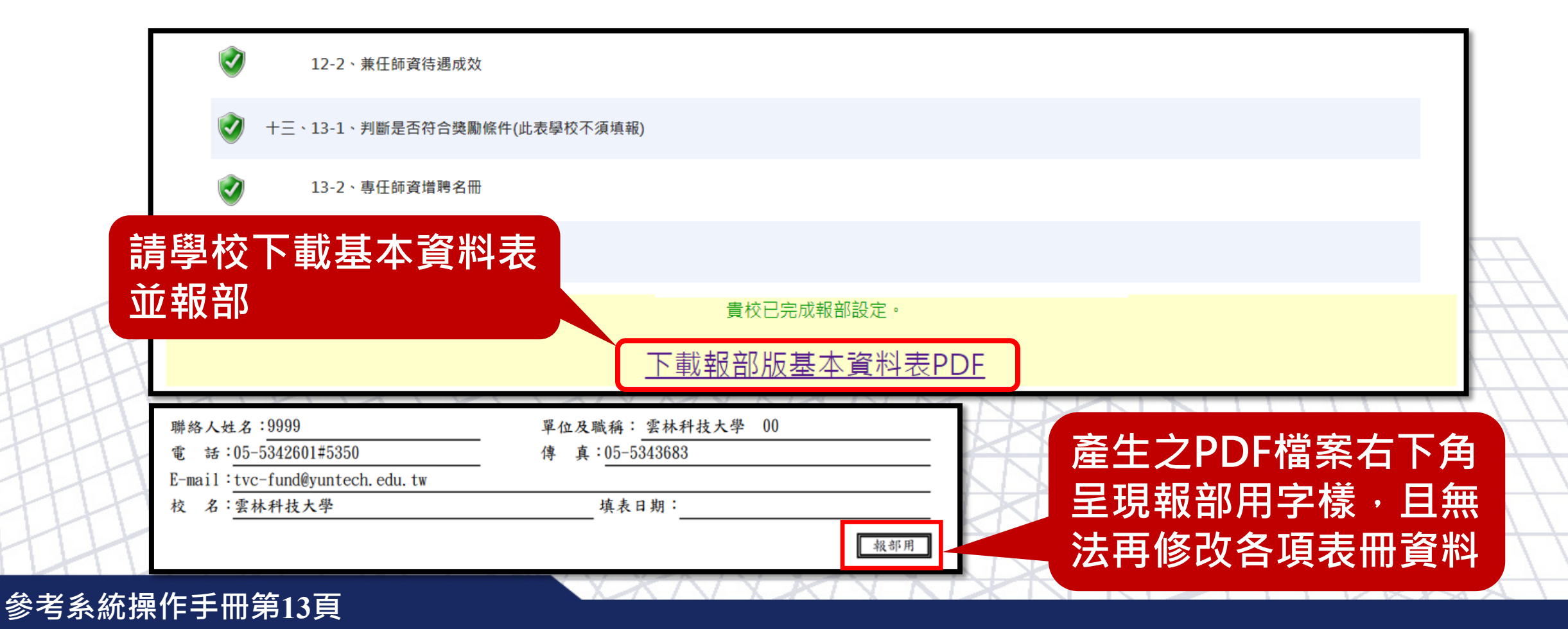

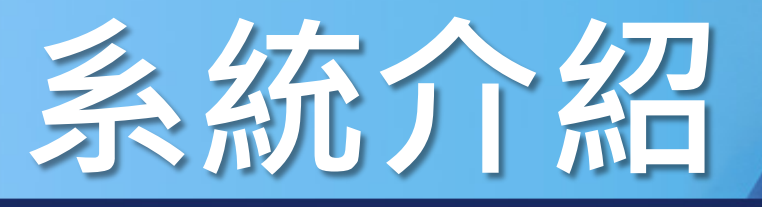

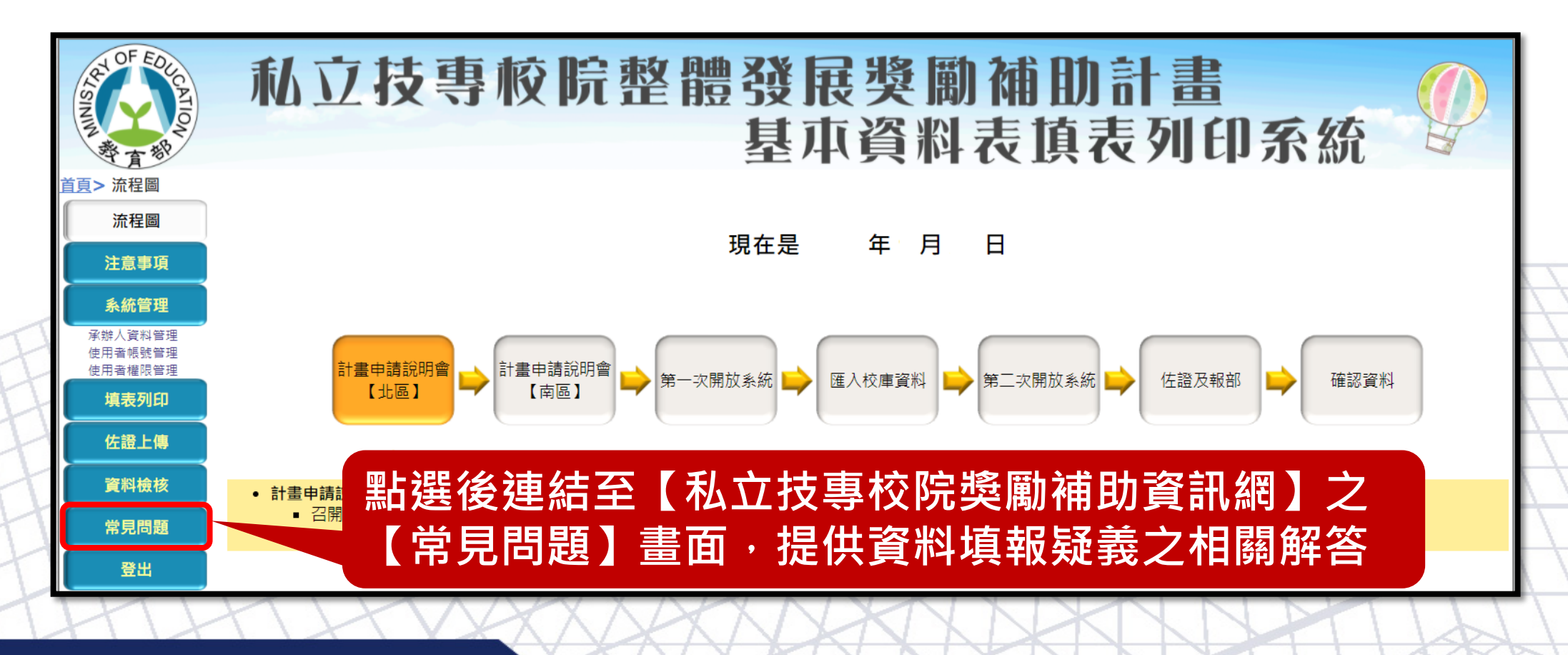

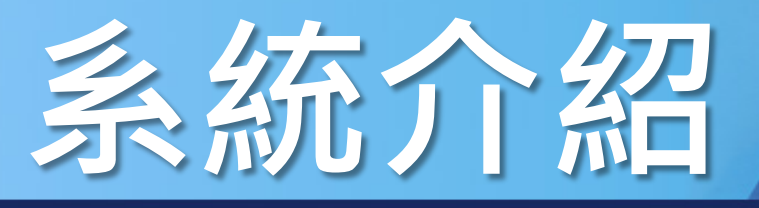

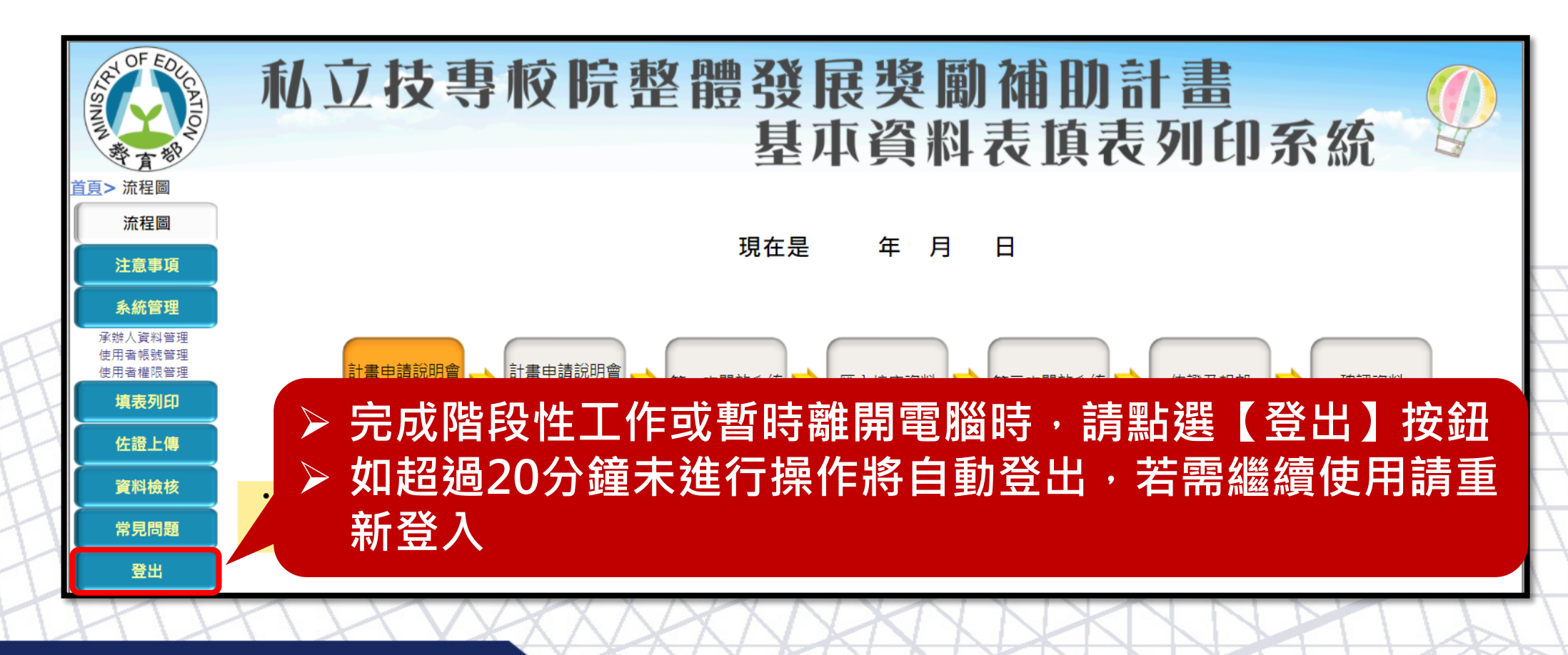

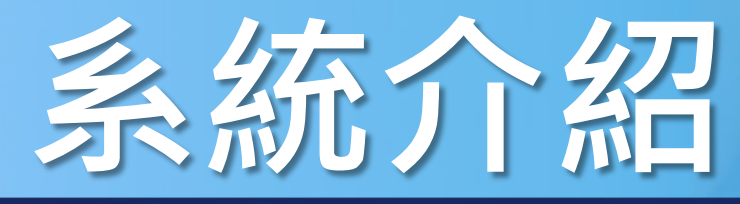

#### 系統登入 操作介面 主選單功能 檢核提示功能 資料異常檢核 資料輸入提示 資料刪除確認

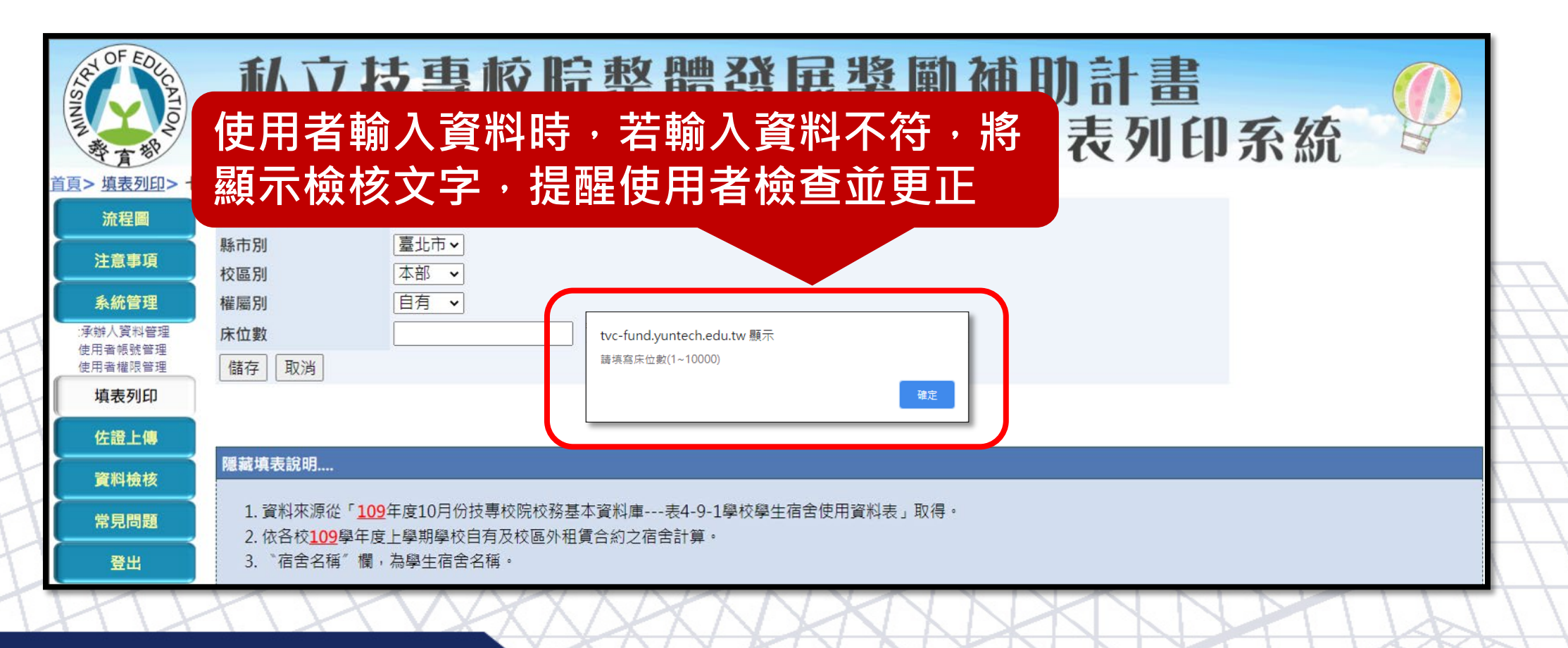

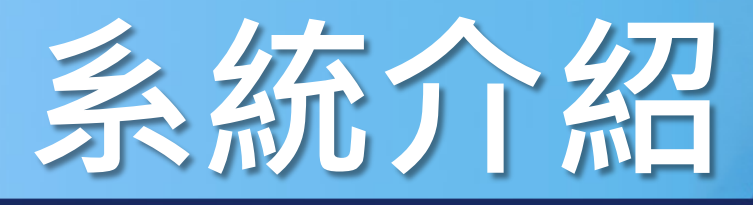

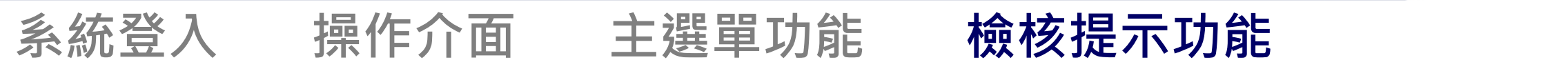

**資料異常檢核** 資料輸入提示 資料刪除確認

| ─資料搜尋<br>專任單位(系所):[           |             | ▼ 職級:                           | ▼ 姓名:            |               | 搜尋    | ]    |          |                        |                        |                            |              |
|-------------------------------|-------------|---------------------------------|------------------|---------------|-------|------|----------|------------------------|------------------------|----------------------------|--------------|
| 一提醒事項                         |             |                                 |                  |               |       |      |          |                        |                        |                            |              |
| 1. 若欲新增教師                     | ,請來作        | •                               |                  |               |       |      |          |                        |                        |                            |              |
| 新增 <u>編制外教學人</u><br>資料總筆數:121 | 員(專案<br>本年属 | <u>教師)不予認列。</u><br>夏填報資料與去年度差異: | 若資料              | 異常            | ・米    | 引以醒  | 目底色      | 湜醑                     | 健                      | 用者₽                        | <b>툇</b> 次確認 |
|                               | 序號          | <u>事任單位</u><br>( <u>灸所</u> )    | 姓名 分             | (凹)<br>類      |       |      | <u> </u> | <u>壮噸</u><br><u>狀態</u> | <u>帳冊</u><br><u>頁碼</u> | <u>育嬰留停</u><br><u>職代教師</u> | 學術研究加給       |
| 編輯 刪除                         | 1           | 表演藝術系                           | 葉大雄 教            | ·般<br>師<br>講師 | 講字第12 | 345號 |          | 續聘                     | 4                      | 否                          | 31,925       |
| 編輯 刪除                         | 2           | 餐飲管理系                           | 劉OO <sub>教</sub> | -般<br>漢師      | 講字第   | 野虎   | 1977/8/1 | 續聘                     | 1                      | 否                          | 31,925       |
| 編輯  刪除                        | 3           | 餐飲管理系                           | 周OO教             | ·般 副教<br>2師 授 | 副字第   | 号虎   | 1979/8/1 | 續聘                     | 1                      | 否                          | 46,230       |
| 編輯  刪除                        | 4           | 海空物流與行銷系                        | 邵〇〇 一教           | ·般<br>講師      | 講字第   | 號    | 1981/8/1 | 續聘                     | 1                      | 否                          | 31,925       |
| HH                            | ~           | 12AA                            | XXX              | X             |       | X    | V N N    |                        | IT                     | JD                         | TIT          |

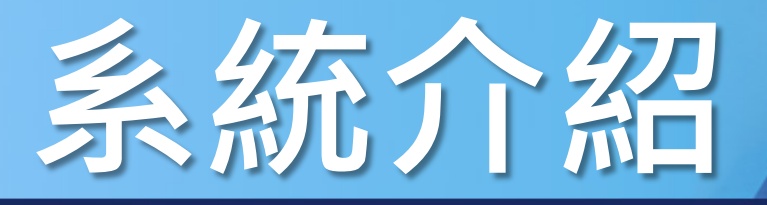

#### 系統登入 操作介面 主選單功能 檢核提示功能 資料異常檢核 資料輸入提示 資料刪除確認

| OF EDUCATION A          | 私立技          | 支專校院整體 | 遭發展獎勵補助計畫<br>基本資料表頂表列印系統  |
|-------------------------|--------------|--------|---------------------------|
| <u> 首頁&gt; 填表列印</u> > 七 | •學生宿舍床位供給情形明 | 月細表    |                           |
| 流程圖                     | 宿舍名稱         |        | ※ 法 框 找 新 云 橍 仓 咭 。 士 亡 题 |
| 注意事項                    | 縣市別          | 請選擇~   |                           |
|                         | 校區別          | 請選擇 ~  | 示提示文字,供使用者參酌              |
| 系統管理                    | 權屬別          | _請選擇 ▼ |                           |
| 7承辦人資料管理<br>使用者帳號管理     | 床位數          |        |                           |
| 使用者權限管理                 | 儲存 取消        |        |                           |
| 填表列印                    |              |        |                           |
| 佐證上傳                    |              |        |                           |
| 資料檢核                    |              |        |                           |
| 常見問題                    |              |        |                           |
| 登出                      |              |        |                           |

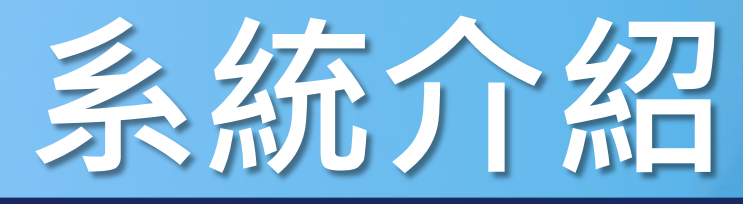

#### 系統登入 操作介面 主選單功能 檢核提示功能 資料異常檢核 資料輸入提示 資料刪除確認

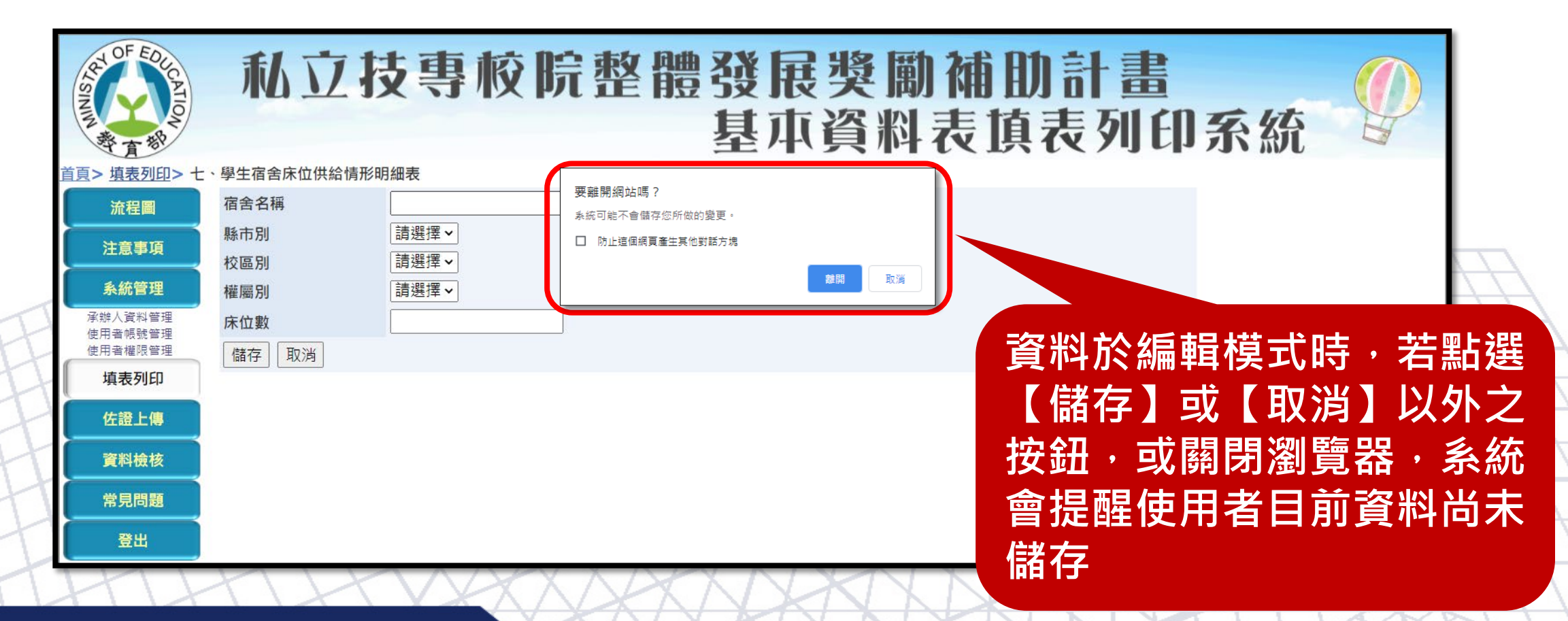

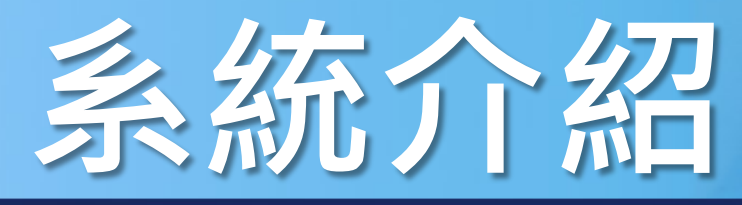

#### 系統登入 操作介面 主選單功能 檢核提示功能 |資料異常檢核 | 資料輸入提示 | 資料刪除確認 |

私立技專校院整體發展獎勵補助計畫 基本資料表填表列印系統 首頁> 填表列印> 七、 學生宿舍床位供給情形明細表 畜料搜尋 流程圖 宿舍名稱: 搜尋 注意事項 提醒事項 為避免使用者誤刪資料, 系統管理 tvc-fund.yuntech.edu.tw 顯示 學年度上學期學校自有及校<mark></mark>品 1. 依各校 承辦人資料管理 這個動作將無法回復! 使用者帳號管理 諸問是否確認刪除? 點選各表冊刪除功能,會 使用者權限管理 Ⅰ. 自有宿舍: 建物登記謄本或使用執用 取演 填表列印 Ⅱ. 租賃宿舍: 合約、建物登記謄本或( 出現確認刪除對話視窗 佐證上傳 新增 資料檢核 資料總筆數:1 本年度填報資料與去年差異: 0.00% 宿舍名稱 縣市別 校區別 權屬別 床位數 序號 常見問題 刪除 编輯 1 宿舍大樓 臺北市 分部 自有 302 登出

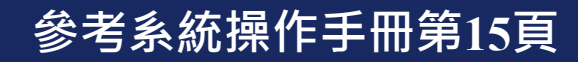

# 填表說明

## > 功能概述

### > 表冊說明

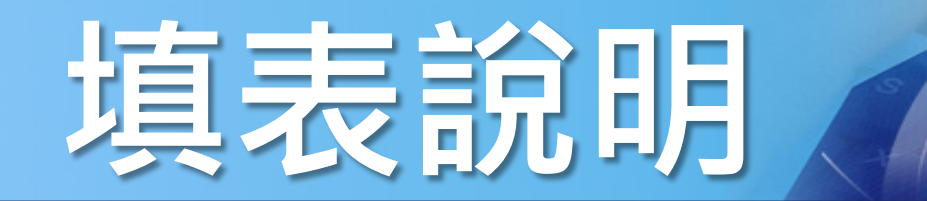

| OF EDUCATION A                               | 私立                                     | <b>技專校院</b>         | 整體發展<br>基本     | <mark>獎勵補即</mark><br>資料表頂 | 計畫<br>表列印系 | 系統      |
|----------------------------------------------|----------------------------------------|---------------------|----------------|---------------------------|------------|---------|
| <u>首頁&gt; 填表列印</u> > 8-3<br>流程圖<br>注意事項      | 3、緊急紓困助學金明細<br>資料搜尋<br>所系科名稱:<br>一提醒東頂 | ŀ表<br><br>▼<br><br> | 〕 輸入           | 搜尋條件・                     | 可篩選出戶      | 所需資料    |
| <b>系統管理</b><br>承辦人資料管理<br>使用者帳號管理<br>使用者權限管理 | 1. 請學校依各欄<br>新增                        | 位對應之說明填報;「核發金額」<br> | 欄位請勿填報教育部補助之經費 | 0                         |            |         |
| 填表列印                                         | <br>資料總筆數:16                           | 本年度填報資料與去年度差異:(     | 0.00%<br>昕、奚、乔 | 小夕經                       | 與判         | 核發全類 借註 |
| 佐證上傳                                         | 編輯  删除                                 | אוביני<br>1         | <u> </u>       | 四技(                       | 日)         | 41,882  |
| 資料檢核                                         | 編輯  刪除                                 | 2                   | 食品科技與行銷系       | 四技(                       | 日)         | 21,000  |
| 常見問題                                         | 編輯                                     | 3                   | 健康促進與銀髮保健系     | 四技(                       | 日)         | 20,000  |
| 登出                                           | 編輯  刪除                                 | 4                   | 海洋運動休閒系        | 四技(                       | 日)         | 16,000  |
|                                              | 編輯                                     | 5                   | 海洋休閒觀光系        | 四技(                       | 日)         | 15,000  |
|                                              |                                        |                     |                | 1 2                       |            |         |
| HT                                           | TH                                     | XXX                 | SPANA          | KINA                      |            | ALLA    |

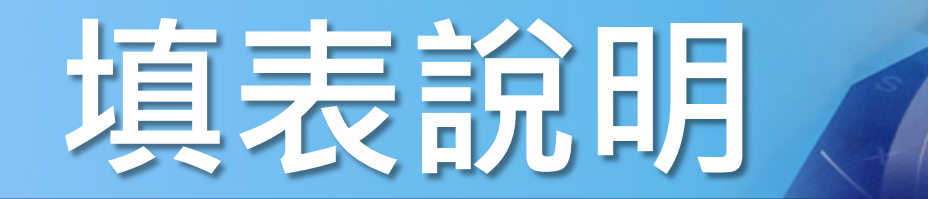

| AT OF EDUCATION<br>SININ<br>教育智 | 私            | 立           | 技專校院           | 整體發<br>基   | <b>展獎勵</b> 補<br>本資料表 | 前<br>前<br>前<br>表<br>列<br>6 | 目系統     |
|---------------------------------|--------------|-------------|----------------|------------|----------------------|----------------------------|---------|
| <u>首頁&gt; 填表列印</u> > 8-         | ·3、緊急紓团      | 目助學金明約<br>➡ | 田表             |            |                      |                            |         |
| 流程圖                             |              |             | 百元日前容兆         | 1 物 车 助    | 、芋佶田纲                |                            |         |
| 注意事項                            | PT 5344      |             | 只小口別貝小         |            | ' 石区而这               |                            |         |
| 系統管理                            | 一提醒事項        |             | 享功能,則濕         | 湏示搜尋約      | 吉果筆數                 |                            |         |
| 承辦人資料管理                         | 1.請          | 學校          |                |            |                      |                            |         |
| 使用者帳號管理<br>使用者權限管理              | <br>☆C+m     |             |                |            |                      |                            |         |
| 填表列印                            | ↓ 利増<br>資料總筆 | 数:16        | 本年度填報資料與去年度差異: | 0.00%      |                      |                            |         |
| 佐證上傳                            |              |             | 序號             | Ē          | <u>斤、系、科名稱</u>       | 學制                         | 核發金額 備註 |
| ►                               | 編輯           | 刪除          | 1              | 餐飲管理系      |                      | 四技(日)                      | 41,882  |
|                                 | 編輯           | 刪除          | 2              | 食品科技與行銷系   |                      | 四技(日)                      | 21,000  |
| 常見問題                            | 編輯           | 刪除          | 3              | 健康促進與銀髮保健系 |                      | 四技(日)                      | 20,000  |
| 登出                              | 編輯           | 刪除          | 4              | 海洋運動休閒系    |                      | 四技(日)                      | 16,000  |
|                                 | 編輯           | 刪除          | 5              | 海洋休閒觀光系    |                      | 四技(日)                      | 15,000  |
|                                 |              |             |                |            | 1 2                  |                            |         |
| HT                              | H            | H           | XXX            | SAKN       | YXXX                 | KU                         | DATES   |

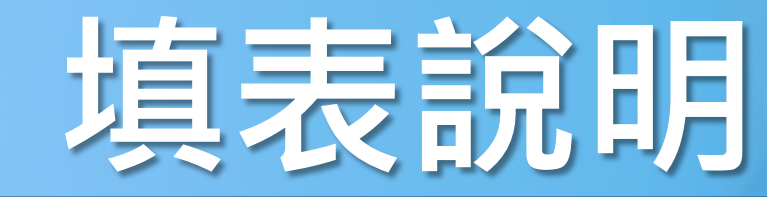

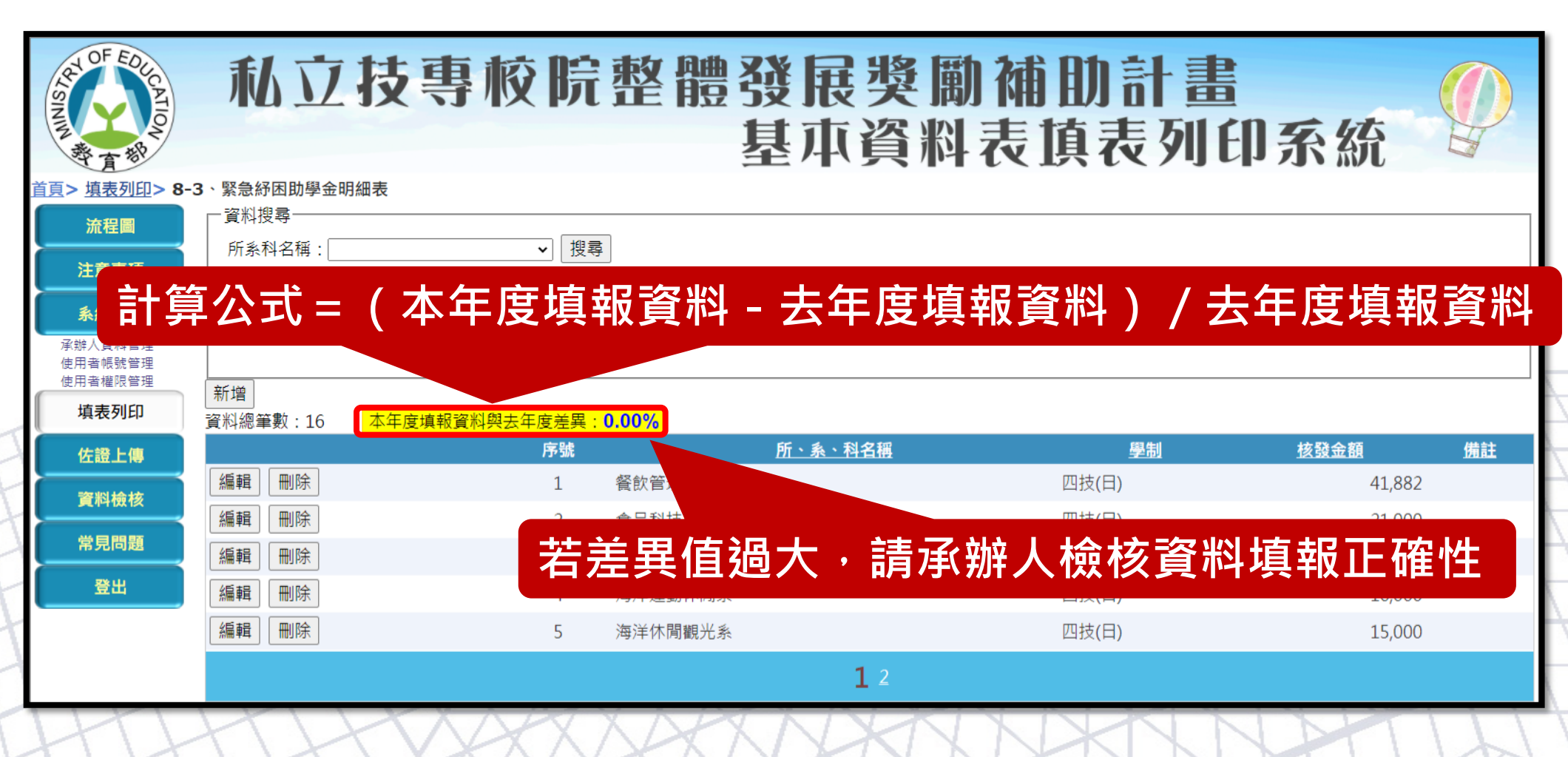

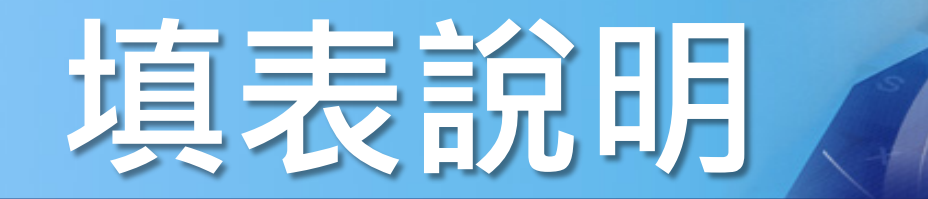

| OF EDUCATION AT A BR              | 私立技                   | 專校院整備              | 豊 <b>發展獎勵</b><br>基本資料 | 補助計畫<br>表填表列印 | 系統             |
|-----------------------------------|-----------------------|--------------------|-----------------------|---------------|----------------|
| <u>首頁&gt; 填表列印</u> > 8-3          | 3、緊急紓困助學金明細表          |                    |                       |               |                |
| 流程圖                               | ─資料搜尋───              |                    |                       |               |                |
| 注意事項                              | 所系科名稱:                | ▶                  |                       |               |                |
| <b>糸統管理</b><br>承辦人資料管理<br>使用者帳號管理 | ──提醒事項<br>1.請學校依各欄位對/ | 應之說明填報;「核發金額」欄位請勿均 | ■ 欄位區:點邊              | 選標題可進行        | 排序             |
| 使用者權限管理<br><b>填表列印</b>            | 新增<br>新増              | 度填報資料與去年度差異:0.00%  |                       |               |                |
| 佐證上傳                              |                       | 序號                 | <u>所、系、科名稱</u>        | <u>學制</u>     | <u>核發金額 備註</u> |
| 容料给拔                              | 編輯  刪除                | 1 餐飲管理系            | ζ.                    | 四技(日)         | 41,882         |
| 員科했校                              | 編輯  刪除                | 2 食品科技學            | 1. 行銷系                | 四技(日)         | 21,000         |
| 常見問題                              | 編輯  刪除                | 3 健康促進學            | 與銀髮保健系                | 四技(日)         | 20,000         |
| 登出                                | 編輯  刪除                | 4 海洋運動(            | <b>大閒</b> 系           | 四技(日)         | 16,000         |
|                                   | 編輯  刪除                | 5 海洋休閒灌            | 見光系                   | 四技(日)         | 15,000         |
|                                   |                       |                    | <b>1</b> 2            |               |                |
| HT                                | TH                    | VXXX               | CNXKX                 |               | HIL            |

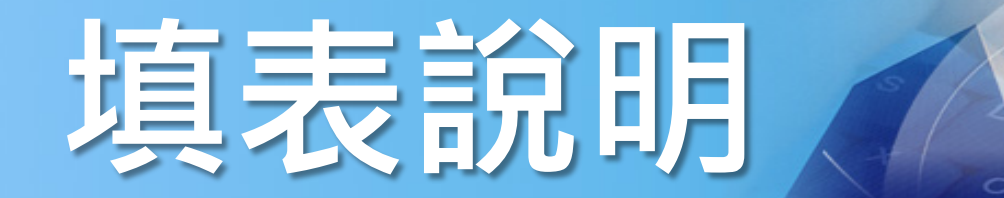

| OF EDUCATION<br>和<br>算<br>都                          | 私立                              | 伎專校院                                     | 整體發展<br>基項      | <b>長獎勵補助</b><br>「資料表頂る | 計畫<br>長列印系約 | £           |
|------------------------------------------------------|---------------------------------|------------------------------------------|-----------------|------------------------|-------------|-------------|
| <u>首頁&gt; 填表列印</u> > 8-<br>流程圖                       | 3、緊急紓困助學金明細<br>資料搜尋             |                                          |                 |                        |             |             |
| 注意事頃<br><b>系統管理</b><br>承辦人資料管理<br>使用者帳號管理<br>使用者帳號管理 | ─ <mark>提醒事項</mark><br>1.請學校依各欄 | <sup>」」</sup> 資料<br><sup>」</sup><br>「新序( | 額示區:依<br>条件顯示表f | 目前搜尋及<br>冊資料內容         |             |             |
| 填表列印                                                 | 新增<br>資料總筆數:16                  | 本年度填報資料與去年度差異:                           | 0.00%           |                        |             |             |
| 佐證上傳                                                 |                                 | 序號                                       | <u>所、系</u>      | <u>、科名稱</u>            | 學制 核發金額     | 值 <u>備註</u> |
| 資料檢核                                                 | 編輯                              | 1                                        | 餐飲管理系           | 四技(日                   | )           | 41,882      |
| 一世日明朝                                                | 編輯                              | 2                                        | 食品科技與行銷系        | 四技(日                   | )           | 21,000      |
| 市元问题                                                 | 編輯刪除                            | 3                                        | 健康促進與銀髮保健系      | 四技(日                   | )           | 20,000      |
| 登出                                                   | 編輯  刪除                          | 4                                        | 海洋運動休閒系         | 四技(日                   | )           | 16,000      |
|                                                      | 編輯  刪除                          | 5                                        | 海洋休閒觀光系         | 四技(日                   | )           | 15,000      |
|                                                      |                                 |                                          |                 | 1 2                    |             |             |
| HT                                                   | TH                              | VXX                                      | SACAN           | XNNX                   | NNH         | TW          |

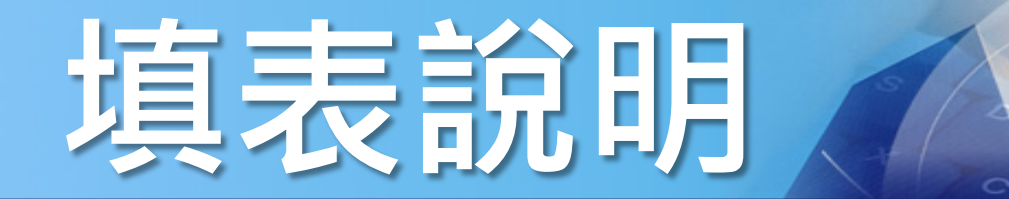

| OF EOUCATION<br>SINNA                 | 私立                 | 技專校院            | 整體發<br>基     | <b>展獎勵</b><br>本資料 | 補助計畫<br>表頂表列印 | ]系統    |           |
|---------------------------------------|--------------------|-----------------|--------------|-------------------|---------------|--------|-----------|
| <u>首頁</u> > <u>填表列印</u> > 8-          | <b>3、</b> 緊急紓困助學金明 | 月細表             |              |                   |               |        |           |
| 流程圖                                   | └ 資料搜尋────         |                 |              |                   |               |        |           |
|                                       | 所系科名稱:             |                 | <u>į</u>     |                   |               |        |           |
| 汪恴事項                                  | ──提醒事項─────        |                 |              |                   |               |        |           |
| <b>糸統管理</b><br>承辦人資料管理<br>使用者帳號管理     | 1. 請學校依各           | 欄位對應之說明填報;「核發金額 | 」欄位請勿填報教育部補助 | 之經費。              |               |        |           |
| 使用者權限管理                               | 新增                 |                 |              |                   |               |        |           |
| 填表列印                                  | 資料總筆數:16           | 本年度填報資料與去年度差異:  | 0.00%        |                   |               |        |           |
| 佐證上傳                                  |                    | 序號              | EC.          | - 水、 IN A7 III    | F83 Abil      | 核發金額   | <u>備註</u> |
| · · · · · · · · · · · · · · · · · · · | 編輯  刪除             | 1               | <b>劉百代</b>   | ・ 在               | 筆數較多時,        | 41,882 |           |
| 員种1效1次                                | 編輯 刪除              | 2               |              |                   |               | 21,000 |           |
| 常見問題                                  | 編輯                 | 3               | □點選          | 不同分頁              | 查看資料內容        | 20.000 |           |
| 登出                                    |                    | 4               |              |                   |               | 16,000 |           |
|                                       |                    | 4               |              |                   |               | 10,000 |           |
|                                       | 編輯  刪除             | 5               | 海洋休閒觀光系      |                   | 四技(日)         | 15,000 |           |
|                                       |                    |                 |              | <b>1</b> 2        |               |        |           |
| HI                                    | HP                 | TXXX            | SPAN         | XXX               | NKK           | PHI    | D         |

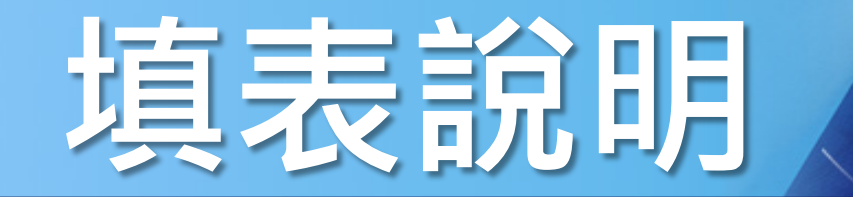

| OF EDUCATION<br>BR       | 私立拐                     | <b>長專校院</b>         | 整體發展<br>基本:     | 獎 <b>勵補助</b><br>資料表頂表 | 十畫<br>列印系統 |    |
|--------------------------|-------------------------|---------------------|-----------------|-----------------------|------------|----|
| <u>首頁&gt; 填表列印</u> > 8-3 | 3、緊急紓困助學金明細表            |                     |                 |                       |            |    |
| 流程圖                      | ▲ 資料搜尋                  |                     | ]               |                       |            |    |
| 注意事項                     |                         | ▼                   | ]               |                       |            |    |
| 系統管理                     | ──提醒事項                  |                     |                 |                       |            |    |
| 承辦人資料管理<br>使田者崛號管理       | 1. 請學校依各欄位對             | †應之說明填報;「核發金額」      | 欄位請勿填報教育部補助之經費。 |                       |            |    |
| 使用者權限管理                  | 新增                      |                     |                 |                       |            |    |
| 填表列印                     | 資料總筆數:16 本 <sup>全</sup> | <sub>度填報</sub> 。新博、 | 编輯 及 删除         | 功能                    |            |    |
| 佐證上傳                     |                         |                     |                 |                       | 制核發金額      | 備註 |
| 資料檢核                     | 編輯                      | 1                   | 餐飲管理系           | 四技(日)                 | 41,882     |    |
|                          | 編輯  刪除                  | 2                   | 食品科技與行銷系        | 四技(日)                 | 21,000     |    |
| 吊兄问题                     | 編輯刪除                    | 3                   | 健康促進與銀髮保健系      | 四技(日)                 | 20,000     |    |
| 登出                       | 編輯  刪除                  | 4                   | 海洋運動休閒系         | 四技(日)                 | 16,000     |    |
|                          | 編輯  刪除                  | 5                   | 海洋休閒觀光系         | 四技(日)                 | 15,000     |    |
|                          |                         |                     | 1               | 2                     |            |    |
| HT                       | HH                      | VXX                 | ANA             | ANDA                  | THUN       | L  |

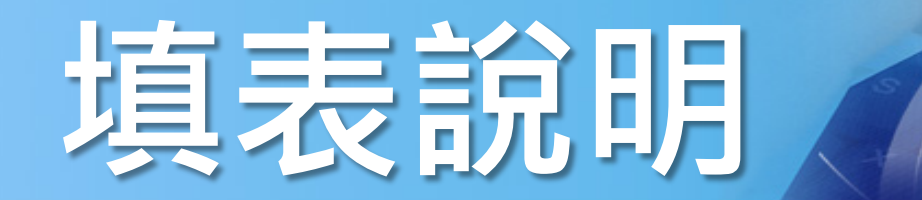

|     | 二、4  | 學校代號:<br>、專任師資名冊<br>(填報資料基準日:民國 年10月15日)<br>序 專任單位 姓名 教師 職級 證書字號 最近到校 任職 薪資 是否為 是否曾任職國內各 學術研究加<br>合意 (系所) 姓名 教師 職級 證書字號 最近到校 任職 新資 育嬰留停 級學校及學術研究 給是否比照<br>或優於同職<br>人工組意 曾 一般 講師 講字 2010/08/01 續聘 1 否 未填寫 不須填報 |    |          |    |           |             |          |                  |                     |                      |                      |                                  |
|-----|------|----------------------------------------------------------------------------------------------------|----|----------|----|-----------|-------------|----------|------------------|---------------------|----------------------|----------------------|----------------------------------|
|     | 序號   | 專任單位<br>(系所)                                                                                                    | 姓名 | 教師<br>分類 | 職級 | 證書字號      | 最近到校<br>任職日 | 任職<br>狀態 | 薪<br>衡<br>冊<br>碼 | 是否為<br>育嬰留停<br>職代教師 | 是否曾任<br>級學校及<br>機構現職 | 職國內各<br>學術研究<br>專任人員 | 學術研究加<br>給是否比照<br>或優於同職<br>級專任教師 |
|     | 3    | 文化創意<br>系                                                                                                    | 햩  | 一般<br>教師 | 講師 | 講字<br>第 號 | 2010/08/01  | 續聘       | 1                | 否                   | 未                    | <mark>真寫</mark>      | 不須填報                             |
| FFF | HH H |                                                                                                    | Ŧ  | 如        | 有欄 | 位未填穿      | 富者・熊        | 子於 F     | PDF <sup>‡</sup> | 漂記黃                 | 底                    |                      |                                  |
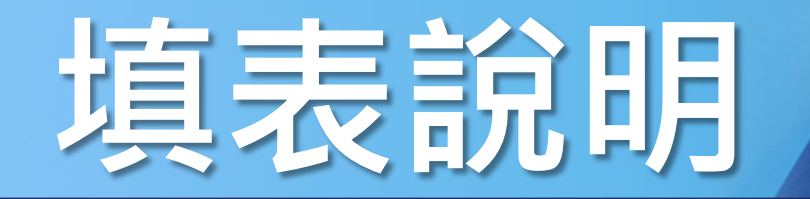

## 功能概述 表冊說明 - 流程圖

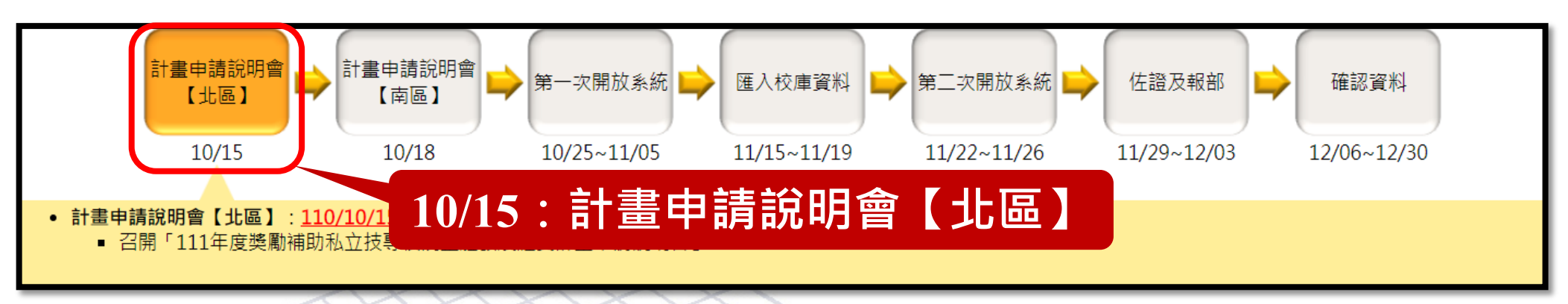

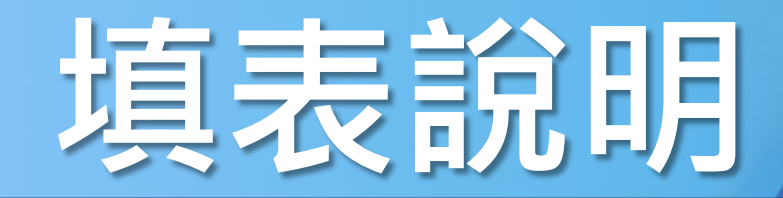

## 功能概述 表冊說明 - 流程圖

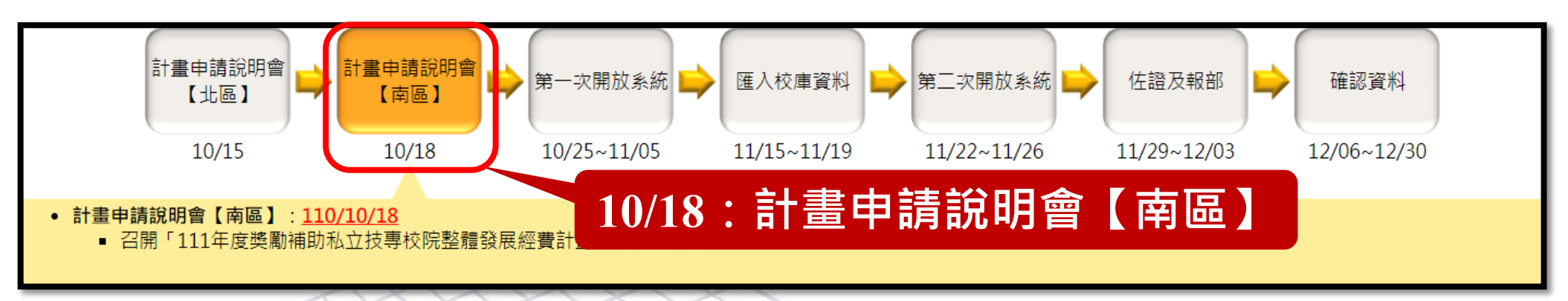

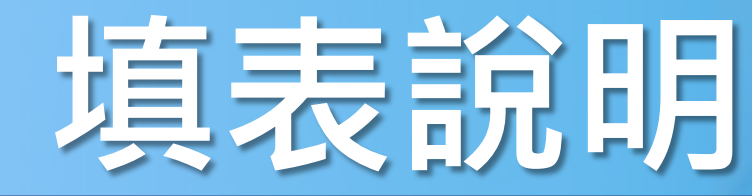

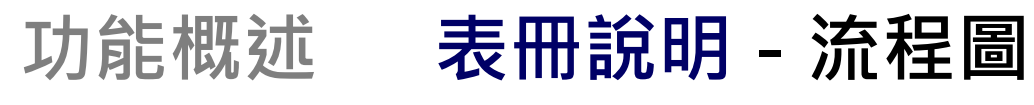

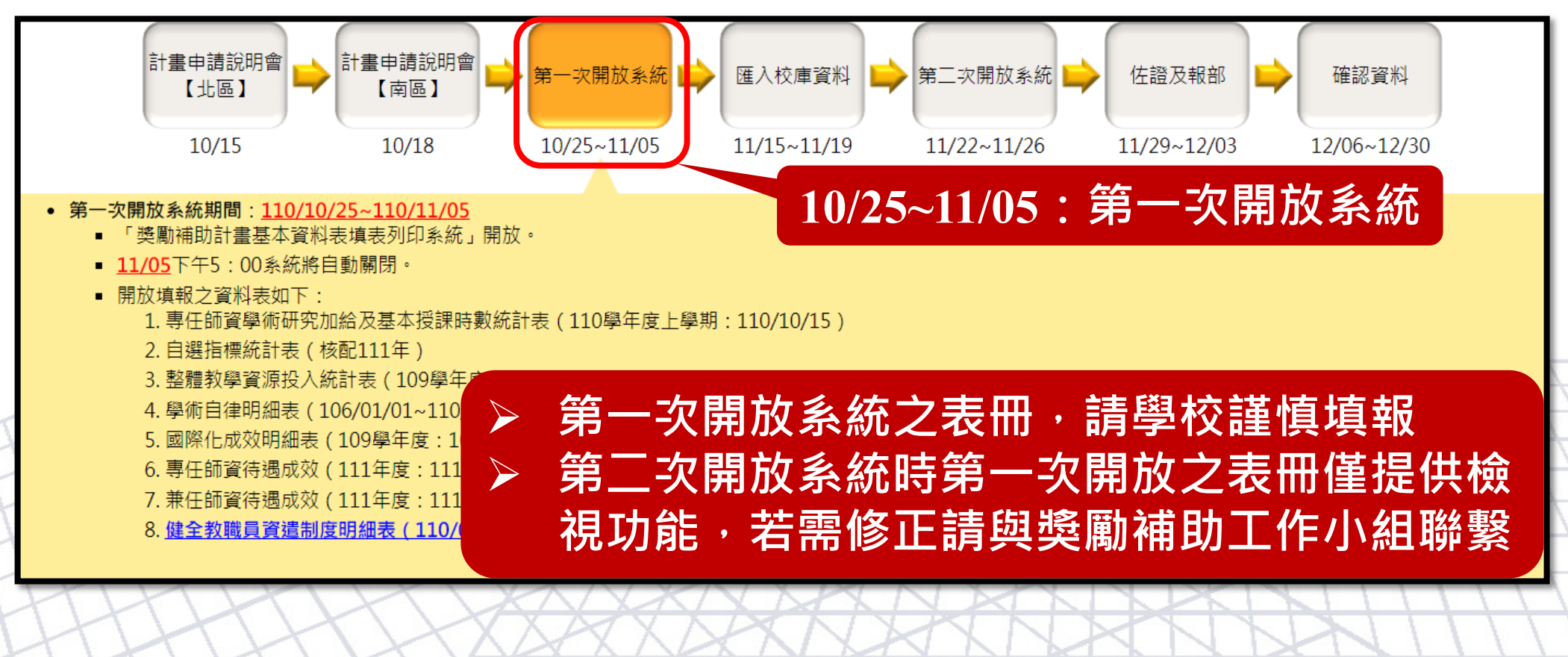

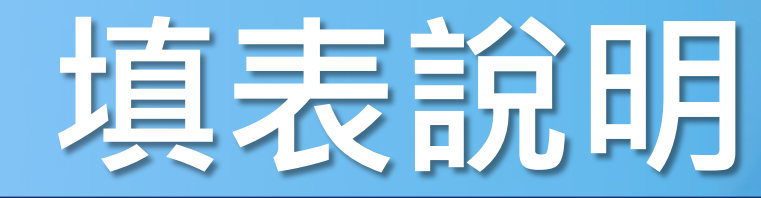

## 功能概述 表冊說明 - 流程圖

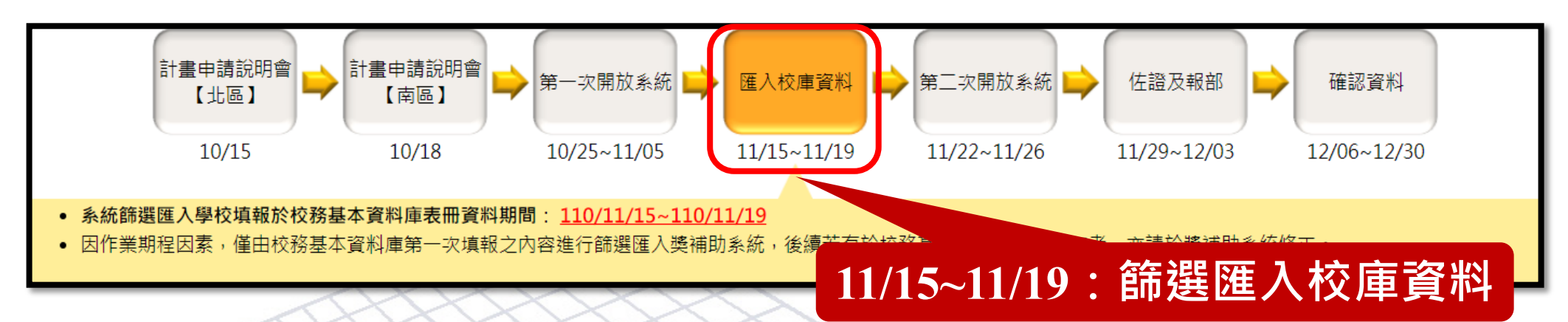

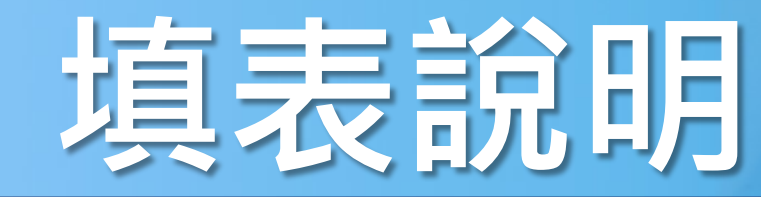

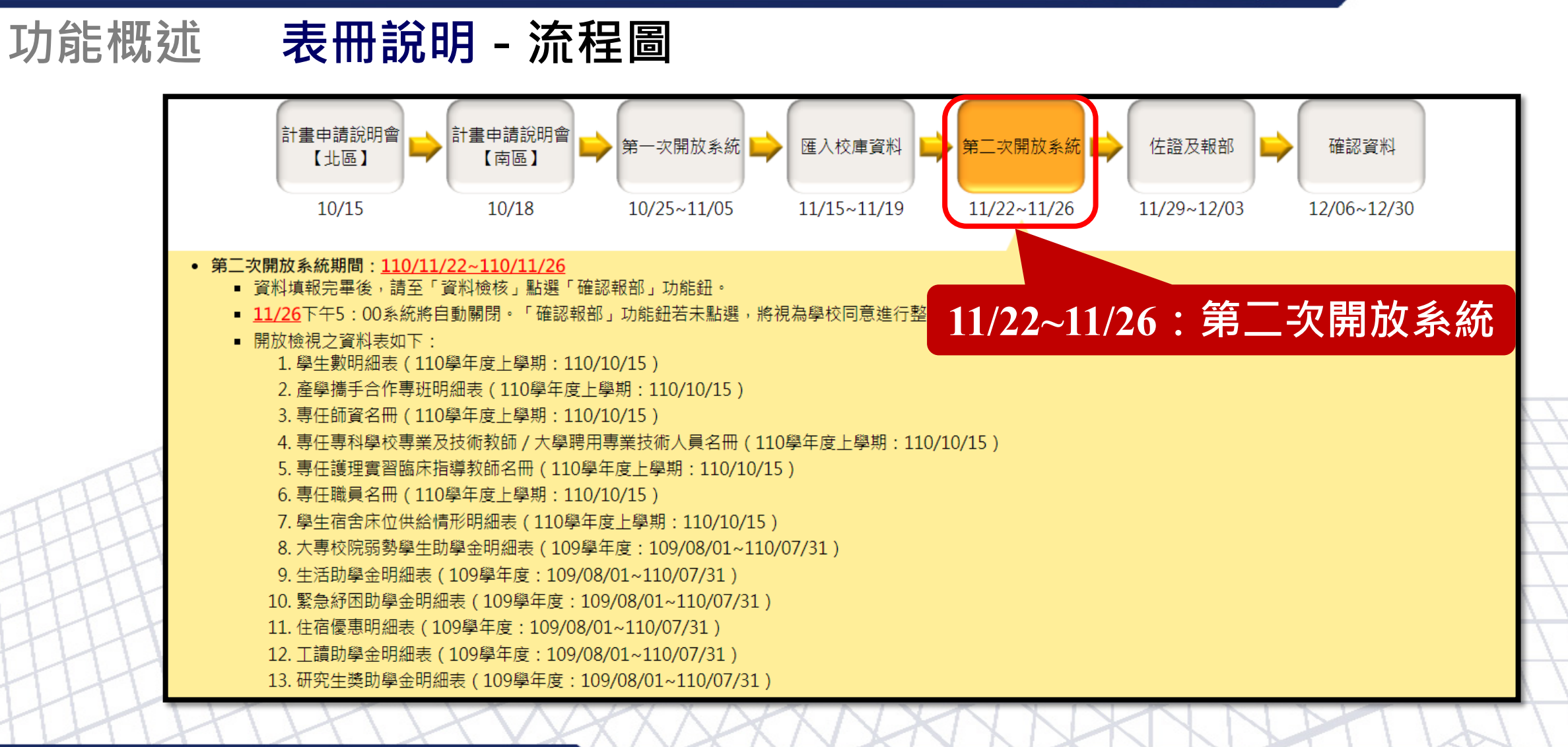

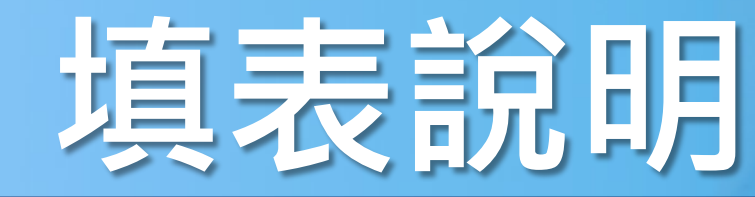

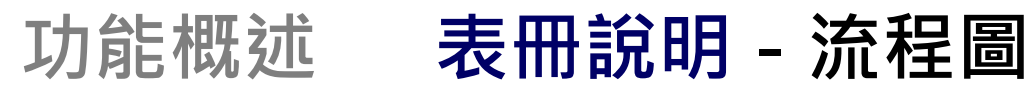

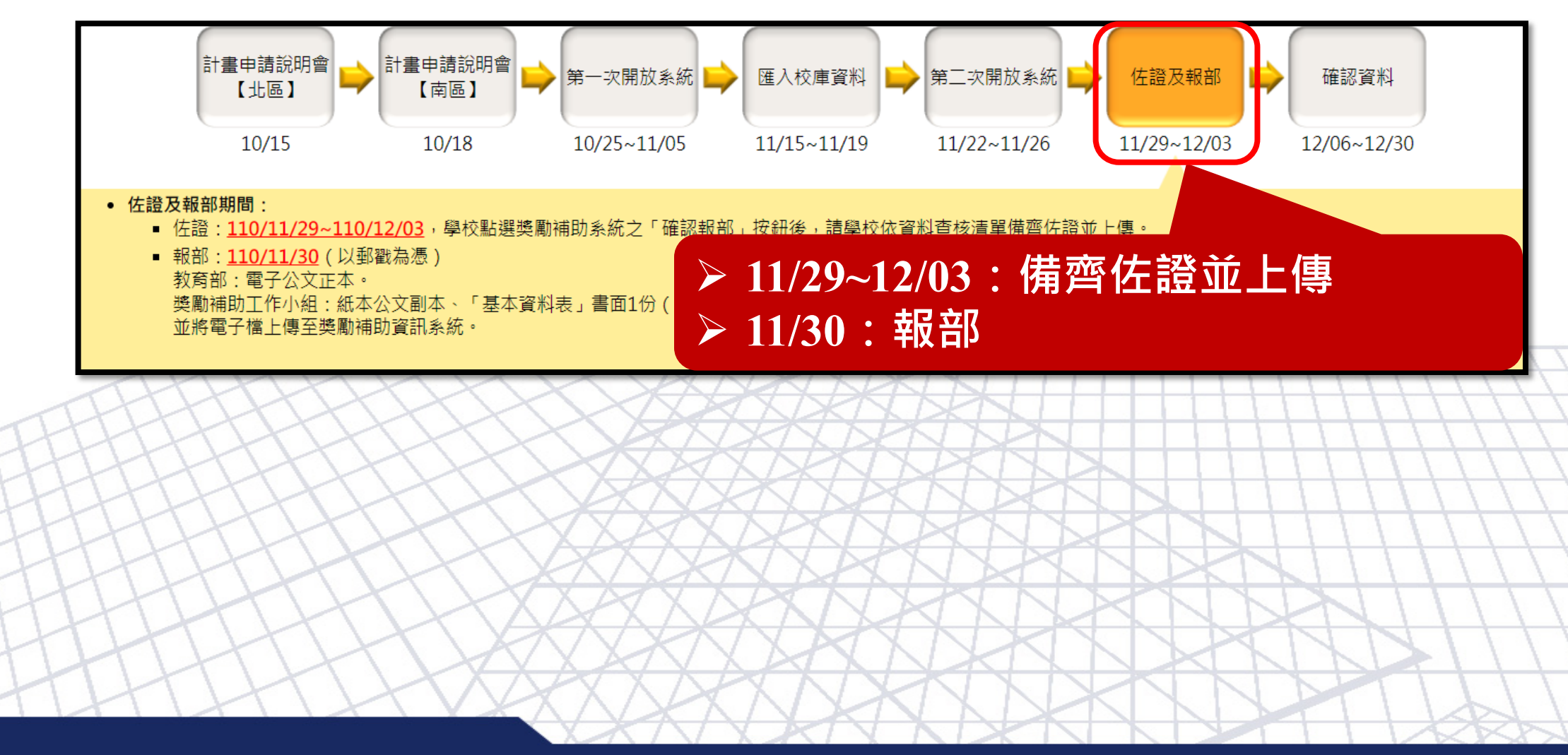

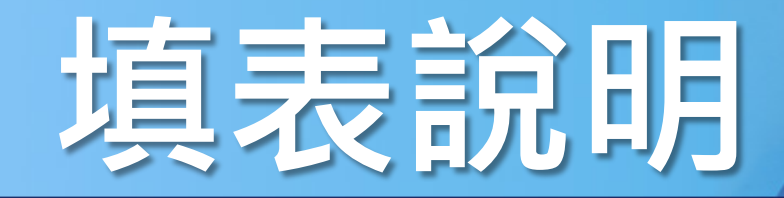

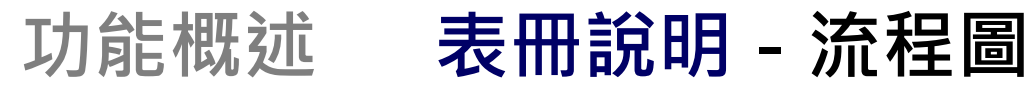

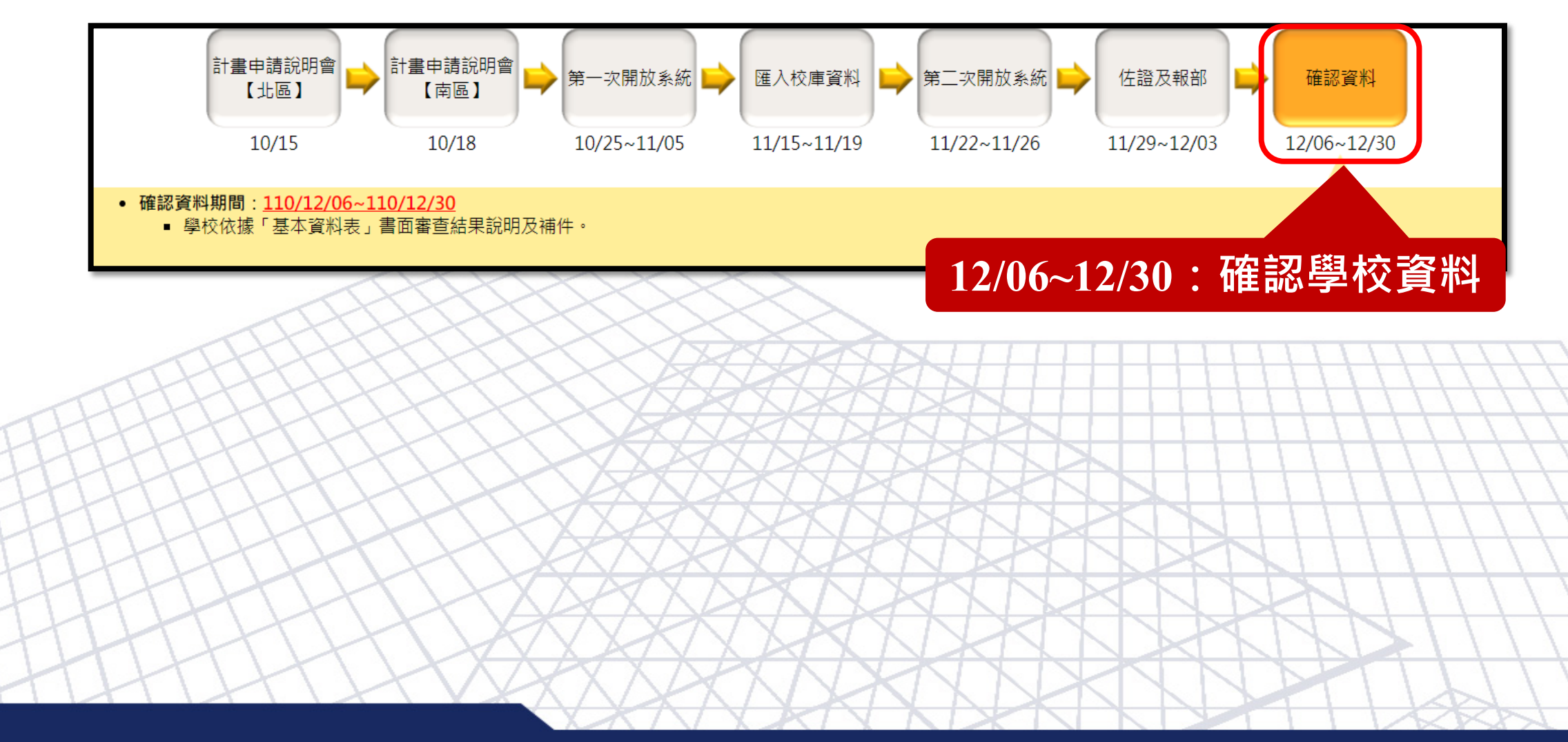

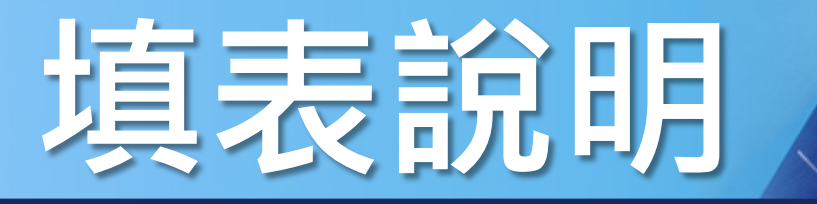

# 功能概述 表冊說明 - 檔案匯入說明(1/5)

| 序號 | 表冊名稱                           | 可匯入欄位                                             |
|----|--------------------------------|---------------------------------------------------|
| 1  | 學生數明細表                         | 專業領域別                                             |
| 2  | 專任師資名冊                         | 是否曾任職國內各級學校及學術研究機構現職專任人員、<br>學術研究加給是否比照或優於同職級專任教師 |
| 3  | 專任專科學校專業及技術教師<br>/大學聘用專業技術人員名冊 | 是否曾任職國內各級學校及學術研究機構現職專任人員、<br>學術研究加給是否比照或優於同職級專任教師 |
| 4  | 專任護理實習臨床指導教師名<br>冊             | 是否曾任職國內各級學校及學術研究機構現職專任人員                          |
| 5  | 學術自律明細表                        | 110年通過教師數、110年通過學生數                               |
| TH | THITTAX                        | XXXXXXXXXXXXXXXXXXXXXXXXXXXXXXXXXXXXXXX           |

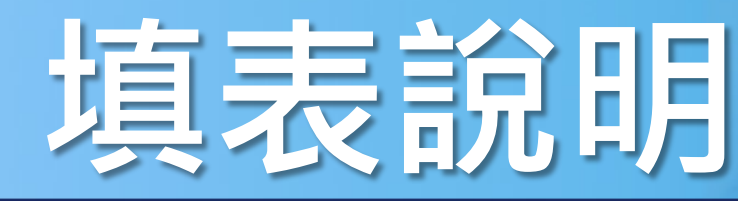

# 功能概述 表冊說明 - 檔案匯入說明(2/5)

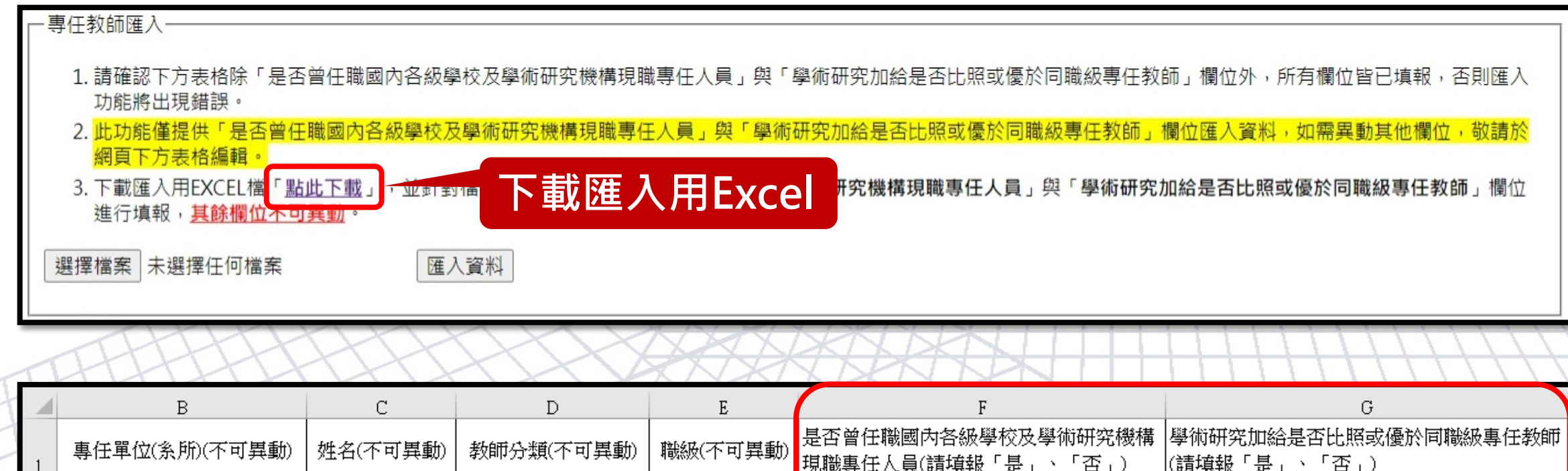

| 1 |            |     |         |      | 現職專仕入員(請項報 ' 是」、 ' 否」) | (請項報「是」、「否」) |
|---|------------|-----|---------|------|------------------------|--------------|
| 2 | 生物與食品科技系   |     |         |      | 不須填報                   | 不須填報         |
| 3 | 生物與食品科技系   | 依昭欄 | 位說明埴華   | v 🕱  |                        | 不須填報         |
| 4 | 教育領導與評鑑研究所 |     |         | ▶    |                        |              |
| 5 | 教育領導與評鑑研究所 | 陳信豪 | 編制外教學人員 | 助理教授 |                        |              |

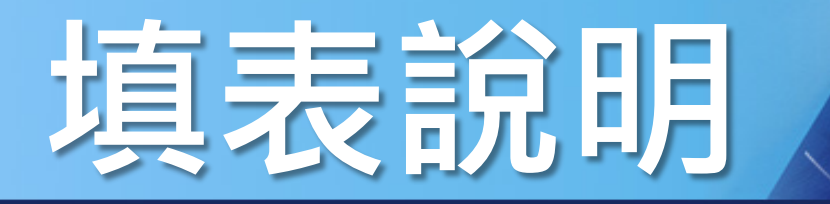

## 功能概述 表冊說明 - 檔案匯入說明(3/5)

## 請務必使用該檔案進行匯入,且不可另存為其他格式(如xls、xlsx等)。

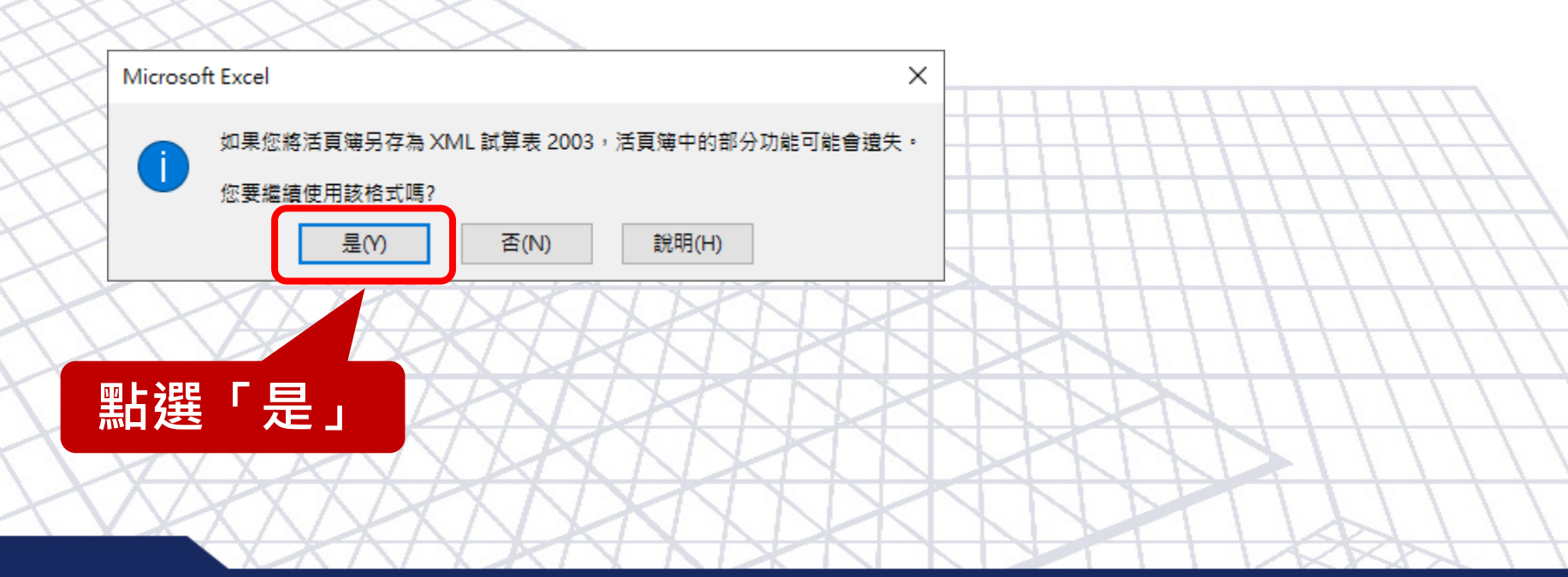

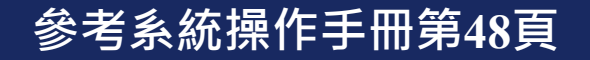

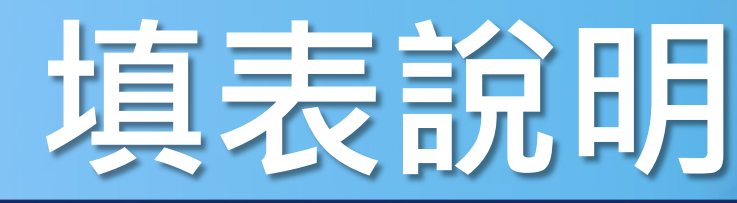

# 功能概述 表冊說明 - 檔案匯入說明(4/5)

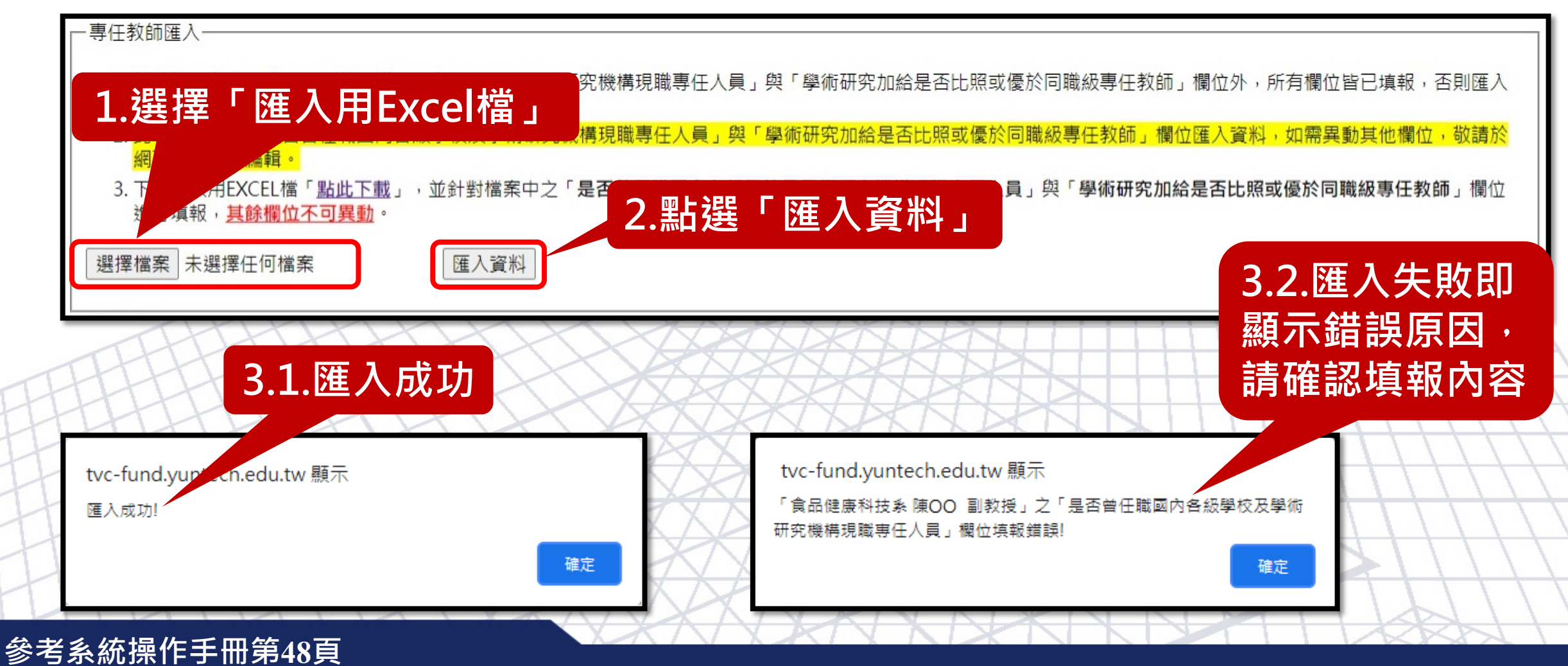

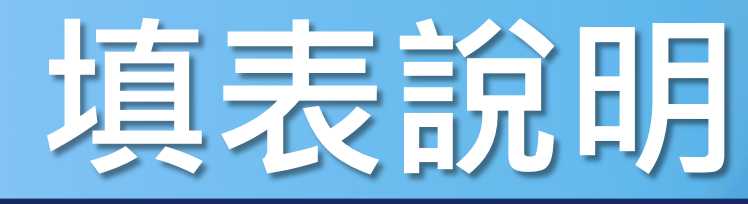

## 功能概述 表冊說明 - 檔案匯入說明(5/5)

## 國際化成效明細表:請於110/10/28(四)前Email至獎補助信箱

# 提醒事項 1.請依實際校內國際交流人數及金額填報。 2.表格之「類型」分為「交換學生/外國學生/國際研討會/海外實習/國際參訪/其他」。 3.本次填報提供Excel匯入,請承辦人務必使用附量(鑑此下載)社式填寫,並於110/10/28(四)前Mail至獎補助小組信箱(tvc-fund@yuntech.edu.tw),資料匯入後將以E-mail提醒學校確認。 下載匯入用Excel

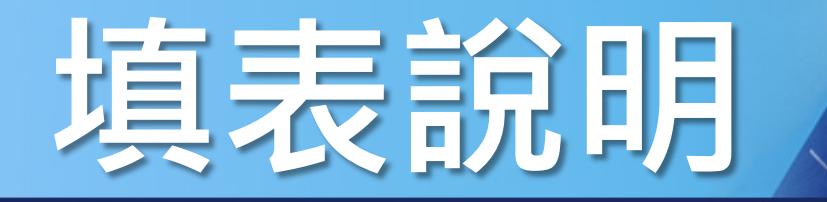

## 功能概述 表冊說明 - 範例表冊

# > 學生數明細表

> 專任師資名冊

> 聘任全面停招或停辦學校之編制內專任教師名冊

**SNEW** 

健全教職員資遣制度明細表

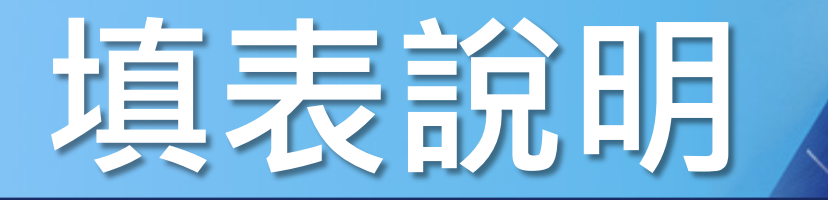

## 功能概述 表冊說明 - 學生數明細表(1/4)

| AT OF EDUCATION        | 利           | 6 1         | 之技專校院整體發展獎勵補助計畫<br>基本資料表頂表列印系                            | 系統          |             |
|------------------------|-------------|-------------|----------------------------------------------------------|-------------|-------------|
| 流程圖 注意事項               | 應<br>檢<br>視 | 應<br>填<br>報 | ● 「「」」」<br>表冊名稱<br>● ● ● ● ● ● ● ● ● ● ● ● ● ● ● ● ● ● ● | 輸出<br>PDF   | 輸出<br>EXCEL |
| 系統管理                   | Ø           |             | 封面                                                       |             |             |
| 承辦人資料管理<br>使用者帳號管理     |             |             | 補助經費基本資料統計表                                              |             |             |
| 使用者權限管理<br><b>填表列印</b> |             |             | 獎勵經費基本資料統計表<br>                                          |             |             |
| 佐證上傳                   |             |             | 專任師資學術研究加給及基本授課時數統計表<br>                                 |             |             |
|                        |             |             |                                                          |             |             |
| 資料板核                   | Ø           |             | 學校自訂特色資料                                                 |             |             |
| 常見問題                   |             |             | 整體教學資源投入統計表                                              | <u>&gt;</u> |             |
| 登出                     | Ø           | ٧           | 一、1-1、學生數明細表                                             | <u>&gt;</u> |             |
| ALA                    | K           | 7           |                                                          | 112         | TT          |

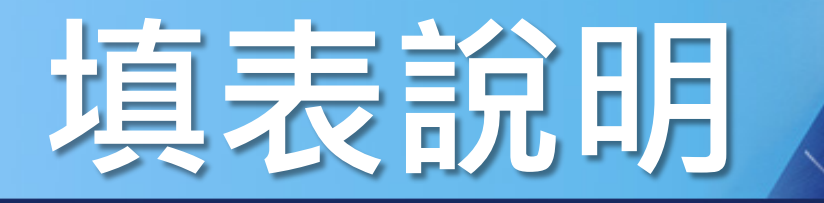

# 功能概述 表冊說明 - 學生數明細表(2/4)

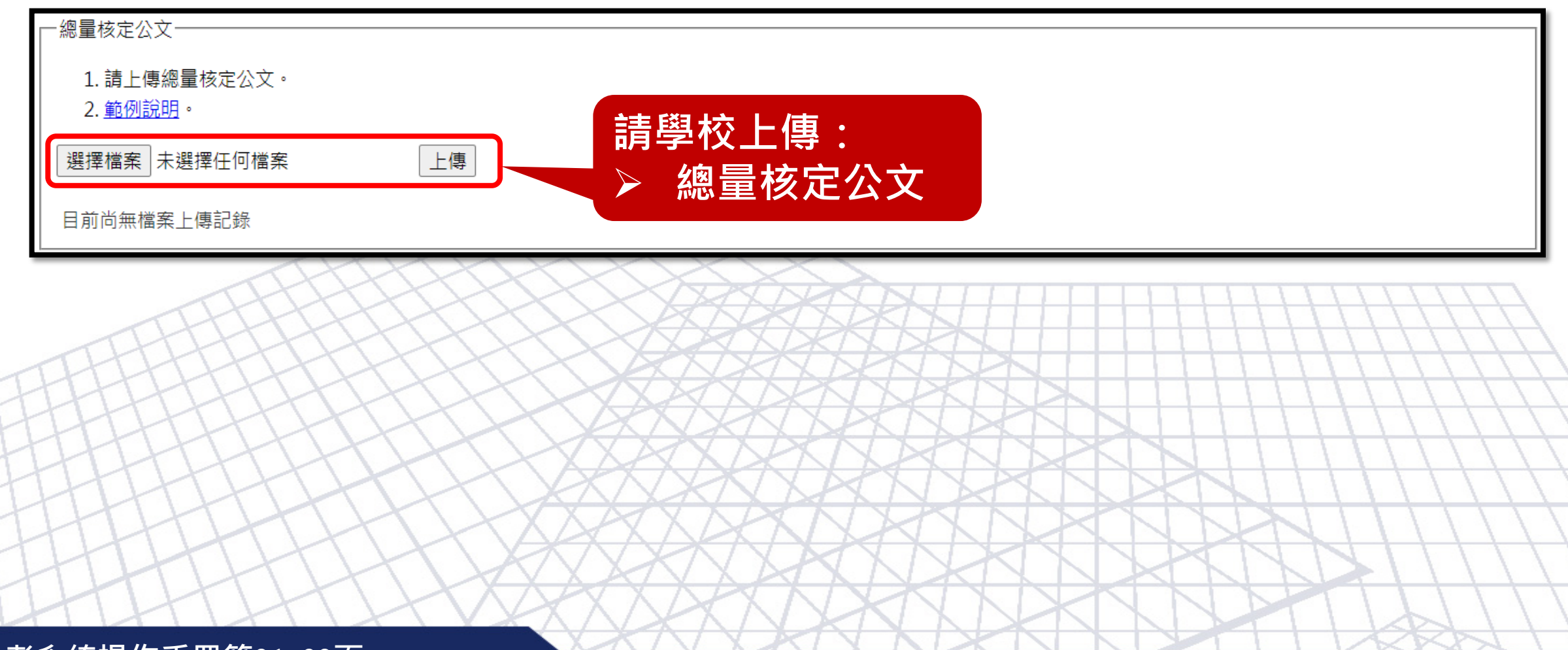

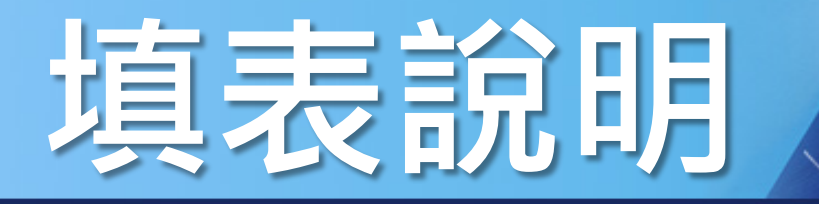

## 功能概述 表冊說明 - 學生數明細表(3/4)

| 所、系、科名稱 | 【0】航海系_多元培力專班 |  |
|---------|---------------|--|
| 學制      | 四技(日)         |  |
| 一般生     | 37 人          |  |
| 境外學生    | 0 人           |  |
| 專業領域別   |               |  |
| 儲存取消    |               |  |

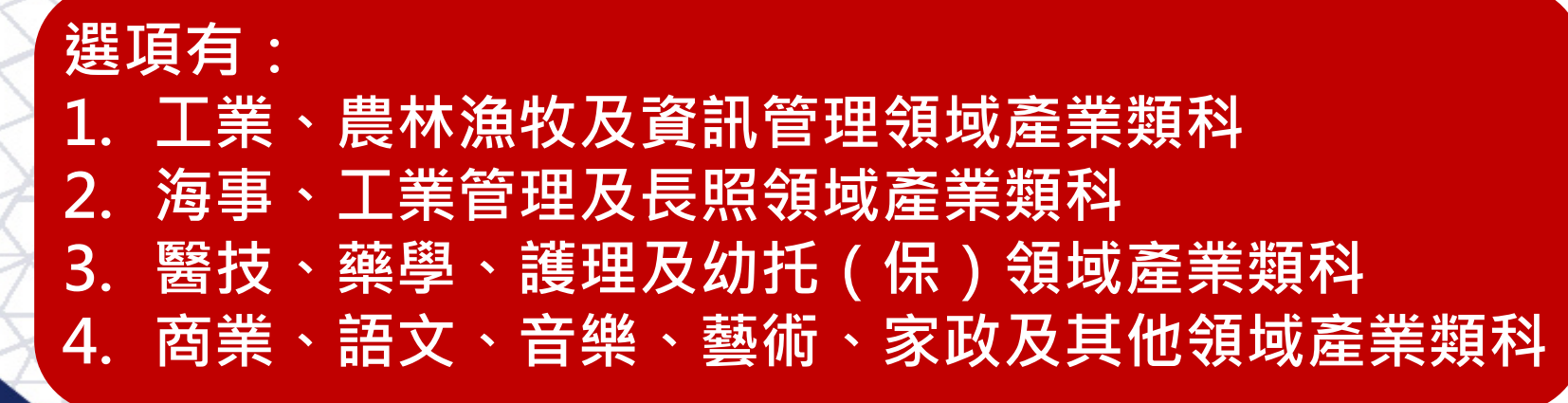

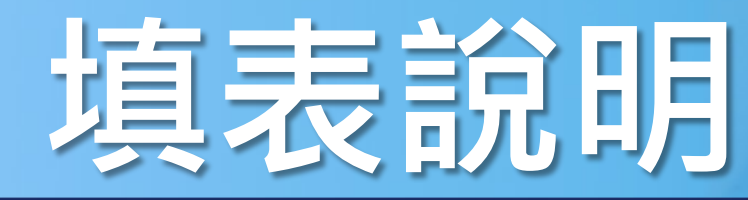

## 功能概述 表冊說明 - 學生數明細表(4/4)

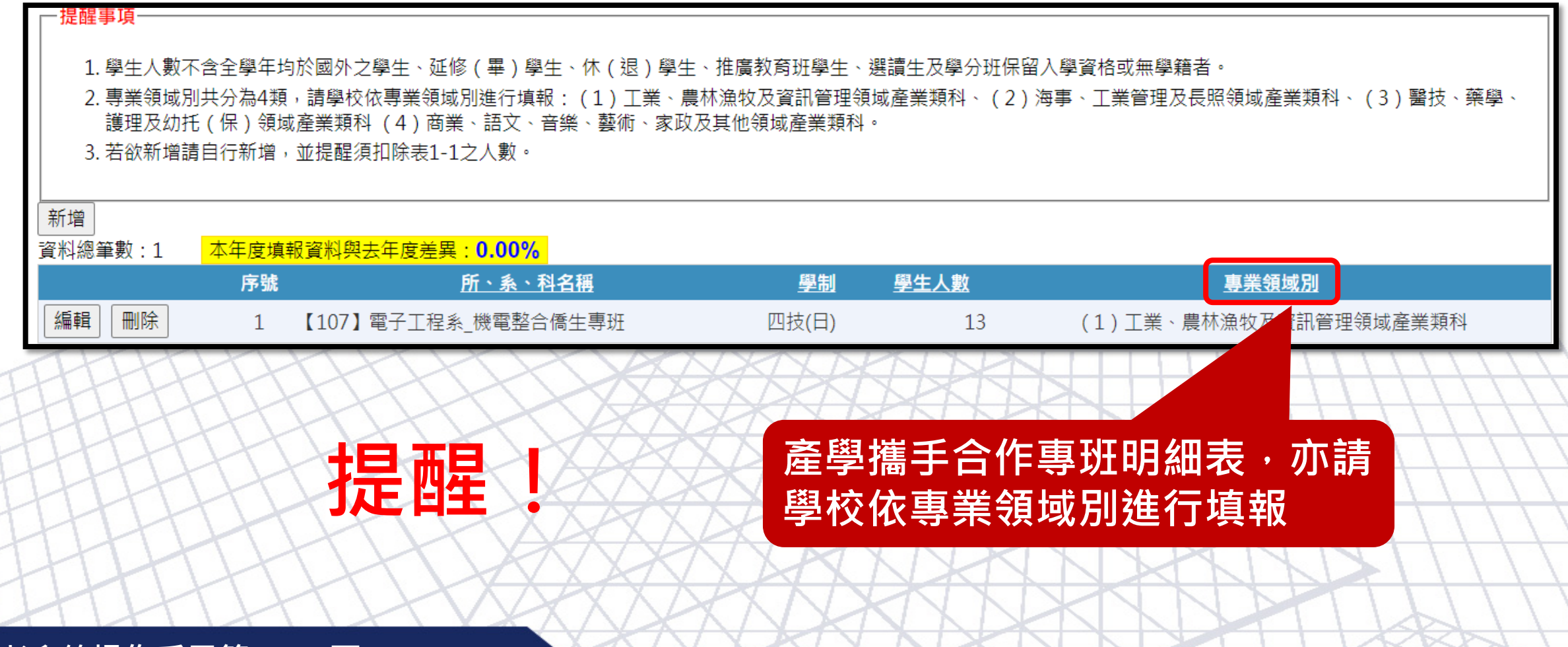

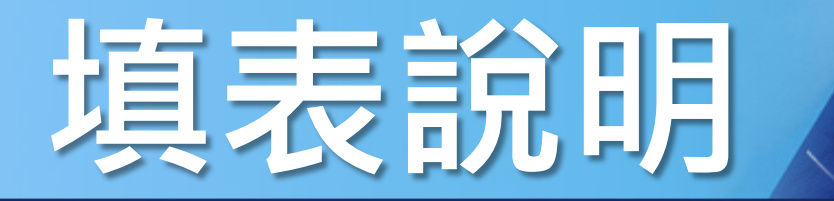

# 功能概述 表冊說明 - 專任師資名冊(1/5)

|                    | 利   | 17          | 2技專校院整體發展獎勵補助計畫<br>基本資料表頂表列印系          | 系統        |             |
|--------------------|-----|-------------|----------------------------------------|-----------|-------------|
| 流程圖 注意事項           | 應檢視 | 應<br>填<br>報 | 表冊名稱                                   | 輸出<br>PDF | 輸出<br>EXCEL |
| 系統管理               | ۲   | 0           | 二、專任師資名冊                               | 人         |             |
| 承辦人資料管理            | Ø   | 0           | 三、專任專科學校專業及技術教師 / 大學聘用專業技、 聖片 選夫 冊 名 稲 | 1         | X           |
| 使用者帳號管理<br>使用者權限管理 | 0   | (I)         | 四、專任護理實習臨床指導教師名冊                       | 1         | X           |
| 填表列印               | 0   | 0           | 五、專任職員名冊                               | X         | X           |
| 佐證上傳               | 0   | 0           | 六、學術自律明細表                              | 人         | X           |
| 資料檢核               | 0   | 0           | 七、學生宿舍床位供給情形明細表                        | 1         | X           |
| 常見問題               | 0   | (I)         | 八、8-1、大專校院弱勢學生助學金明細表                   | 1         | X           |
| 登出                 | 0   | 9           | 8-2、生活助學金明細表                           | 1         | X           |
| HH                 | H   | T           | L XXXXXXXXXXXXXXXXXXXXXXXXXXXXXXXXXXXX | TH        | IIL         |

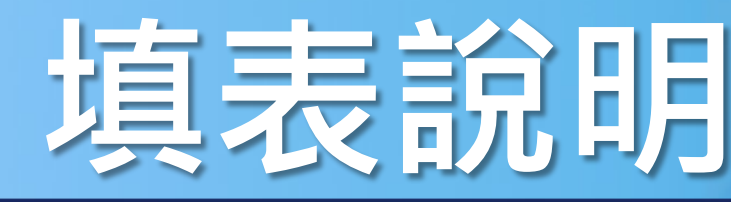

#### 功能概述 表冊說明 - 專任師資名冊(2/5)

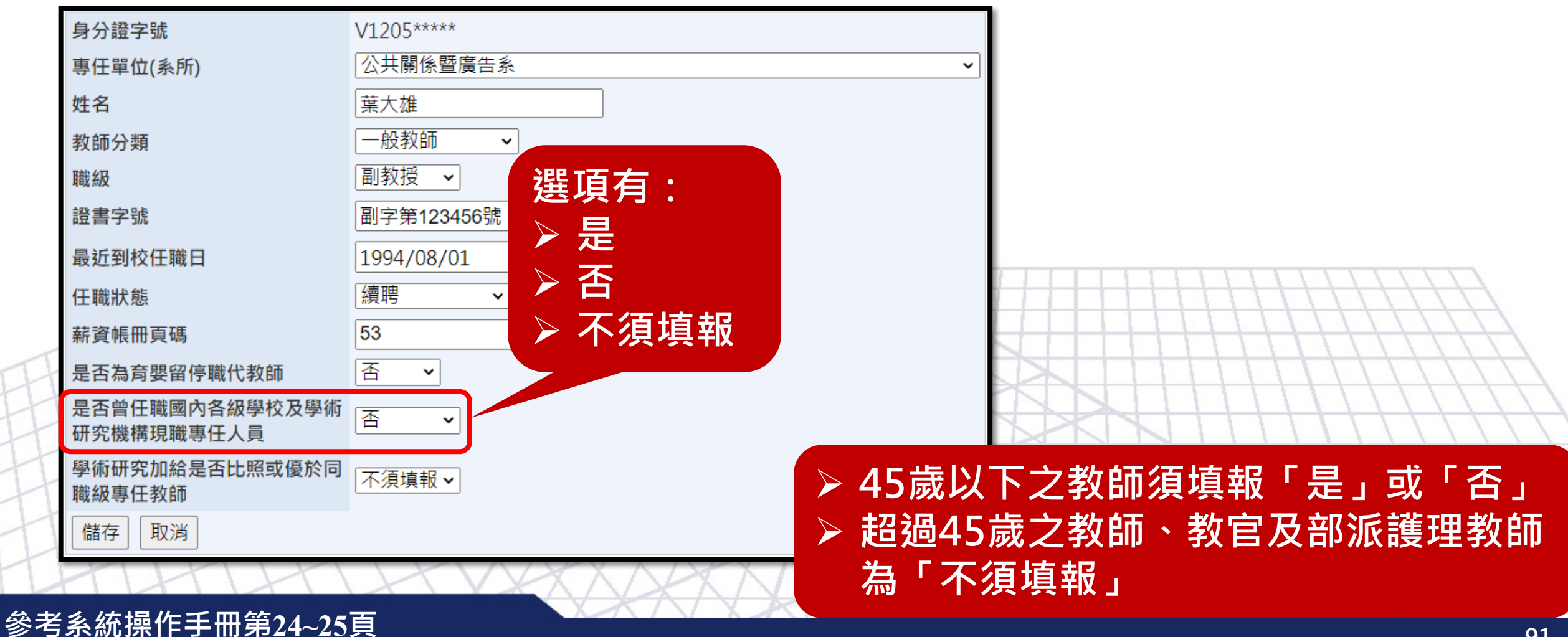

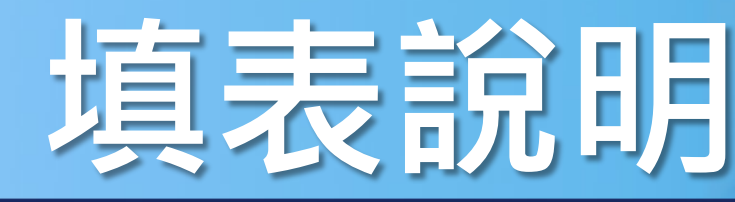

#### 功能概述 表冊說明 - 專任師資名冊(3/5)

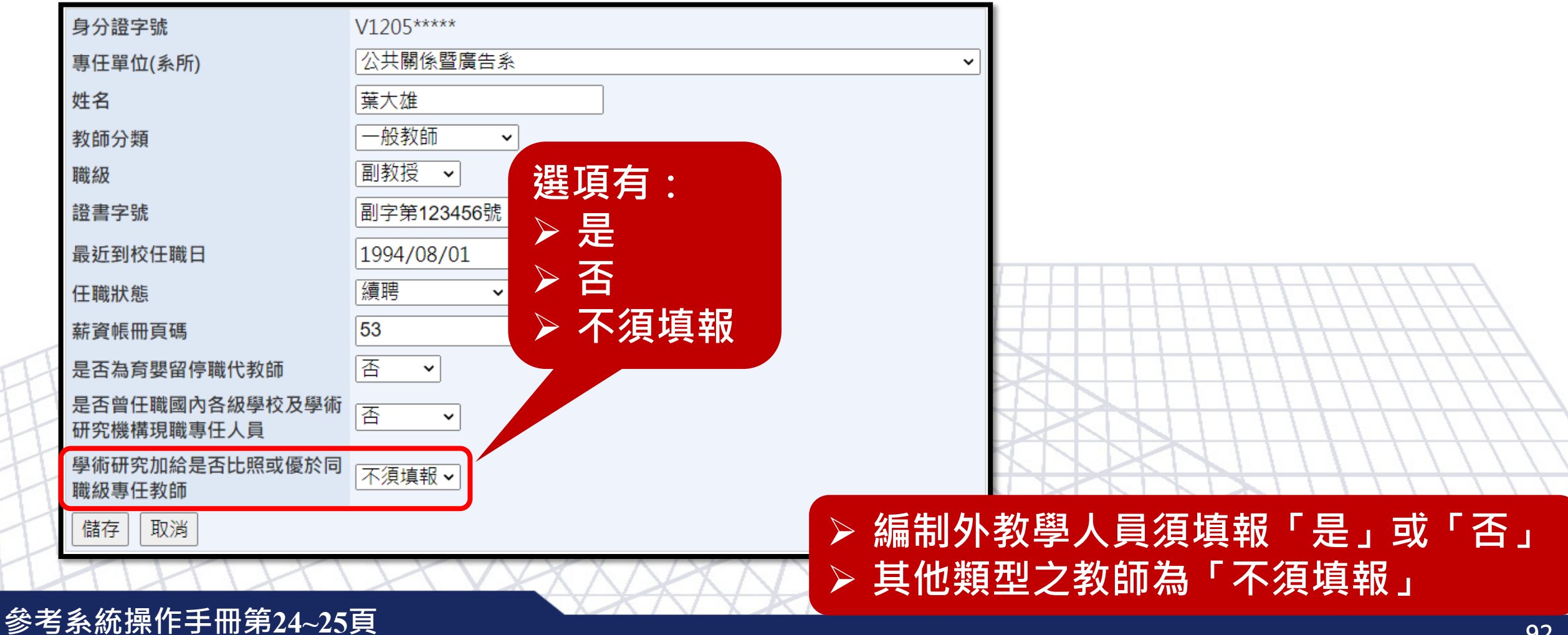

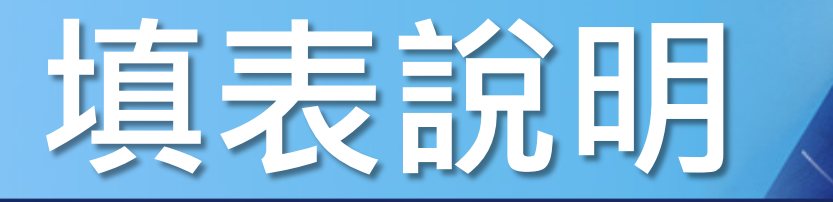

## 功能概述 表冊說明 - 專任師資名冊(4/5)

| <ul> <li>提醒事項</li> <li>1. 若欲新增教師, 前</li> <li>2. "是否為育嬰留行</li> <li>3. "學術研究加給</li> <li>4. 教師留職停薪者</li> <li>5. 年滿65歲以</li> <li>新增</li> <li>資料總筆數: 283</li> </ul> | 请來信。<br>亭職代教師 <sup>《</sup> 欄,請<br><sup>《</sup> 欄,請依教師實際<br>,不需填寫學術研究<br>上或公立學校 | 依教師是否<br>領取學術研<br>加給。<br>、政府格<br>年度差異: | 為商嬰留停期<br>一究加給費填载<br>後 <b>關退休</b> 3<br>1.07% | <sup>職代所聘任之教師確認。<br/><sup>服,尚未填報者,將於PDF標記<br/>至私校服務之教師,不</sup></sup> | <sup>憲底。</sup><br>得列計・請學校 | 扣除。                              |                                          |                                                                  |                                     |
|----------------------------------------------------------------------------------------------------|--------------------------------------------------------------------------------|----------------------------------------|----------------------------------------------|----------------------------------------------------------------------|---------------------------|----------------------------------|------------------------------------------|------------------------------------------------------------------|-------------------------------------|
| 序號                                                                                                    | <u>專任單位</u><br>( <u>系</u> 所)                                                   | 姓名                                     | 教師 職級                                        | 證書字號                                                                 | <u>最近到校</u> 任<br>任職日   狀  | 職 <u>薪資</u><br>職 帳冊<br><u>夏碼</u> | <u>是否為</u><br><u>育嬰留停</u><br><u>職代教師</u> | <u>是否曾任職</u><br><u>國內各級學校</u><br><u>及學術研究機構</u><br><u>現職專任人員</u> | 學術研究加給<br>是否比照或優於<br><u>同職級專任教師</u> |
| 編輯 刪除 1                                                                                                    |                                                                                | 葉大雄                                    | 教師授                                          | <sup>副字第123456號</sup><br>年滿65歳<br>至秋校服                               | 1994/8/1<br>線<br>う<br>教師  | <sub>聘53</sub><br>文章<br>・7       | <sup>™</sup><br>學校、<br>、得歹               | <sup>™</sup><br>政府機                                              | 關退休                                 |

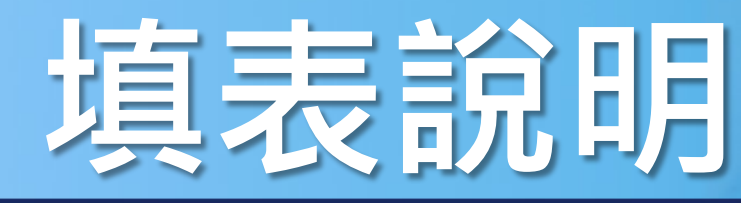

## 功能概述 表冊說明 - 專任師資名冊(5/5)

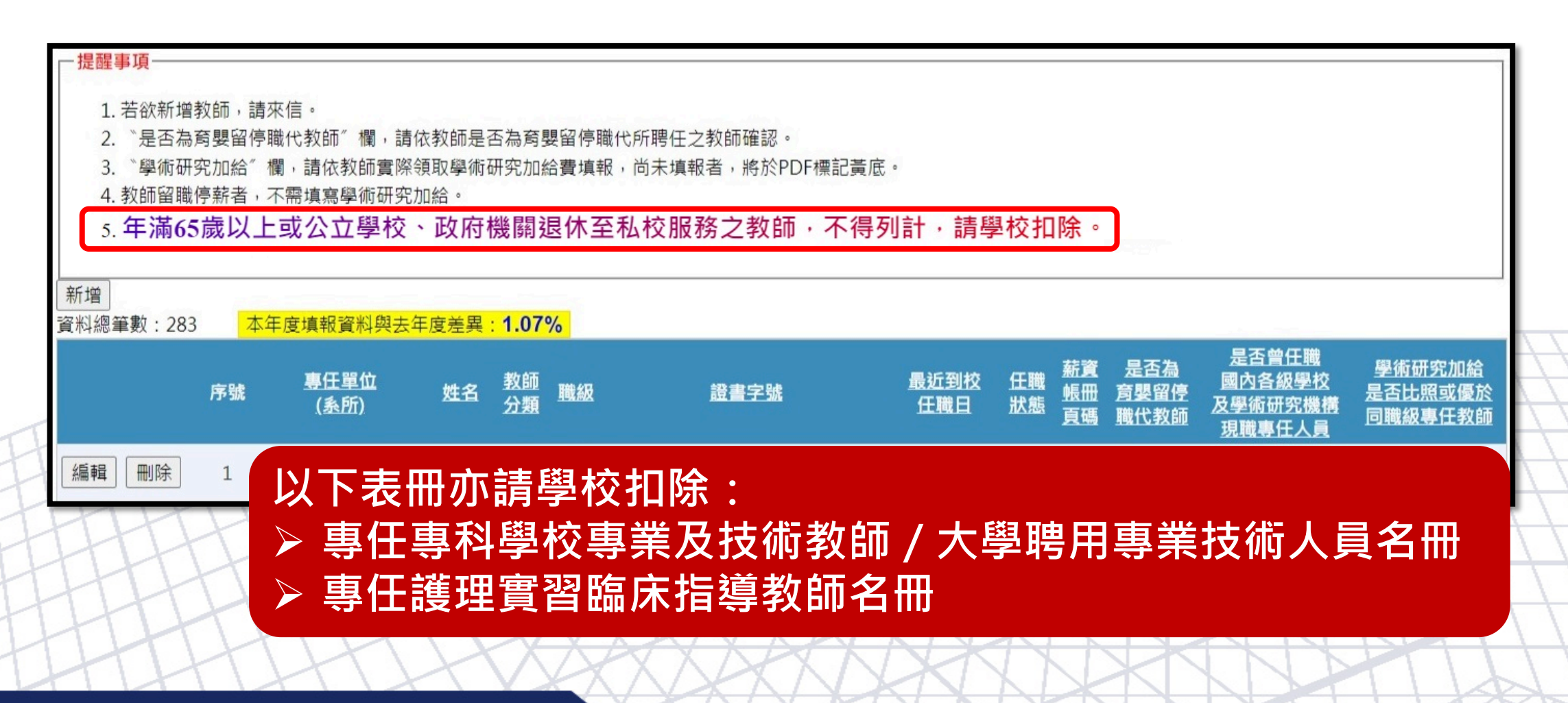

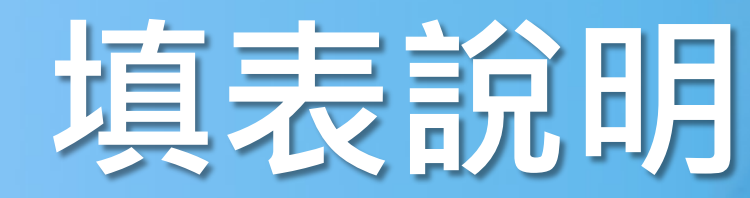

# 功能概述 表冊說明 - 聘任全面停招或停辦學校之編制內 專任教師名冊(1/8)

| AT OF EDUCATION                       | 禾                                       | 67     | 2技專校院整體發展獎勵補助計畫<br>基本資料表填表列印第   | 系統  |       |
|---------------------------------------|-----------------------------------------|--------|---------------------------------|-----|-------|
| <u>夏</u> > 填表列印<br>流程圖                | 應                                       | 應      | <b>主面</b> 有项                    | 輸出  | 輸出    |
| → → → → → → → → → → → → → → → → → → → | 一一一一一一一一一一一一一一一一一一一一一一一一一一一一一一一一一一一一一一一 | 項<br>報 | 。                               | PDF | EXCEL |
| ▲ 統管理                                 | 0                                       |        | 十一、國際化成效明細表                     | 1   | X     |
| 承辦人資料管理                               | ۲                                       | 0      | 國際化成效人數明細表                      | 1   | X     |
| 使用者帳號管理<br>使用者權限管理                    | ۲                                       |        | 十二、12-1、專任師資待遇成效                | 人   |       |
| 填表列印                                  | 0                                       | 0      | 12-2、兼任師資待遇成效                   | 人   |       |
| 佐證上傳                                  | 0                                       | ۲      | 十三、13-1、判斷是否符合獎勵條件(此表學校不須填報)    | 1   |       |
| 資料檢核                                  | ۲                                       | ۲      | 13-2、專任師資増聘名冊 四トンピューティアコン 人フィング | 1   | X     |
| 常見問題                                  | 0                                       | ۲      | +四、全校新生註冊率                      | K   |       |
| 登出                                    | 0                                       | ۲      | 十五、聘任全面停招或停辦學校之編制內專任教師名冊        | Å   |       |

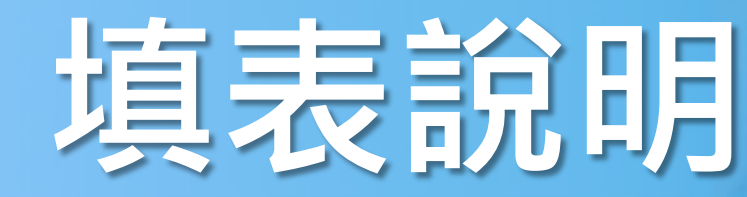

# 功能概述 表冊說明 - 聘任全面停招或停辦學校之編制內 專任教師名冊(2/8)

| 一提醒事項                                                                                                    |
|----------------------------------------------------------------------------------------------------|
| 1. 請學校依各欄位對應之說明填報,若學校不申請該項獎勵經費則不須填報。                                                                                                    |
| □請欺應·不用請增加機關<br>申請增加獎勵 取消申請 學校欲申請該項獎勵經費則點選【申請增加獎勵】按鈕·                                                                                                    |
| <sup>隱藏填表說明</sup> 如不申請則不須填報                                                                                                    |
| <ol> <li>請學校填報「年度獎勵補助資訊系統聘任全面停招或停辦學校之編制內專任教師名冊」。</li> <li>若學校不申請該項獎勵經費則不須填報。</li> <li>學校聘任近3年全面停招或停辦情形之學校編制內專任教師為專任(案)教師,聘任每名教師獎勵經費增加原則如下:教授職級:自原任職學校全面停招或停辦後聘任,第1<br/>年獎勵經費新臺幣35萬元,第2年為第1年經費之8成(新臺幣28萬元),第3年為第1年經費之6成(新臺幣21萬元)。副教授職級:自原任職學校全面停招或停辦後聘任,第<br/>1年獎勵經費新臺幣30萬元,第2年為第1年經費之8成(新臺幣24萬元),第3年為第1年經費之6成(新臺幣18萬元)。助理教授職級:自原任職學校全面停招或停辦後聘任,第</li> </ol> |
|                                                                                                    |

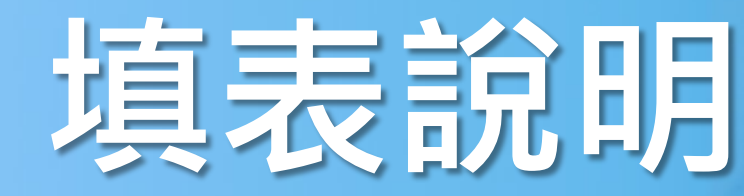

# 功能概述 表冊說明 - 聘任全面停招或停辦學校之編制內 專任教師名冊(3/8)

| 資料搜尋                    |       |
|-------------------------|-------|
| 新增<br>資料總筆數:0<br>目前無資料! | 史資料紀錄 |
|                         |       |

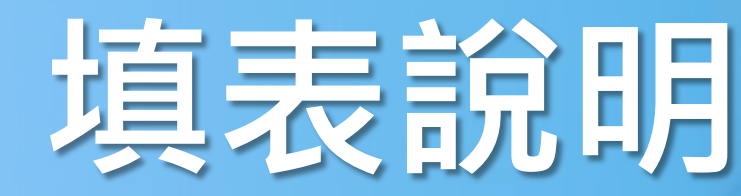

# 功能概述 表冊說明 - 聘任全面停招或停辦學校之編制內 專任教師名冊(4/8)

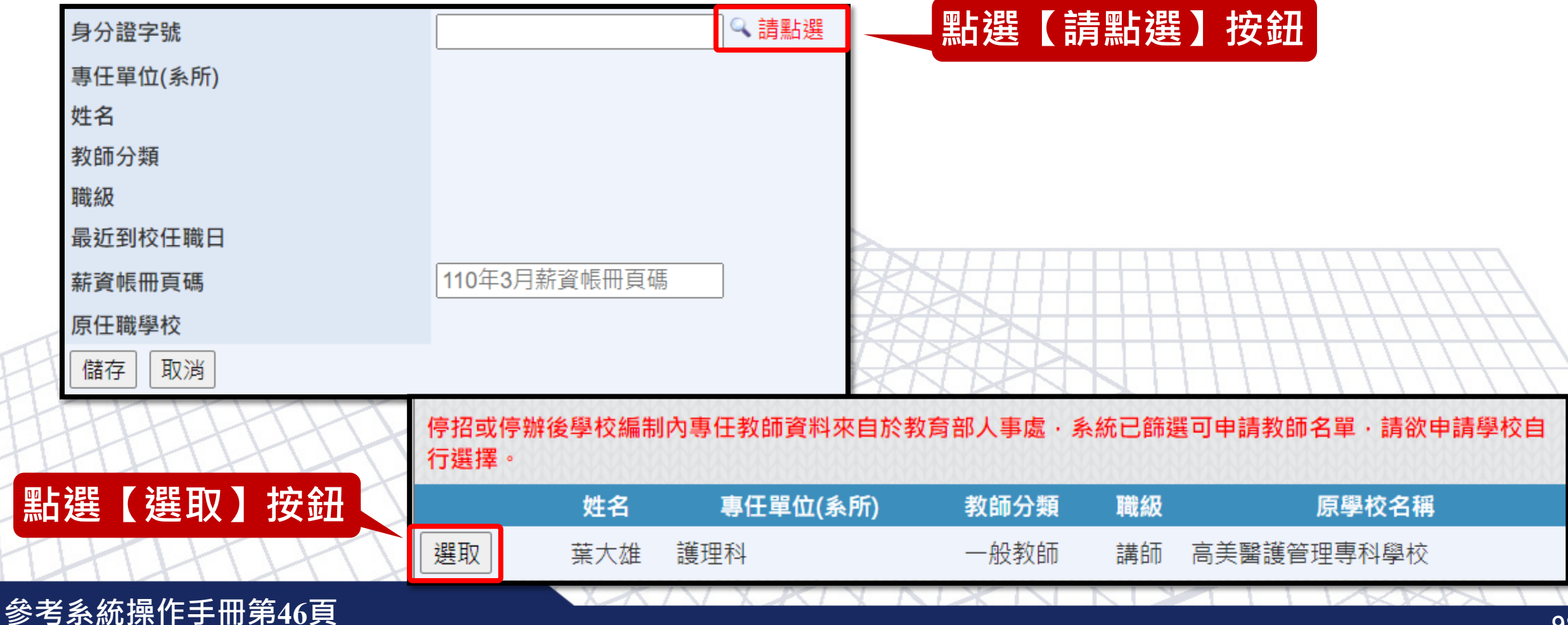

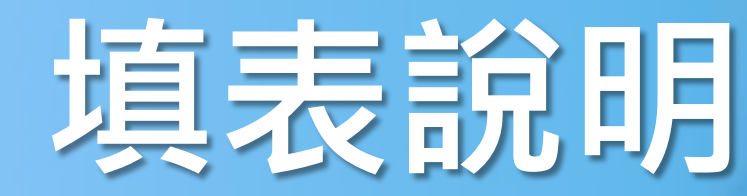

# 功能概述 表冊說明 - 聘任全面停招或停辦學校之編制內 專任教師名冊(5/8)

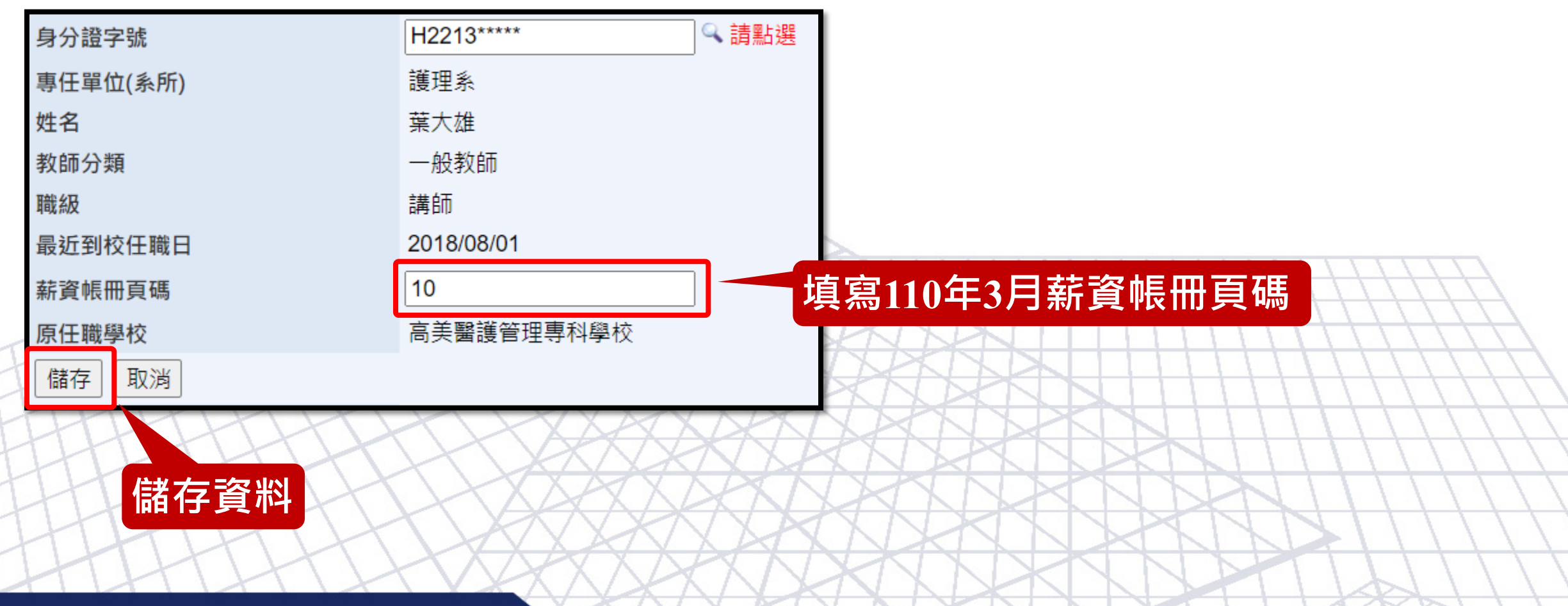

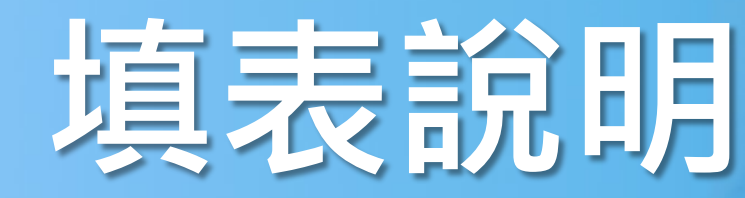

# 功能概述 表冊說明 - 聘任全面停招或停辦學校之編制內 專任教師名冊(6/8)

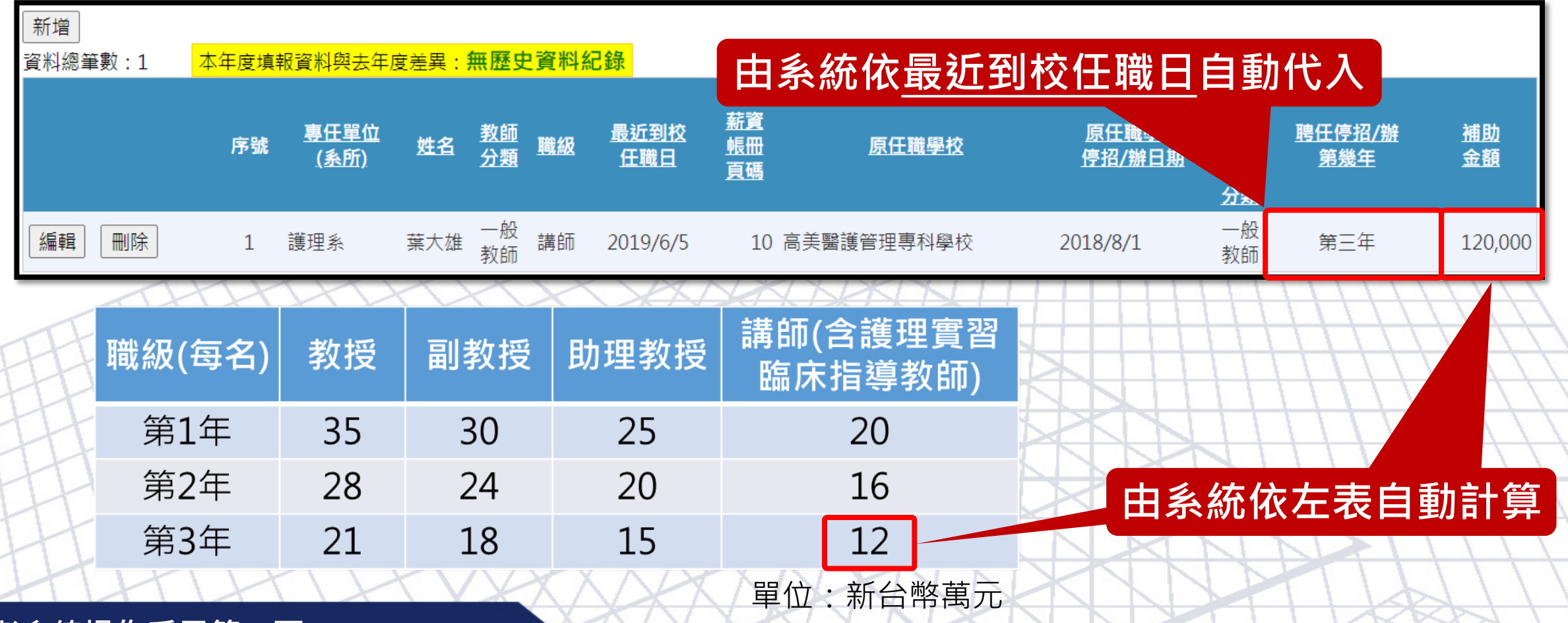

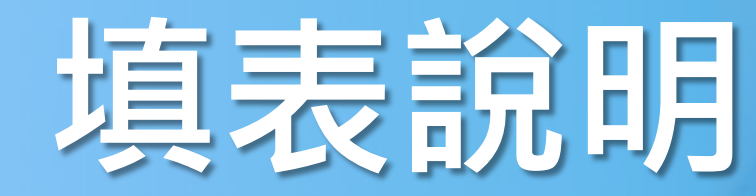

# 功能概述 表冊說明 - 聘任全面停招或停辦學校之編制內 專任教師名冊(7/8)

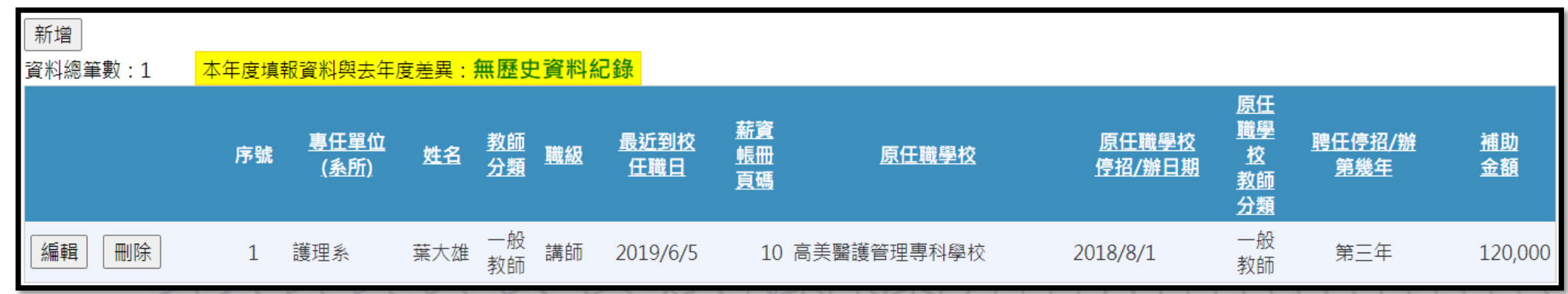

系統已將去年度符合之教師代入,並更新 「聘任停招/辦第幾年」與「補助金額」欄位 ,請學校再次確認

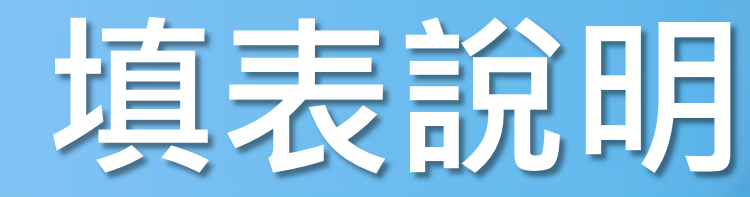

# 功能概述 表冊說明 - 聘任全面停招或停辦學校之編制內 專任教師名冊(8/8)

| └110年3月薪資帳冊           |                                        |
|-----------------------|----------------------------------------|
| 1. 應上傳110年3月薪資帳冊。     |                                        |
| 2. 請上傳PDF檔,大小限制為30MB。 |                                        |
| 選擇檔案未選擇任何檔案           | 上傳                                     |
| 目前尚無檔案上傳記錄            |                                        |
| - AMMY                |                                        |
| THHT                  |                                        |
| THEFT                 | 請學校上傳:                                 |
| HHHHHH                |                                        |
| HHHHH                 |                                        |
| HHHHH                 |                                        |
| HHHHH                 |                                        |
| THEFT                 | XXXXXXXXXXXXXXXXXXXXXXXXXXXXXXXXXXXXXX |

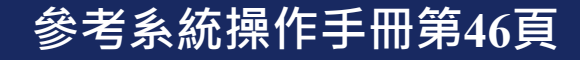

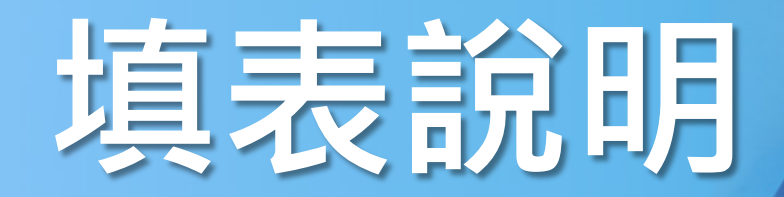

## 功能概述 表冊說明 - 健全教職員資遣制度明細表(1/4)

| AT OF EDUCATION<br>客目<br>名 | 私        | 立技專校院整體發展獎勵補助計畫<br>基本資料表填表列印系                                                                                                    | 統          |             |
|----------------------------|----------|----------------------------------------------------------------------------------------------------|------------|-------------|
| <u>首頁</u> > 填表列印           |          |                                                                                                    |            |             |
| 流程圖                        | 應應       | New Sector Contraction Contraction | 輸出<br>PDF  | 輸出<br>FXCFI |
| 注意事項                       | 視執       |                                                                                                    |            | EXCLL       |
| 系統管理                       | <b>Ø</b> | 》  十三、13-1、判斷是否符合獎勵條件(此表學校不須填報)<br>————————————————————————————————————                                                                                                    |            |             |
| 承辦人資料管理<br>使用者帳號管理         | <b>Ø</b> | 13-2、專任師資增聘名冊                                                                                                    | 2          |             |
| 使用者權限管理                    | <b>Ø</b> | 十四、全校新生註冊率                                                                                                    | $\searrow$ |             |
| 填表列印                       | 0        | ▶ 十五、聘任全面停招或停辦學校之編制內專任教師名冊                                                                                                    | 1          |             |
| 佐證上傳                       | Ø Ø      |                                                                                                    | 4          |             |
| 資料檢核                       |          | 列印所有表冊                                                                                                    | <u>Þ</u>   |             |
| 常見問題                       |          |                                                                                                    |            |             |
| HHH                        | H        | THERE AND AND AND AND AND AND AND AND AND AND                                                                                                    | T          |             |

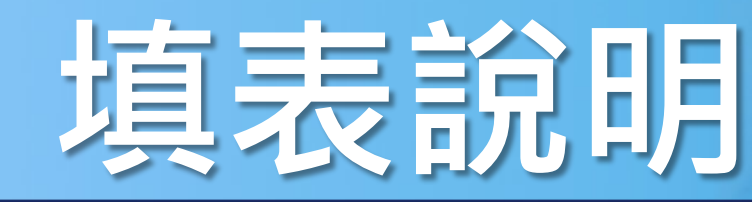

## 功能概述 表冊說明 - 健全教職員資遣制度明細表(2/4)

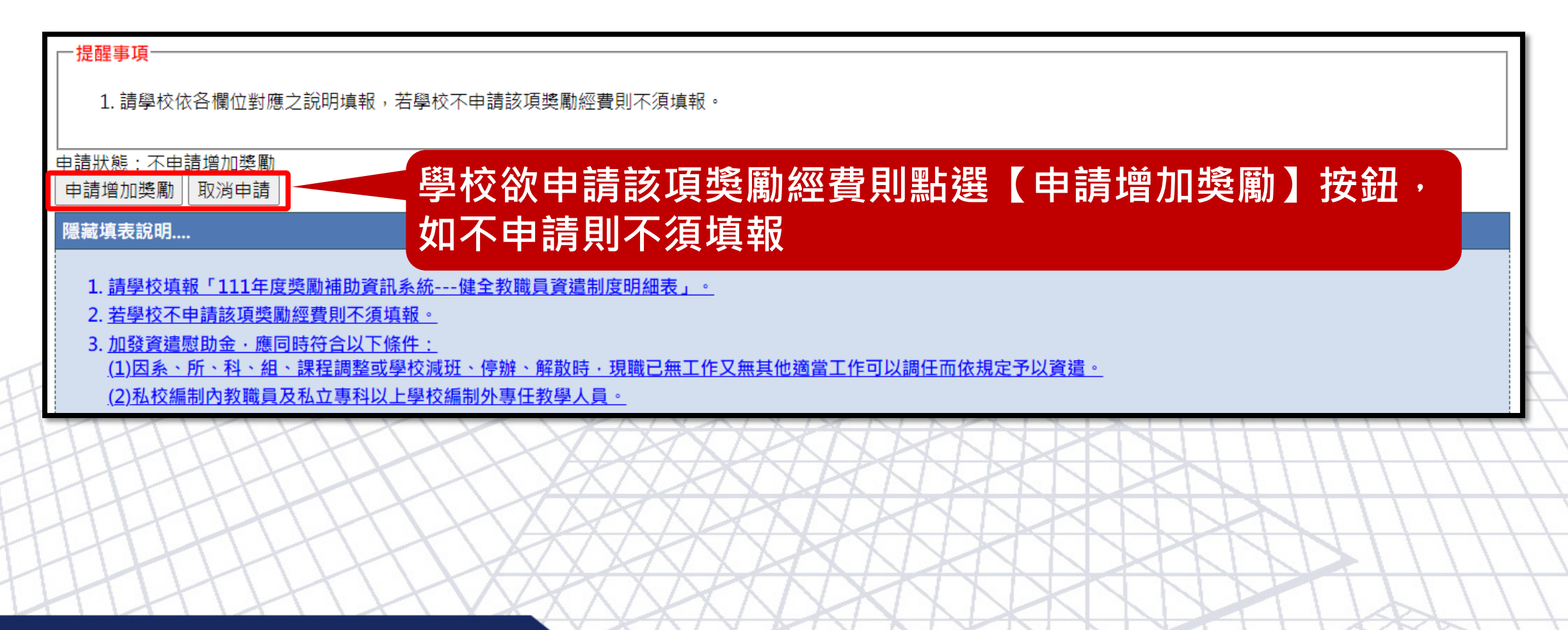

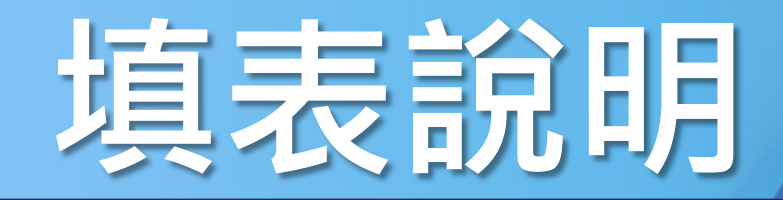

## 功能概述 表冊說明 - 健全教職員資遣制度明細表(3/4)

| ─資料搜尋<br>專任單位(系所):                                    | ✔ 姓名: 搜尋 |
|-------------------------------------------------------|----------|
| 新增<br><sup>資料總筆數:</sup> 點選【新增】按鈕<br><sup>目前無資料!</sup> |          |
|                                                       |          |

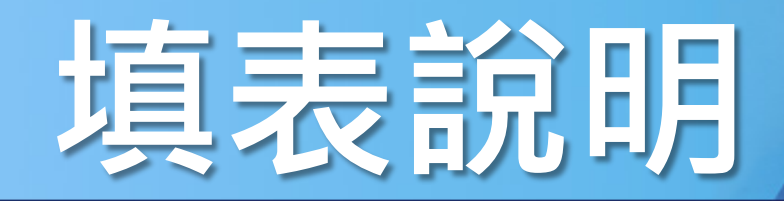

## 功能概述 表冊說明 - 健全教職員資遣制度明細表(4/4)

參考系統操作手冊第47頁

|   | 專任單位(系所)          | 人事室              |                  |
|---|-------------------|------------------|------------------|
|   | 姓名                | 葉大雄              |                  |
|   | 類別                | 編制內教師 ✓          |                  |
|   | 最近到校任職日           | 2015/07/01       | <b>請1</b> 依照答儞1① |
|   | 資遣日期              | 2021/07/01       | 記明進行填報           |
|   | 可計算年資             | 6                |                  |
|   | 帶職帶薪參加校外轉職輔導月數    | 0 個月(3~6個月,若無填0) |                  |
| 1 | 核撥基數              | 3                |                  |
| 7 | 每月薪資(本薪與學術研究加給合計) | 30000            |                  |
| C | 加發資遣慰助金           | 180000           |                  |
| Ŧ | 儲存取消              |                  |                  |
| 1 | 儲存資料              |                  |                  |

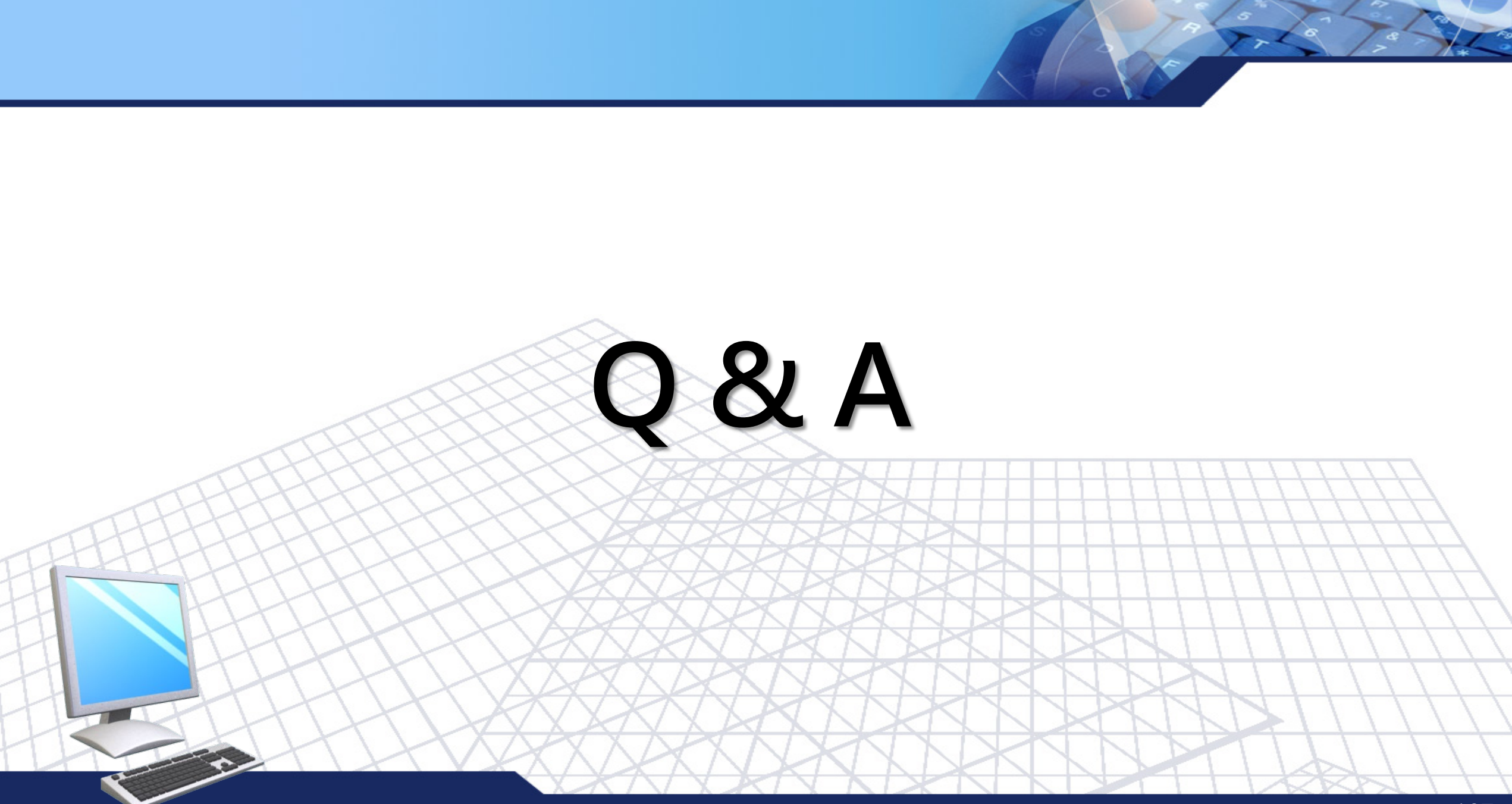